# Автоматизированная система B-Ship+

Модуль Bdata

Версия 5.0

# Работа с базовыми данными

Описание применения

BSHIP.00014.005-2022

Листов 85

Санкт-Петербург 2022

## АННОТАЦИЯ

Настоящий документ является кратким практическим руководством по работе с модулем **Bdata** системы **B-Ship+**. Руководство включает описание меню, команд, оконного интерфейса команд, особенности взаимодействия команд с другими модулями системы.

Документ предназначен для специалистов, эксплуатирующих систему **B-Ship+** для конструкторско-технологической подготовки судокорпусного производства и имеющих практический опыт работы с графическим редакторами BricsCAD и AutoCAD. Система **B-Ship+** информационно совместима с системами **Ритм-Судно** (AutoCAD), **R-Ship+** (AutoCAD), **N-Ship+** (nanoCAD).

Рекомендуемые операционные системы: Windows 8.1, Windows 10.

#### Контакты:

Телефон: +7 921 756-12-26 (Полещук Николай Николаевич) Email: npol50@yandex.ru

Web-сайт разработчиков: http://poleshchuk.spb.ru/cad/2016/bship.htm Магазин приложенй Bricsys:

#### https://www.bricsys.com/applications/a/?bship-a1402-al2425

Соругіght © BSHIP. Система B-Ship+. Модуль Bdata, 2016-2022. Санкт-Петербург, Российская Федерация.

#### Оглавление

| AHH   | ОТАЦИЯ2                            |
|-------|------------------------------------|
| 1.    | ОБЩАЯ ИНФОРМАЦИЯ5                  |
| 1.1.  | Принятые соглашения                |
| 1.2.  | Назначение модуля                  |
| 2.    | ПОЛЬЗОВАТЕЛЬСКИЙ ИНТЕРФЕЙС5        |
| 2.1.  | Основное меню                      |
| 2.2.  | Язык локализации интерфейса7       |
| 2.3.  | Запуск команд 8                    |
| 3.    | РАБОТА С ЗАКАЗАМИ9                 |
| 3.1.  | Команды подменю ЗАКАЗ9             |
| 3.2.  | Создание заказа10                  |
| 3.3.  | Регистрация заказа                 |
| 3.4.  | Активация заказа                   |
| 3.5.  | Изменение видимости заказа14       |
| 3.6.  | Редактирование параметров заказа15 |
| 3.7.  | Переименование заказа16            |
| 3.8.  | Удаление заказа                    |
| 3.9.  | Сжатие реестра заказов             |
| 3.10. | Экспорт и импорт заказов 17        |
| 4.    | РАБОТА С ТАБЛИЦАМИ БД18            |
| 4.1.  | Команды подменю ТАБЛИЦЫ18          |
| 4.2.  | Пользователи                       |
| 4.3.  | Материалы                          |
| 4.4.  | Чертежи (спецификации)             |
| 4.5.  | Детали                             |
| 4.6.  | Карты раскроя листовые             |
| 4.7.  | Отходы 40                          |
| 4.8.  | Постпроцессоры                     |

# BSHIP.00014.005-2022

| 4.9.  | Вспомогательные таблицы                       |
|-------|-----------------------------------------------|
| 4.10. | Редактор DBF-таблиц                           |
| 4.11. | Сжатие DBF-таблиц                             |
| 5.    | ЭКСПОРТ И ИМПОРТ 50                           |
| 5.1.  | Настройка операции экспорта 50                |
| 5.2.  | Протокол экспорта. Аудит БД 52                |
| 5.3.  | Экспорт деталей                               |
| 5.4.  | Сообщения о ходе экспорта деталей 55          |
| 5.5.  | Экспорт моделей                               |
| 5.6.  | Сообщения о ходе экспорта моделей 60          |
| 5.7.  | Экспорт карт раскроя                          |
| 5.8.  | Сообщения о ходе экспорта карт раскроя64      |
| 5.9.  | Операция импорта                              |
| 5.10. | Сообщения о ходе импорта 70                   |
| 6.    | РАБОТА С ДОКУМЕНТАМИ73                        |
| 6.1.  | Команды подменю ДОКУМЕНТЫ73                   |
| 6.2.  | Ведомость карт раскроя                        |
| 6.3.  | Ведомость вхождения деталей в карты раскроя77 |
| 6.4.  | Комплектовочная ведомость77                   |
| 6.5.  | Ведомость используемого металлопроката79      |
| 7.    | ДРУГИЕ КОМАНДЫ 80                             |
| 7.1.  | Команда ТЕКУЩИЕ                               |
| 7.2.  | Команды подменю УСТАНОВИ 81                   |
| 7.3.  | Команда КОНТРОЛЬ ДЕТАЛЕЙ 81                   |
| 7.4.  | Команда ПЕЧАТЬ DWG ИЗ ПАПКИ                   |
|       |                                               |

# 1. ОБЩАЯ ИНФОРМАЦИЯ

#### 1.1. Принятые соглашения

В данном руководстве используются следующие соглашения по шрифтам:

*Курсив* – имена каталогов, имена файлов и типов файлов, поясняющий текст к запросам графического редактора в командах;

**Полужирный шрифт** – имена модулей и компонент системы, имена меню, пункты меню, имена кнопок и клавиш, имена команд программного комплекса в приводимом тексте диалога с графическом редактором;

ВСЕ ПРОПИСНЫЕ – имена слоев, команды программного комплекса и названия поименованных объектов.

Для краткости далее в тексте система **B-Ship+** будет именоваться **B-Ship**.

#### 1.2. Назначение модуля

Модуль **Bdata** предназначен для работы с таблицами баз данных, а также для выполнения некоторых справочных и проверочных операций.

Таблицы (DBF-файлы) БД делятся на общесистемные таблицы и таблицы заказа. Общесистемные размещаются в корневой папке системы (обычно *BSHIP*): dbf\_stru.dbf, foxuser.dbf, interpol.dbf, metal\_group.dbf, otxod.dbf, prf\_crit.dbf, prkt\_ckb.dbf. Они поставляются в составе дистрибутива системы, с содержимым по умолчанию.

Для таблицы отходов otxod.dbf имеется возможность задания индивидуального пути размещения с целью хранения в одной таблице данных об отходах нескольких заказов (используется параметр *scrapsbrics* в реестре Windows).

Еще одна общесистемная таблица plants.dbf располагается в папке BSHIP\Plants\_settings. В ней обычно находится только наименование завода, являющегося пользователем данной копии системы **B-Ship**. Разработчик может добавить в таблицу другие заводы (верфи).

К таблицам заказа относятся: alb\_details.dbf, alboms.dbf, det\_zak.dbf, draws.dbf, g\_svmrsc.dbf, gabcentr.dbf, ids.dbf, klsmater.dbf, kodyoper.dbf, kr\_list.dbf, modeli.dbf, parrezki.dbf, sign\_par\_object.dbf, specp.dbf, spr\_gsr.dbf, teh\_oper.bdf, users.dbf, vid\_mat.dbf. При создании нового заказа они формируются с данными по умолчанию.

# 2. ПОЛЬЗОВАТЕЛЬСКИЙ ИНТЕРФЕЙС

#### 2.1. Основное меню

Система **B-Ship** имеет падающие меню, каждое из которых содержит команды одного модуля. Лента не используется.

Для загрузки падающих меню всех шести модулей следует нажать кнопку **B-Ship+** в конце строки состояния (рис. 1). В этот момент строка меню должна быть видимой (MENUBAR = 1).

| : MENUBAR                                                                                                    | v          |
|----------------------------------------------------------------------------------------------------|------------|
| Новое значение для MENUBAR [1 - включить (ON)/0 - выключить (OF)] <0 - выключить (OF)>:1                                     |            |
| D:\BSHIP\SAMPLES\BS103_1 Зак: test01 Часть: 1 СЕТКА ОРТО П.ТРАС ПРИВЯЗКА О.ТРАС ТОЛЩИНА МОДЕЛЬ 1:1 ДИН.ВВОД БЛОК.ИНТ В-Ship+ | <b>-</b> , |

Рисунок 1. Строка состояния с кнопкой **B-Ship+** 

Модулю **Bdata** соответствует падающее меню, полное имя которого состоит из BDATA и двухсимвольного суффикса, обозначающего текущий язык локализации: ru (русский язык), en (английский язык). Однако для универсальности и краткости везде в документе вместо наименований **BDATAru**, **BDATAen** используется имя **BDATA** (рис. 2).

| BDA | TAru                |   |  |
|-----|---------------------|---|--|
|     | ЗАКАЗ               | > |  |
|     | ТАБЛИЦЫ             | > |  |
| ۲   | DBF-редактор        |   |  |
|     | Анализ и сжатие DBF |   |  |
| ß   | Экспорт             |   |  |
| ₿   | Протокол экспорта   |   |  |
| Ð   | Импорт              |   |  |
| €   | Протокол импорта    |   |  |
|     | ДОКУМЕНТЫ           | > |  |
| i.  | Текущие             |   |  |
|     | УСТАНОВИ            | > |  |
| ା   | Контроль деталей    |   |  |
|     | Печать DWG из папки | > |  |
| м   | MENULOAD            |   |  |
|     | Язык интерфейса     |   |  |
|     | Лицензия            |   |  |
|     | О сборке            |   |  |
|     | О программе         |   |  |
| ٢   | СПРАВКА             |   |  |

Рисунок 2. Меню ВDATA

Примечание. Меню BDATA является дополнительным по отношению к главному меню графической системы. Поэтому меню BDATA нельзя загружать в качестве главного (командой MENU)! В противном случае пользователь потеряет доступ к командам графического редактора.

Загрузка только одного меню **BDATA** выполняется с помощью команды MENULOAD, вводимой с клавиатуры, или вызываемой с помощью пункта меню BricsCAD **Сервис > Загрузить меню приложения**.

Команда **MENULOAD** открывает окно **Дополнительные файлы меню** (рис. 3):

| 🔀 Дополнительные файлы меню         |           |
|-------------------------------------|-----------|
| Загруженные файлы меню              |           |
| BRICSCAD<br>BSHIP_BDATA             | Выгрузить |
| Загрузить файл дополнительного меню | Загрузить |
|                                     | Закрыть   |

Рисунок 3. Окно Дополнительные файлы меню

Окно предназначено как для загрузки, так и для выгрузки дополнительных меню. Выпадающие меню русской версии системы **B-Ship** в этом окне именуются следующим образом: BSHIP\_BDATA (модуль **Bdata**), BSHIP\_MODEL (модуль **Model**), BSHIP\_STRUCTURE (модуль **Structure**), BSHIP\_PART (модуль **Part**), BSHIP\_NESTING (модуль **Nesting**), BSHIP\_MDET (модуль **Mdet**). Имена меню английской версии заканчиваются на \_EN, например: BSHIP\_BDATA\_EN,

# BSHIP\_MODEL\_EN.

| 🔼 Загрузить файл                                                       | меню                                                                                                    | ×                                                                                                    |
|------------------------------------------------------------------------|----------------------------------------------------------------------------------------------------|----------------------------------------------------------------------------------------------------|
| Nan <u>k</u> a:                                                        | : 📙 BRv21 🗸 🌍 🎓 🛄 🗸                                                                                                    |                                                                                                    |
| Быстрый доступ<br>Рабочий стол<br>Библиотеки<br>Этот компьютер<br>Сеть | bship_bdata<br>bship_bdata_en<br>bship_mdet<br>bship_mdet<br>bship_mdel_en<br>bship_model_en<br>bship_nesting<br>bship_nesting_en<br>bship_part<br>bship_part<br>bship_part_en<br>bship_structure<br>bship_test<br>bship_test<br>bship_test_en<br>bship_testimp | Описание<br>Размер:<br>Создан:<br>Изменен:<br>Доступ:<br>Открыть только для чтения<br>Использовать просмотр<br>Предварительный просмотр |
|                                                                        | Имя файла:         default.mnu;*.mns         Открыть           Тип файлов:         Файлы MNU (*.mnu;*.mns)         Отмена                                                                                                    |                                                                                                    |

Рисунок 4. Окно Загрузить файл меню

В поле Папка необходимо установить папку *BSHIP\Sys\BRv<номер>* (для графического редактора BricsCAD v21 <номер> должен иметь значение 21). По умолчанию в поле Тип файлов стоит Файлы CUI (\*.cui), поэтому следует установить Файлы MNU (\*.mnu, \*.mns), как это показано на рис. 4.

В данном окне для всех модулей представлены MNU-файлы, они размещены в папке *BSHIP\Sys\BRv21* (на примере **B-Ship** под BricsCAD v21). Для русского меню модуля **Bdata** следует выбрать файл bship\_bdata.mnu и нажать кнопку **Открыть**. Система создаст файл bship\_bdata.cui и загрузит **BDATA** в строку меню.

Доступ к программным средствам модуля осуществляется не только из падающего меню **BDATA**, но и из панелей инструментов **Таблицы БД**, **Документы**, **БД и средства**, **Проекты и заказы** (рис. 5).

|   | 🤰 IIII 💈 🖸 💶 🗁 🎦        | 1 × 1 × 2 × 3 × 4 |
|---|-------------------------|-------------------|
|   | i   🕼 🤔 🅦   🗃 🖨 🔐   M 🤅 | 0                 |
| 1 | 0 🗗 🖡 🗖 🛢 🛢 🕱 🔂 🖻       | 🖻   🛃 👄           |

Рисунок 5. Панели инструментов модуля Bdata

#### 2.2. Язык локализации интерфейса

Система **B-Ship** может поставляться с разными версиями пользовательского интерфейса, причем язык можно менять в процессе работы (но язык команд графического ядра, внутри которого запущена **B-Ship**, измениться не может).

Чаще всего система поставляется с русским и английским языками. Смена текущего языка выполняется с помощью пункта меню **BDATA > Язык интерфей**са. Открывается диалоговое окно **Выбор языка локализации интерфейса**  (рис. 6):

| Выбор языка локализации интерфейса | × |
|------------------------------------|---|
| Текущий язык: Русский              |   |
| Выберите новый язык локализации:   |   |
| -Выберите язык-                    |   |
| Русский                            |   |
| Английский                         |   |
| Немецкий                           |   |
| Испанский                          |   |
| Шведский                           |   |
| Эстонский                          |   |
|                                    |   |
|                                    |   |
| Применить Выход Справка            |   |

Рисунок 6. Окно Выбор языка локализации интерфейса

Необходимо выбрать язык и нажать кнопку **Применить**. В случае успеха выводится сообщение, например: **Текущим языком стал Английский**. После этого все функции и команды будут использовать текстовые ресурсы выбранного языка.

Если в поставке нужный язык не реализован, то выводится предупреждение, например: Язык Испанский не подключен к данной версии.

# 2.3. Запуск команд

Основной способ доступа к командам модуля — выпадающее меню **BDATA** (см. рис. 1) и панели инструментов (см. рис. 5). В состав меню входят следующие подменю и пункты:

- **ЗАКАЗ** — подменю операций с заказами (заказ = часть проекта);

- **ТАБЛИЦЫ** — подменю операций с отдельными таблицами баз данных (кроме реестра заказов);

- **DBF-редактор** — команда вызова универсального редактора DBF-таблиц;

- Анализ и сжатие DBF — команда анализа неиспользуемого пространства внутри DBF-файла и, при необходимости, его (файла) сжатия;

- Экспорт — команда экспорта фрагмента текущего заказа в промежуточную папку;

- Протокол экспорта — команда чтения протокола экспорта;

- Импорт — команда импорта данных из промежуточной папки в текущий заказ;

- Протокол импорта — команда чтения протокола импорта;

- ДОКУМЕНТЫ — подменю формирования документов (ведомостей, таблиц и т. п.);

- Текущие — вывод информации о текущих установках системы;

- **УСТАНОВИ** — подменю вспомогательных операций с объектами геометрической модели;

- Контроль деталей — команда контроля структуры DWG-файлов деталей;

- Печать DWG из папки — подменю операций печати DWG-файлов;

- MENULOAD — команда MENULOAD (МЕНЮЗАГР) для загрузки меню;

- Язык интерфейса — команда смены языка интерфейса системы B-Ship;

- **Лицензия** — вывод имен модулей с действующими лицензиями и оставшемся времени действия (HOURS, час.) для временных лицензий;

- О сборке — вывод окна с данными о сборке текущей версии системы;

- О программе — вывод окна с данными о программе и о разработчиках;

- СПРАВКА — вызов справки к модулю Bdata.

**Примечание.** Команды самого BricsCAD (если это русская версия) при вводе с клавиатуры можно набирать как в русском, так и в английском регистрах. Аналогично опции команд можно использовать как в русском написании, так и в английском.

# 3. РАБОТА С ЗАКАЗАМИ

#### 3.1. Команды подменю ЗАКАЗ

Заказ — это основная информационная единица системы **B-Ship**. Под заказом понимается та <u>часть полной БД судна</u>, которая является замкнутой частью, включающей модели, детали, карты раскроя, управляющие программы и технологические документы для изготовления деталей. Заказ нумеруется номером <u>проекта</u> (до 8 символов, только цифры и латинские буквы) и <u>частью</u> проекта (до 3 цифр), соединяемых символом подчеркивания, например: BS103\_41. В качестве части проекта может выступать номер запуска, но это не обязательно.

Заказы регистрируются в реестре заказов (таблице prkt\_ckb.dbf). Непосредственная работа в системе выполняется только с тем единственным заказом, который в реестре имеет отметку активного (текущего). Есть возможность скрыть в окнах те заказы, с которыми в данный момент работа не выполняется.

В состав дистрибутива системы B-Ship включены тестовые заказы: BS103\_1, BBBBB\_2 и EN103\_33, с деталями и картами раскроя листовых деталей.

Для каждого заказа создается отдельная папка (чаще всего корневая, но не обязательно). Внутри нее располагаются 14 папок: *Dbf*, *Doc*, *Dwg*, *Idx*, *Idx2000*, *Karty*, *Model*, *PI*, *Polka*, *Shablon*, *Solids*, *Tnk*, *Tnk\_krt*, *Users*.

К главным папкам заказа относятся следующие:

*Dbf* — содержит DBF-файлы таблиц БД текстовых данных заказа и сопутствующие файлы этих таблиц (с расширениями .cdx, .fpt и др.);

*Dwg* — содержит DWG-файлы с геометрией деталей заказа;

*Karty* — содержит DWG-файлы с геометрией карт раскроя листовых деталей;

*PI* — содержит файлы управляющих программ (резки, разметки и т. п.) для изготовления деталей;

Shablon — содержит DWG-файлы с геометрией гибочных шаблонов;

Solids — содержит DWG-файлы твердотельного представления деталей;

*Tnk* — содержит DWG-файлы THK (технолого-нормировочных карт) эскизов деталей;

*Tnk\_krt* — содержит DWG-файлы THK карт раскроя;

Users — содержит подпапки, которые именуются табельными номерами пользователей заказа, и хранят файлы некоторых расчетных настроек.

В подменю ЗАКАЗ входят пункты для операций с заказми (рис. 7):

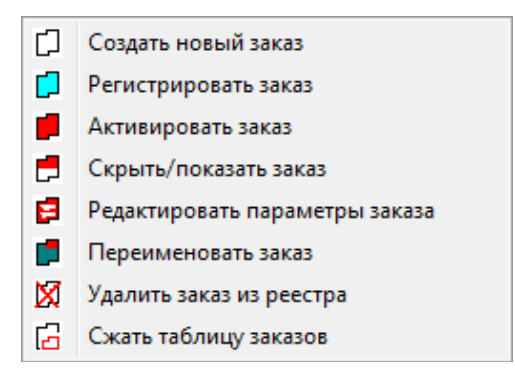

Рисунок 7. Подменю ЗАКАЗ

Команды подменю **ЗАКАЗ** доступны также из панели инструментов **Проек-ты и заказы** (см. рис. 5).

#### 3.2. Создание заказа

Для создания заказа и его папок используется пункт **Создать новый заказ** (см. рис. 7) и кнопка []. Команда открывает диалоговое окно **Создание нового заказа** (рис. 8).

|                                    | Текущий заказ: BS103_1                    |
|------------------------------------|-------------------------------------------|
| се зарегистрированные заказы       | Местоположение папки нового заказа (200): |
| 04130_105                          | D:\BSHIP\Samples O630p                    |
| BBBB_2                             | Проект (8):                               |
| S103_1<br>N103_33                  | WW                                        |
| ESTIMP 112                         | Номер части проекта (3):                  |
| /_4                                | 3                                         |
| VW_62                              | Обозначение заказа (6):                   |
|                                    | ww88                                      |
|                                    | Предприятие-строитель:                    |
|                                    | NorthShip                                 |
|                                    | Предприятие-проектант (30):               |
|                                    | Western bureaux                           |
|                                    | Стандарт (4): GOST Номер 81               |
|                                    | Скопировать материалы из тестового заказа |
| словия регистрации заказа в PRKT С | XB.DBF                                    |
| с регистрацией нового заказа       | с активацией нового заказа                |

Рисунок 8. Диалоговое окно Создание нового заказа

В левой части окна в алфавитном порядке показан список всех заказов (включая скрытые), которые уже зарегистрированы в реестре заказов (общесистемная таблица prkt\_ckb.dbf).

Новый заказ может быть создан с регистрацией в реестре заказов (флажок с регистрацией нового заказа установлен) или без регистрации (флажок с регистрацией нового заказа сброшен). Если заказ создается с регистрацией, то он сразу же может быть активирован (для этого следует установить флажок с активацией нового заказа).

Для заказа следует ввести семь параметров: Местоположение папки размещения заказа (200), Проект (8), Номер части проекта (3), Обозначение заказа (6), Предприятие-строитель, Предприятие-проектант (30), Стандарт (4). Числа в скобках обозначают максимально допустимое число символов в параметре. Пробелы в начале и в конце параметра отбрасываются. В номере проекта допускаются только латинские буквы и цифры (буквы в нижнем регистре преобразуются в верхний регистр). В номере части проекта допускаются только цифры.

Имя предприятия-строителя не вводится, а выбирается из раскрывающегося списка, полученного по таблице BSHIP\Plants\_settings\plants.dbf.

Реальный путь к папке заказа формируется соединением пути, указанном в параметре **Местоположение папки размещения заказа** (напр., E:\new), и имени папки типа <проект>\_<часть> (напр., 3290\_192): **E:\new\3290\_192**. При задании **Местоположения папки размещения заказа** рекомендуется использовать кнопку **Обзор**, которая вызывает вспомогательное окно выбора папки (рис. 9).

| Обзор папок                                  | × |
|----------------------------------------------|---|
| Выберите местоположение папки нового заказа: |   |
|                                              |   |
| 📃 Рабочий стол                               | ~ |
| ▶ 🖳 np                                       |   |
| > ))) Общие                                  |   |
| ⊳ 🖳 Компьютер                                |   |
| » 👰 Сеть                                     | = |
| Панель управления                            |   |
| 🕐 Корзина                                    |   |
| 🌗 B-Ship+ v17-64                             |   |
| 🍌 R-Ship+ 2009-64                            |   |
| 🍌 R-Ship+ 2011-64                            |   |
| 🍌 R-Ship+ 2012-64                            |   |
| 🔒 R-Ship+ 2013-64                            | Ŧ |
| Создать папку ОК Отмен                       | a |

Рисунок 9. Окно Обзор папок

При необходимости можно создать новую папку с помощью кнопки **Создать папку**.

Сообщения об ошибках в данных нового заказа выводятся в служебную строку, расположенную над кнопками **ОК**, **Отмена** и **Справка** (см. рис. 8). При успешном создании заказа выводятся следующие сообщения (на примере заказа 3290\_192):

E:\new\3290\_192\DOC E:\new\3290\_192\DWG E:\new\3290\_192\IDX E:\new\3290\_192\IDX2000 E:\new\3290\_192\KARTY E:\new\3290\_192\MODEL E:\new\3290\_192\PL E:\new\3290\_192\POLKA E:\new\3290\_192\SHABLON E:\new\3290\_192\SOLIDS E:\new\3290\_192\TNK E:\new\3290\_192\TNK\_KRT E:\new\3290\_192\users E:\new\3290\_192\users\1 создана.

1.det\_zak: 2.draws: 3.g\_svmrsc: 4.gabcentr: 5.ids: 6.klsmater: 7.kodyoper: 8.kr\_list: 9.modeli: 10.parrezki: 11.sign\_par\_obj: 12.specp: 13.spr\_gsr: 14.teh\_oper: 15.users: 16.vid\_mat:

Таблицы нового заказа созданы в папке E:\new\3290\_192\DBF. Заказ 3290\_192 зарегистрирован и получил статус видимого. Заказ 3290\_192 активирован.

В каждом заказе должен быть установлен текущий (активный) пользователь, с которым будут связаны все следующие операции с данным заказом. По умолчанию в новом заказе создается один пользователь с табельным номером 1 и именем Customer. Он же по умолчанию назначается текущим (активным).

Если в окне **Создание нового заказа** (см. рис. 8) был установлен флажок **с активацией нового заказа**, то после создания заказа система выводит предложение активации другого пользователя (рис. 10):

| Активация | пользователя                                                  | ×            |
|-----------|---------------------------------------------------------------|--------------|
| ? 1       | екущий пользователь:<br>(Customer).<br>ктивировать другого по | ользователя? |
|           | Да                                                            | <u>Н</u> ет  |

Рисунок 10. Запрос активации другого пользователя

Если нажать кнопку **Да**, то программа откроет окно **Просмотр и редактирование таблицы пользователей**, с возможностью создания и активации нового пользователя. Работа с этим окном рассмотрена ниже (п.4.2).

Ответ Нет оставляет активным пользователя с табельным номером 1.

#### 3.3. Регистрация заказа

Ранее созданный, но не зарегистрированный заказ можно зарегистрировать с помощью пункта **Регистрировать заказ** (см. рис. 7) и кнопки []. Команда открывает диалоговое окно **Регистрация существующего заказа** (рис. 11).

|                                                             | Текущий заказ: EN103_33     |
|-------------------------------------------------------------|-----------------------------|
| Все зарегистрированные заказы                               | Папка заказа с путем (200): |
| 04130_105                                                   | D:\new\2807_5 O63op         |
| BBBBB_2<br>BS103_1                                          | Проект (8):                 |
| EN103_33                                                    | 2807                        |
| TESTIMP_112                                                 | Номер части проекта (3):    |
| V_4                                                         | 5                           |
| WW_3                                                        | Обозначение заказа (6):     |
| WWV_62                                                      | Z                           |
|                                                             | Предприятие-строитель:      |
|                                                             | NorthShip                   |
|                                                             | Предприятие-проектант (30): |
|                                                             | КБ                          |
|                                                             | Стандарт (4) GOST Номер 81  |
| /словия регистрации заказа в PRKT_C<br>√с активацией заказа | KB.DBF                      |

Рисунок 11. Диалоговое окно Регистрация существующего заказа

В правой части окна следует корректно ввести параметр Папка заказа с путем (200), который должен включать проект и номер части для уже существующего заказа. Рекомендуется делать это с помощью кнопки Обзор, которая открывает вспомогательное окно Обзор папок (см. рис. 9). Для контроля в левой части окна в алфавитном порядке выводится список всех ранее зарегистрированных заказов, включая скрытые. Регистрируемый заказ может быть сразу же активирован (для этого следует установить флажок **с активацией нового заказа**). В этом случае система по умолчанию делает текущим первого пользователя из таблицы users.dbf активируемого заказа и выводит предложение активации другого пользователя (рис. 12):

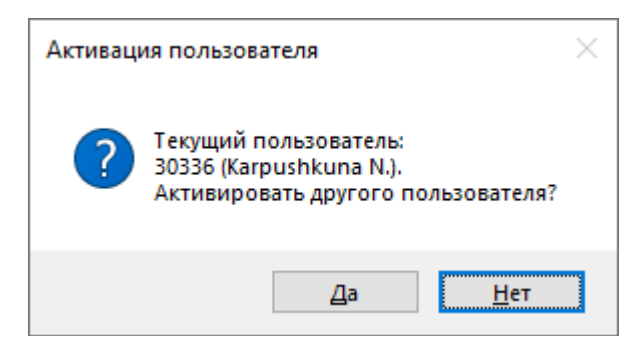

Рисунок 12. Запрос активации другого пользователя

Если нажать кнопку **Да**, то программа вызовет окно **Просмотр и редактирование таблицы пользователей**, с возможностью создания и активации нового пользователя. Работа с этим окном рассмотрена ниже (п.4.2).

Ответ Нет оставит активным пользователя, указанного текущим в запросе.

#### 3.4. Активация заказа

Ранее созданный видимый зарегистрированный заказ можно активировать с помощью пункта Активировать заказ (см. рис. 7) и кнопки .

**Примечание.** Об изменении видимости заказа см. разд.3.5. Скрытие заказов полезно при большом числе элементов в реестре заказов.

Команда активации открывает диалоговое окно **Заказы** (рис. 13). В начальном состоянии кнопка **Активировать** отключена.

| 🔀 Заказы                       |            |                             |
|--------------------------------|------------|-----------------------------|
|                                | Текущий за | аказ: BS103_1               |
| Видимые зарегистрирован        | ные заказы | Папка заказа (200):         |
| BBBBB_1<br>BS103_1<br>BS103_25 |            | Проект (8):                 |
| V0011_177<br>Z0004_4           |            | Номер части проекта (3):    |
|                                |            | Обозначение заказа (6):     |
|                                |            | Предприятие-строитель (60): |
|                                |            | Предприятие-проектант (30): |
|                                |            | Стандарт (4): Код           |
| Строка информации              |            |                             |
| Обновить                       | Активиро   | вать Отмена Справка         |

Рисунок 13. Диалоговое окно Заказы

В левой части окна следует выбрать активируемый заказ (он не должен быть текущим, указанном в верхней части окна). При этом в правой части окна ав-

томатически заполнятся параметры заказа (Папка заказа (200), Проект (8), Номер части проекта (3), Обозначение заказа (6), Предприятие-строитель (60), Предприятие-проектант (30), Стандарт (4), Код форм документации и внутренний номер завода). Станет доступной кнопка Активировать. Нажать ОК. Результат появится в строке информации окна и в командной строке графического редактора (Заказ <...> активирован или Заказ не активирован).

После активации заказа система по умолчанию делает текущим первого пользователя из таблицы users.dbf и выводит сообщение о возможности активации другого пользователя (рис. 14):

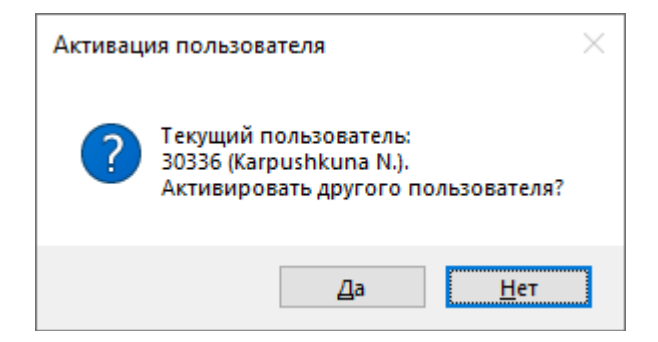

Рисунок 14. Запрос активации другого пользователя

Если нажать кнопку **Да**, то программа вызовет окно **Просмотр и редактирование таблицы пользователей**, с возможностью создания и активации другого пользователя. Работа с этим окном рассмотрена ниже (п.4.2).

Ответ Нет оставит активным пользователя, указанного текущим в сообщении.

Внимание! Диалоговое окно Заказы (см. рис. 13) является немодальным (можно выполнять другие команды системы, не закрывая окна). Окно имеет кнопку свертывания.

Ввиду немодальности окна пользователь имеет возможность параллельно создавать, скрывать или удалять заказы (например, с помощью панели инструментов **Проекты и заказы**). Поэтому для получения правильного состава заказов рекомендуется время от времени в окне **Заказы** нажимать кнопку **Обновить**, что актуализирует список в левой части окна (исчезнут скрытые и удаленные заказы, добавятся созданные).

Если без обновления пользователь попытается активировать заказ, который уже удален или скрыт, то в строку информации будет выдан текст:

Заказ скрыт или удален.

#### 3.5. Изменение видимости заказа

Любой зарегистрированный заказ может быть скрыт. Обычно это применяется к тем заказам, с которыми в ближайшее время работ не будет.

Со скрытым заказом никакие операции (активация, удаление, переименование и т. д.) не могут быть выполнены, до тех пор пока он снова не будет переведен в статус видимого. Для скрытия заказа или возвращения ему видимости используется пункт меню Скрыть/показать заказ (см. рис. 7) и кнопка []. Команда открывает диалоговое окно Управление видимостью зарегистрированных заказов (рис. 15).

| Текущий заказ:               | EN103_33            |
|------------------------------|---------------------|
| се зарегистрированные заказы | Правила             |
| + 04130_105                  | Операции возможны   |
| + BBBBB_2                    | только с видимыми   |
| + BS103_1                    | заказами.           |
| + EN103_33                   |                     |
| TESTIMP_112                  | Видимые заказы      |
| + V_4                        | отмечены знаком +.  |
| + WW_3                       | Щелчок на строке    |
| + WW_62                      | заказа меняет       |
|                              | видимость заказа    |
|                              | на противоположную. |
|                              | Текущий заказ       |
|                              | может быть только   |
|                              | видимым.            |
|                              | < >                 |

Рисунок 15. Диалоговое окно **Управление видимостью зарегистрированных заказов** 

В левой части окна расположен список **Все зарегистрированные заказы**. В него включены как видимые, так и скрытые заказы. Видимые заказы помечены символом + (плюс). В области **Правила** приводятся правила скрытия заказа и возвращения видимости.

Для изменения статуса заказа (видимого на скрытый или скрытого на видимый) достаточно щелкнуть левой кнопкой мыши на нужном заказе. Информация о выполненном действии отображается в **Строке информации**.

Внимание! Текущий заказ невозможно скрыть.

# 3.6. Редактирование параметров заказа

Параметры зарегистрированного заказа, который видим, но не активен (не является текущим), можно редактировать с помощью пункта **Редактировать па**раметры заказа (см. рис. 7) и кнопки **Г**. Команда открывает диалоговое окно **Редактирование параметров зарегистрированного заказа** (рис. 16).

В левой части необходимо выбрать редактируемый заказ, а в правой части — ввести новые значения. Нажать **ОК**.

Для редактирования в данном окне доступны **только четыре параметра**. Изменение имени проекта и номера части относится к операции переименования заказа.

Внимание! Параметры текущего заказа редактировать нельзя.

| Редактирование параметров зарегистрирован | ного заказа                       |
|-------------------------------------------|-----------------------------------|
| Тек                                       | хущий заказ: BS103_1              |
| Видимые зарегистрированные заказы         | Папка заказа (200):               |
| BS103_1                                   | E:\new\2408_7\                    |
| BBBBB_1                                   | Проект (8):                       |
| 2408_7                                    | 2408                              |
|                                           | Номер части проекта (3):          |
|                                           | 7                                 |
|                                           | Обозначение заказа (6):           |
|                                           | Ζ                                 |
|                                           | Предприятие-строитель:            |
|                                           | АО "ПСЗ "Янтарь", Калининград 🔹 🔻 |
|                                           | Предприятие-проектант (30):       |
|                                           | КБ                                |
|                                           | Стандарт (4): GOST Номер 21       |
| ОК                                        | Отмена <u>С</u> правка            |

Рисунок 16. Диалоговое окно Редактирование параметров зарегистрированного заказа

# 3.7. Переименование заказа

Зарегистрированный, видимый, но не активный заказ можно переименовать с помощью пункта **Переименовать заказ** (см. рис. 7) и кнопки **[]**. Команда открывает диалоговое окно **Переименование зарегистрированного заказа** (рис. 17).

| I                                 | 'екущий заказ: BS103_1        |  |
|-----------------------------------|-------------------------------|--|
| Зидимые зарегистрированные заказы | Папка заказа (200):           |  |
| BS103_1                           | E:\new\2408_7\                |  |
| BBBBB_1                           | Проект (8):                   |  |
| 2408_7                            | 2408                          |  |
|                                   | Номер части проекта (3):      |  |
|                                   | 12                            |  |
|                                   | Обозначение заказа (6):       |  |
|                                   | Z                             |  |
|                                   | Предприятие-строитель:        |  |
|                                   | АО "ПСЗ "Янтарь", Калининград |  |
|                                   | Предприятие-проектант (30):   |  |
|                                   | КБ                            |  |
|                                   | Стандарт (4): GOST Номер 21   |  |

Рисунок 17. Диалоговое окно Переименование зарегистрированного заказа

В левой части необходимо выбрать переименовываемый заказ, а в правой части — ввести новые **Проект** и **Номер части проекта**. Нажать **ОК**. Переименование заказа сопровождается переименованием папки, в которой он размещает-

ся, поскольку имя папки жестко связано с номером проекта и номером части проекта.

Внимание! Текущий заказ переименовать нельзя.

# 3.8. Удаление заказа

Зарегистрированный, видимый, но не активный заказ можно удалить из реестра с помощью пункта **Удалить заказ из реестра** (см. рис. 7) и с помощью кнопки [X]. Команда открывает диалоговое окно **Удаление зарегистрированного заказа** (рис. 18).

| Удаление зарегистрированного заказа |                               | × |
|-------------------------------------|-------------------------------|---|
| Тек                                 | ущий заказ: BS103_1           |   |
| Видимые зарегистрированные заказы   | Папка заказа (200):           |   |
| BS103_1                             | E:\new\2408_7\                |   |
| BBBBB_1                             | Проект (8):                   |   |
| 2408_7                              | 2408                          |   |
|                                     | Номер части проекта (3):      |   |
|                                     | 7                             |   |
|                                     | Обозначение заказа (6):       |   |
|                                     | Z                             |   |
|                                     | Предприятие-строитель:        | _ |
|                                     | АО "ПСЗ "Янтарь", Калининград | - |
|                                     | Предприятие-проектант (30):   |   |
|                                     | КБ                            |   |
|                                     | Стандарт (4): GOST Номер 21   |   |
| ОК                                  | Отмена <u>С</u> правка        |   |

Рисунок 18. Диалоговое окно Удаление зарегистрированного заказа

В левой части необходимо выбрать заказ, удаляемый из реестра заказов. Нажать **ОК**. Удаляемый заказ фактически становится незарегистрированным. Папка удаляемого заказа не удаляется.

Внимание! Текущий заказ удалить нельзя.

#### 3.9. Сжатие реестра заказов

В результате редактирования и удаления заказов в реестре заказов образуются неиспользуемые участки памяти. Для сжатия реестра используется пункт **Сжать таблицу заказов** (см. рис. 7) и кнопка []. Команда запрашивает подтверждение операции и в случае положительного ответа выполняет сжатие файла prkt\_ckb.dbf.

#### 3.10. Экспорт и импорт заказов

Система предусматривает возможность копирования заказа или его фрагмента в другой заказ. В копировании участвуют записи таблиц БД (\*.dbf) и файлы объектов БД, хранящиеся отдельно (\*.dwg, \*.sld и др.).

Операции экспорта и импорта рассмотрены в главе ЭКСПОРТ И ИМПОРТ.

# 4. РАБОТА С ТАБЛИЦАМИ БД

# 4.1. Команды подменю ТАБЛИЦЫ

Подменю **ТАБЛИЦЫ** (рис. 19) предназначено для операций заполнения и редактирования DBF-таблиц с текстовыми данными заказа.

| 2          | Пользователи           |   |
|------------|------------------------|---|
|            | Материалы              |   |
| <b>¥</b> = | Чертежи                |   |
| C          | Детали                 |   |
|            | Карты раскроя листовые |   |
|            | Отходы                 |   |
|            | ВСПОМОГАТЕЛЬНЫЕ        | ► |

Рисунок 19. Подменю ТАБЛИЦЫ

В подменю шесть пунктов, используемых для работы с таблицами текущего заказа. Файлы таблиц (кроме отходов) располагаются в подпапке *DBF* внутри папки заказа, например: *D:\BSHIP\Samples\BS103\_1\DBF*.

Команды подменю **ТАБЛИЦЫ** доступны также из панели инструментов **Таблицы** (см. рис. 5).

# 4.2. Пользователи

Файл таблицы данных зарегистрированных пользователей заказа — users.dbf. Команда Пользователи подменю ТАБЛИЦЫ (кнопка 💽) открывает диалоговое окно Просмотр и редактирование таблицы пользователей (рис. 20).

| й заказ: BS103_1<br>ользователь: 30336 |                                                                                                    |
|----------------------------------------|----------------------------------------------------------------------------------------------------|
| Данные выбранного пользова             | ателя                                                                                                    |
| Табельный номер (6)                    |                                                                                                    |
| Фамилия И.О. (20)                      |                                                                                                    |
| Должность (15)                         |                                                                                                    |
|                                        | й заказ: BS103_1<br>ользователь: 30336<br>Данные выбранного пользова<br>Табельный номер (6)<br>Фамилия И.О. (20)<br>Должность (15) |

Рисунок 20. Диалоговое окно Просмотр и редактирование таблицы пользователей

В верхней части окна отображается имя текущего заказа (в форме проект\_часть) и табельный номер того зарегистрированного пользователя, который в таблице является активным (текущим). Перечень всех зарегистрированных пользователей показан в списке **Пользователи заказа**, который сортируется по табельным номерам.

Область Данные выбранного пользователя предназначена для отображения значений трех реквизитов выбранного пользователя (если в списке выбран пользователь) или для данных нового пользователя, которого необходимо добавить в таблицу пользователей. Для редактирования доступны три поля: **Табельный номер (6)**, **Фамилия И.О. (20)**, **Должность (15)**. Число в скобках показывает максимально допустимое количество символов (в то же время все три поля не должны быть пустыми).

В первый момент в окне на рис. 20 нет выбранного пользователя, а кнопки Активировать, Добавить нового, Удалить и Заменить отключены. Кнопки Активировать и Удалить активируется после выбора элемента в списке Пользователи заказа. А кнопки Добавить нового и Заменить становятся доступными после редактирования любого параметра в области Данные выбранного пользователя (при этом для кнопки Заменить в левой части окна должен быть выбран заменяемый пользователь).

Для редактирования реквизитов пользователя следует выбрать его в левой части и изменить любой параметр в правой части, после чего нажать кнопку **За**менить. Программа выполнит замену и в строку информации выведет соответствующее сообщение (рис. 21).

| Просмотр и редактирование таблицы                                                                     | пользователей                     | <b>×</b>              |
|----------------------------------------------------------------------------------------------------|-----------------------------------|-----------------------|
| Текущий<br>Текущий по                                                                                 | заказ: BS103_1<br>льзователь: 303 | 36                    |
| Пользователи заказа                                                                                   | Данные выбранного пол             | њзователя             |
| 30056 Королькова И.А. Конструктор<br>30336 Карпушкина Н.Г. Технолог<br>50299 Федоров И.М. Консультант | Табельный номер (6)               | 30056                 |
|                                                                                                    | Фамилия И.О. (20)                 | Королькова И.А.       |
| <                                                                                                    | Должность (15)                    | Конструктор           |
| Данные пользователя 30056 заменены                                                                    |                                   |                       |
| Активировать Добавить нового                                                                          | Удалить Заменить                  | Выход <u>С</u> правка |

Рисунок 21. Замена реквизитов пользователя

Ключевое значение имеет параметр **Табельный номер (6)** — в нем хранится табельный номер, значение которого должно быть уникальным в текущем заказе. При замене данных существующего пользователя или создании нового пользователя табельный номер **не должен совпасть** с номером любого другого ранее зарегистрированного пользователя (пробелы в начале и в конце поля отбрасываются). Кроме того, запрещено менять реквизиты того пользователя, который является активным.

На рис. 22 показан пример добавления нового пользователя. При повторении табельного номера создание нового пользователя блокируется с выводом сообщения в строку информации.

На рис 23 приведен пример состояния окна после операции удаления выбранного в левой части пользователя (с помощью кнопки **Удалить**).

В операциях замены и удаления программа выводит контрольные запросы и выполняет действие только в случае утвердительного ответа.

| Просмотр и редактирование таблицы                                  | пользователей         | <b>—</b>      |
|--------------------------------------------------------------------|-----------------------|---------------|
| Текущий                                                            | заказ: BS103_1        |               |
| Текущий по                                                         | льзователь: 3033      | 36            |
| Пользователи заказа                                                | Данные выбранного пол | ызователя     |
| 14020 Клименко Л.Б. Плазовщик<br>30056 Королькова И.А. Конструктор | Табельный номер (6)   | 14020         |
| 30336 Карпушкина Н.Г. Технолог<br>50299 Федоров И.М. Консультант   | Фамилия И.О. (20)     | Клименко Л.Б. |
| 4 <u> </u>                                                         | Должность (15)        | Плазовщик     |
| Пользователь 14020 (Клименко Л.Б.) до                              | бавлен                |               |
| Активировать Добавить нового                                       | Удалить Заменить      | Выход Справка |

Рисунок 22. Добавление нового пользователя

| Просмотр и редактирование таблицы                                                                               | пользователей                     | <b>—</b>      |
|----------------------------------------------------------------------------------------------------|-----------------------------------|---------------|
| Текущий<br>Текущий по                                                                                           | заказ: BS103_1<br>льзователь: 303 | 36            |
| Пользователи заказа                                                                                             | Данные выбранного пол             | пьзователя    |
| 14020 Клименко Л.Б. Плазовщик<br>30056 Королькова И.А. Конструктор                                              | Табельный номер (6)               |               |
| 30336 Карпушкина Н.Т. Технолог                                                                                  | Фамилия И.О. (20)                 |               |
| ۰ III + III + III + III + III + III + III + III + III + III + III + III + III + III + III + III + III + III + I | Должность (15)                    |               |
| Пользователь 50299 (Федоров И.М.) уд                                                                            | ален                              |               |
| Активировать Добавить нового                                                                                    | Удалить Заменить                  | Выход Справка |

Рисунок 23. Удаление пользователя

Программа предоставляет возможность сменить текущего пользователя с помощью кнопки **Активировать**, которая доступна только при выборе в списке **Пользователи заказа**. После активации все последующие операции записи в БД будут помечаться табельным номером нового пользователя, а в документы будет выводиться его фамилия. На рис. 24 показан результат операции активации другого пользователя.

Если активацию необходимо выполнить сразу же после операции замены реквизитов того же пользователя, который будет активироваться, то следует выбрать его мышью в левой части еще раз (тогда кнопка **Активировать** станет доступной).

| Просмотр и редактирование таблицы                                  | пользователей         | <b></b>               |
|--------------------------------------------------------------------|-----------------------|-----------------------|
| Текущий                                                            | заказ: BS103_1        |                       |
| Текущий по                                                         | льзователь: 140       | 20                    |
| Пользователи заказа                                                | Данные выбранного пол | њзователя             |
| 14020 Клименко Л.Б. Плазовщик<br>30056 Королькова И.А. Конструктор | Табельный номер (6)   | 14020                 |
| зоззо карпушкина н.т. технолог                                     | Фамилия И.О. (20)     | Клименко Л.Б.         |
| 4                                                                  | Должность (15)        | Плазовщик             |
| Пользователь 14020 (Клименко Л.Б.) ак                              | тивирован             |                       |
| Активировать Добавить нового                                       | Удалить Заменить      | Выход <u>С</u> правка |

Рисунок 24. Активация пользователя

# 4.3. Материалы

Файл таблицы материалов заказа — klsmater.dbf. Все материалы в системе разбиваются на группы, называемые *видами материалов*: лист плоский, лист гофрированный, лист рифленый, лист перфорированный, полоса, полособульб несимметричный, полособульб симметричный, пруток, тавр, двутавр, угольник равнополочный, угольник неравнополочный, швеллер, труба, круг, квадрат, панель, полоса-профиль, другие материалы.

Команда **Материалы** подменю **ТАБЛИЦЫ** (кнопка []]]) вызывает диалоговое окно **Просмотр и редактирование таблицы материалов** (рис. 25).

|                                    | :                                              | Гекущий заказ: BS103_1 |                   |
|------------------------------------|------------------------------------------------|------------------------|-------------------|
| Вид материала                      | лист плоский                                   |                        |                   |
| Материалы заказ                    | a                                              | Реквизиты материала    | Параметры профиля |
| 0000000002 156                     | 51 4x1500x4000 2.65                            | Стандартный код (11)   | Высота (7.2)      |
| 00000000004 156                    | 51 6x1500x4000 2.65<br>51 5x1500x4000 2.65     | Марка (25)             | Пл. сеч. (7.2)    |
| 00000000010 156                    | 51 7x1800x5000 2.65 <sup>≡</sup>               | Толщина (7.1)          | XC5 (7.2)         |
| 00520001382 PCI<br>00524350224 PCI | DH36 20x2000x6000 7.85                         | Ширина (7.1)           | YC5 (7.2)         |
| 00524350243 PC                     | Q32 11x2000x8000 7.85                          | Длина (7.1)            | P1 (7.2)          |
| 00524350279 PC/<br>00524350311 PC/ | Q32 12x2000x8000 7.85<br>Q32 13x2000x8000 7.85 | Вес уд./пог. м (8.3)   | P2 (7.2)          |
| 00524350349 PC                     | Q32 14x2000x8000 7.85                          | ГОСТ материала (16)    | P3 (7.2)          |
| 00524350420 PC                     | Q32 16x2000x8000 7.85<br>Q32 18x2000x8000 7.85 | ГОСТ сортамента (16)   | P4 (7.2)          |
| 00524353037 A40                    | DS 4x1600x6000 7.85                            | Выбрать профиль        | ▼ H1 (7.2)        |
| 00524250070 540                    | III • • •                                      | Номер профиля (11)     | H2 (7.2)          |
| 33 материала вид                   | а ЛИСТ ПЛОСКИЙ                                 |                        |                   |
| Добав                              |                                                | Улалить Заменить       | R-was             |

Рисунок 25. Диалоговое окно **Просмотр и редактирование таблицы материалов** (вид материала — **ЛИСТ ПЛОСКИЙ**)

По окончании начальной загрузки в раскрывающемся списке Вид материа-

**ла** по умолчанию появляется **ЛИСТ ПЛОСКИЙ**, а в левую часть окна загружается список материалов, относящихся к этому виду материала. В верхней части окна показано имя текущего заказа (в форме проект\_часть).

Содержание списка Материалы заказа зависит от того, какой элемент выбран в списке Вид материала (рис. 26).

| лист плоский       |  |
|--------------------|--|
| лист плоский       |  |
| ЛИСТ ГОФР.         |  |
| ЛИСТ РИФЛ.         |  |
| ЛИСТ ПЕРФОР.       |  |
| ПОЛОСА             |  |
| П.БУЛЬБ НЕСИММ.    |  |
| П.БУЛЬБ СИММ.      |  |
| ПРУТОК             |  |
| TABP               |  |
| ДВУТАВР            |  |
| УГОЛОК РАВНОПОЛ.   |  |
| УГОЛОК НЕРАВНОПОЛ. |  |
| ШВЕЛЛЕР            |  |
| ТРУБА              |  |
| КРУГ               |  |
| квадрат            |  |
| ПАНЕЛЬ             |  |
| ПОЛОСА-ПРОФИЛЬ     |  |
| ДРУГИЕ МАТЕР-ЛЫ    |  |

Рисунок 26. Раскрывающийся список Вид материала

Если выбрать другой элемент этого списка, то в левой части окна появится список материалов, привязанных к выбранному виду (на рис. 27 — к несимметричному полособульбу).

|                                                                           | Текущий заказ: BS103_1 |                   |
|---------------------------------------------------------------------------|------------------------|-------------------|
| ид материала (Л.БУЛЬБ НЕСИММ.                                             |                        | •                 |
| Материалы заказа                                                          | Реквизиты материала    | Параметры профиля |
| 00304254255 PCA32 14A L=6000 11.05                                        | Стандартный код (11)   | Высота (7.2)      |
| 00304254256 PCA32 145 L=6000 13.23<br>00304254376 PCA32 18A L=12000 17.41 | Марка (25)             | Пл. сеч. (7.2)    |
| 00304254474 PCA32 20A L=12000 21.47                                       | Толщина (7.1)          | XCS (7.2)         |
| 00304254782 PCA32 24A L=12000 30.42                                       | Ширина (7.1)           | YCS (7.2)         |
| 00309453056 A40S 6 L=6000 3.36                                            | Длина (7.1)            | P1 (7.2)          |
| 00309453074 A40S 7 L=6000 3.98                                            | Вес уд./пог. м (8.3)   | P2 (7.2)          |
| 00309453128 A40S 9 L=6000 5.52                                            | ГОСТ материала (16)    | P3 (7.2)          |
| 00309453aa1 A40S 10 L=6000 6.76                                           | ГОСТ сортамента (16)   | P4 (7.2)          |
|                                                                           | Выбрать профиль        | ▼ H1 (7.2)        |
| •                                                                         | Номер профиля (11)     | H2 (7.2)          |
| 1 материалов вида П.БУЛЬБ НЕСИММ.                                         |                        |                   |
|                                                                           |                        |                   |

# Рисунок 27. Диалоговое окно **Просмотр и редактирование таблицы материалов** (вид материала — **П.БУЛЬБ.НЕСИММ.**)

Список **Материалы заказа** сортируется по значениям стандартного 11значного кода. Его элементы имеют форму, которая отличается для профильного и для листового материалов, например:

00309453012 A40S 5 L=6000 2.25 (11-значный код, марка материала, номер

профиля, длина заготовки, вес погонного метра);

**00524350311 РСД32 13х2000х8000 7.85** (11-значный код, марка материала, толщина х ширина х длина заказного листа, удельный вес).

Если в левой части выбрать материал, то в области **Реквизиты выбранно**го материала появятся его параметры. Полный перечень реквизитов в правой части окна:

– Стандартный код (11),

- Марка (25),

- Толщина (7.1),
- Ширина (7.1),
- Длина (7.1),
- Вес уд./пог. м (8.3),
- ГОСТ материала (16),
- ГОСТ сортамента (16),
- Номер профиля (11),
- Высота (7.2),
- Пл. сеч. (7.2),
- XCS (7.2),
- YCS (7.2),
- P1 (7.2),
- P2 (7.2),
- P3 (7.2),
- P4 (7.2),
- H1 **(7.2)**,
- H2 (7.2).

Число в скобках указывает максимально допустимое количество символов в реквизите при вводе. Если число в скобках приведено с десятичной точкой (напр., **7.1**), то это указывает на формат хранения параметра в БД как вещественного числа (7 — максимально допустимое число символов вместе с точкой, 1 — число цифр в дробной части после точки).

Реквизит **Номер профиля (11)** и все реквизиты области **Параметры профиля** используются только в профильных материалах (к ним отнесены все виды материалов, кроме **ЛИСТ ПЛОСКИЙ**, **ЛИСТ ГОФР.**, **ЛИСТ РИФЛ.**, **ЛИСТ ПЕР-ФОР.**, **ПОЛОСА**, **ДРУГИЕ МАТЕР-ЛЫ**, см. рис. 26). Параметры **Р1—Р4** относятся к параметрам геометрии сечения профиля (радиусы скругления, угол наклона и т. д.). Их смысл зависит от вида материала. Параметры **Н1** и **Н2** задают нижнюю и верхнюю границу, используемую в расчете инверсных линий для гибки.

Для облегчения заполнения реквизитов профильных материалов в области **Реквизиты материала** присутствует вспомогательный раскрывающийся список **Выбрать профиль**. Для листов этот список неактивен (см. рис. 25). Но после выбора профильного вида материала список активизируется (см. рис. 27). В момент активации в список загружается перечень стандартных типоразмеров данного вида (рис. 28, на примере несимметричного полособульба).

|                              | Реквизиты материала         |                  | Параметры профиля |
|------------------------------|-----------------------------|------------------|-------------------|
| .=6000 24.6                  | Стандартный код (11)        |                  | Высота (7.2)      |
| .=6000 11.05<br>=6000 13.23  | Марка <mark>(</mark> 25)    |                  | Пл. сеч. (7.2)    |
| =12000 17.41                 | Толщина (7.1)               |                  | XCS (7.2)         |
| =12000 21.47<br>=12000 30.42 | Ширина (7.1)                |                  | YCS (7.2)         |
| 00 2.25                      | Длина <b>(</b> 7.1 <b>)</b> |                  | P1 (7.2)          |
| 00 3.36                      | Вес уд./пог. м (8.3)        |                  | P2 (7.2)          |
| 000 4.58                     | ГОСТ материала (16)         |                  | P3 (7.2)          |
| 000 5.52                     | ГОСТ сортамента (16)        |                  | P4 (7.2)          |
| 000 0.70                     | Выбрать профиль             | <b></b>          | H1 (7.2)          |
|                              | Номер профиля (11)          | 5<br>5.5         | H2 (7.2)          |
| 1ЬБ НЕСИММ.                  |                             | 6<br>7<br>8      |                   |
| овый                         | Удалить                     | 9<br>10          | Выход             |
|                              |                             | 12<br>14A<br>145 |                   |
|                              |                             | 16A              |                   |
|                              |                             | 18A<br>19E       |                   |
|                              |                             | 20A              |                   |
|                              |                             | 20B<br>22A       |                   |
|                              |                             | 22Б<br>24А       |                   |
|                              |                             | 245              |                   |

Рисунок 28. Раскрывающийся список с типоразмерами несимметричного полособульба

Если в этом списке выбрать элемент, то программа заполнит соответствующие поля диалогового окна **Просмотр и редактирование таблицы материалов** стандартными значениями (рис. 29).

|                                    |                                               | Текущий заказ: BS1   | 103_1    |                        |         |
|------------------------------------|-----------------------------------------------|----------------------|----------|------------------------|---------|
| Зид материала                      | П.БУЛЬБ НЕСИММ.                               |                      |          |                        |         |
| Материалы заказ                    | a                                             | Реквизиты материала  |          | Параметры про          | филя    |
| 00304254255 PCA                    | A32 14A L=6000 11.05                          | Стандартный код (11) |          | Высота <b>(7.2)</b>    | 240     |
| 00304254256 PCA<br>00304254376 PCA | A32 145 L=6000 13.23<br>A32 18A L=12000 17.41 | Марка (25)           |          | Пл. сеч. <b>(</b> 7.2) | 43.55   |
| 00304254474 PCA                    | A32 20A L=12000 21.47                         | Толщина (7.1)        | 14       | XCS (7.2)              | 12.5    |
| 00304254782 PCA                    | A32 24A L=12000 30.42                         | Ширина (7.1)         | 54       | YCS (7.2)              | 144.1   |
| 00309453056 A40                    | S 6 L=6000 3.36                               | Длина (7.1)          |          | P1 (7.2)               | 9       |
| 00309453074 A40<br>00309453098 A40 | 0S 7 L=6000 3.98<br>0S 8 L=6000 4.58          | Вес уд./пог. м (8.3) | 34.18    | P2 (7.2)               |         |
| 00309453128 A40                    | S 9 L=6000 5.52                               | ГОСТ материала (16)  |          | P3 (7.2)               | 30      |
| 00309453aa1 A40                    | OS 10 L=6000 6.76                             | ГОСТ сортамента (16) |          | P4 (7.2)               |         |
|                                    |                                               | Выбрать профиль      | 45 🔹     | H1 (7.2)               | 15      |
| •                                  | 4                                             | Номер профиля (11)   | 245      | H2 (7.2)               | 194     |
|                                    |                                               |                      |          |                        |         |
| Добав                              | ить новый                                     | Удалить              | Заменить | Выход                  | Справка |

Рисунок 29. Заполнение полей стандартными значениями выбранного типоразмера профиля

Такой подход облегчает задание параметров профильных материалов. На рис. 30 показан состав раскрывающегося списка **Выбрать профиль** для других

реализованных видов материалов: полособульб симметричный, пруток, тавр, уголок равнополочный, уголок неравнополочный, швеллер, круг, полоса-профиль.

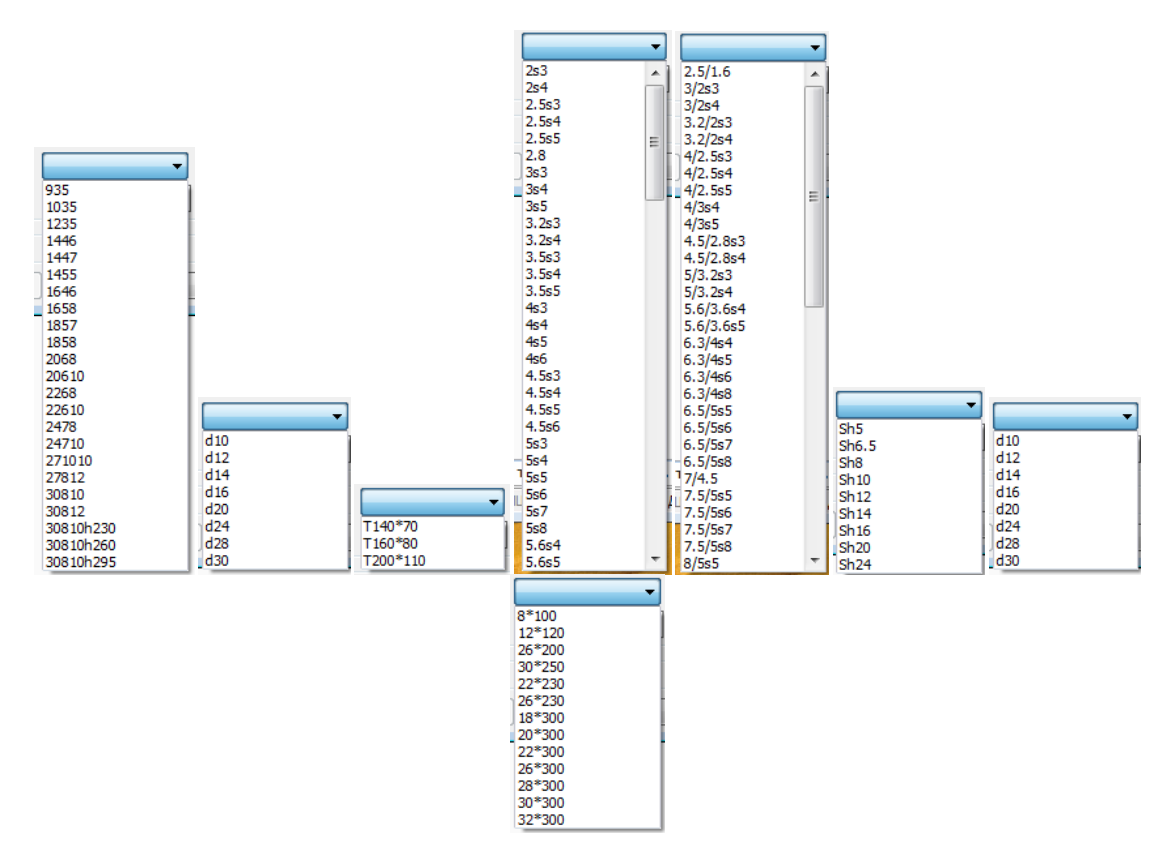

Рисунок 30. Стандартные перечни типоразмеров профилей

Для операций над материалами в нижней части окна предусмотрены кнопки **Добавить новый**, **Удалить**, **Заменить**. Программа отслеживает контекст работы. Кнопки становятся доступными для нажатия после операций выбора в левой части или редактирования параметров в правой части.

Например, для активации кнопки **Заменить** необходимо войти в редактирование какого-нибудь параметра, а затем щелчком левой кнопки мыши или клавишей **Таb** перевести курсор в поле другого параметра (в этот момент выполняется проверка правильности текста в поле предыдущего параметра).

При обнаружении ошибки сообщение об этом выводится в строку информации в нижней части диалогового окна **Просмотр и редактирование таблицы материалов**.

В процессе добавления и замены материалов Стандартный код должен быть уникальным для каждого материала. Обычно это традиционный одиннадцатизначный код, но его можно заполнять и другими символами без пробелов. Программа все время контролирует уникальность каждого стандартного кода в таблице материалов текущего заказа (символы в нижнем и верхнем регистрах считаются совпадающими). При повторении кода запись в БД блокируется с выводом в строку информации сообщения: Материал со стандартным кодом XXXXXXXXX уже существует.

На рис. 31 показан пример результата операции добавления нового материала.

| Просмотр и редактирование таблицы мате                                     | риалов               |            |                | ×               |
|----------------------------------------------------------------------------|----------------------|------------|----------------|-----------------|
|                                                                            | Текущий заказ: BS1   | 03_1       |                |                 |
| Вид материала П.БУЛЬБ НЕСИММ.                                              |                      |            |                | •               |
| Материалы заказа                                                           | Реквизиты материала  |            | Параметры про  | филя            |
| 0000000011 PCA32 245 L=10000 34.18                                         | Стандартный код (11) | 0000000011 | Высота (7.2)   | 240             |
| 00304254255 PCA32 14A L=6000 11.05<br>00304254256 PCA32 145 L=6000 13.23   | Марка (25)           | PCA32      | Пл. сеч. (7.2) | 43.55           |
| 00304254376 PCA32 18A L=12000 17.41                                        | Толщина (7.1)        | 14         | XCS (7.2)      | 12.5            |
| 00304254474 PCA32 20A L=12000 21.47<br>00304254782 PCA32 24A L=12000 30.42 | Ширина (7.1)         | 54         | YCS (7.2)      | 144.1           |
| 00309453012 A40S 5 L=6000 2.25                                             | Длина (7.1)          | 10000      | P1 (7.2)       | 9               |
| 00309453056 A40S 6 L=6000 3.36<br>00309453074 A40S 7 L=6000 3.98           | Вес уд./пог. м (8.3) | 34.18      | P2 (7.2)       | 0               |
| 00309453098 A40S 8 L=6000 4.58                                             | ГОСТ материала (16)  |            | P3 (7.2)       | 9               |
| 00309453128 A40S 9 L=6000 5.52<br>00309453aa1 A40S 10 L=6000 6.76          | ГОСТ сортамента (16) |            | P4 (7.2)       | 0               |
|                                                                            | Выбрать профиль 24   | њ 🔻        | H1 (7.2)       | 15              |
| •                                                                          | номер профиля (11)   | 245        | H2 (7.2)       | 194             |
| Материал 0000000011 добавлен                                               |                      |            |                |                 |
| Добавить новый                                                             | Удалить 3            | аменить    | Выход          | <u>С</u> правка |

Рисунок 31. Добавление нового материала

Пример замены реквизитов существующего материала приведен на рис. 32.

| росмотр и редактирование таблицы мате                                      | ериалов                                |            |                | E       |
|----------------------------------------------------------------------------|----------------------------------------|------------|----------------|---------|
|                                                                            | Текущий заказ: В                       | \$103_1    |                |         |
| Вид материала П.БУЛЬБ НЕСИММ.                                              |                                        |            |                | •       |
| Материалы заказа                                                           | Реквизиты материала                    |            | Параметры про  | филя    |
| 0000000011 PCA32 245 L=12500 34.18                                         | Стандартный код (11)                   | 0000000011 | Высота (7.2)   | 240     |
| 00304254255 PCA32 14A L=6000 11.05<br>00304254256 PCA32 146 L=6000 13.23   | Марка (25)                             | PCA32      | Пл. сеч. (7.2) | 43.55   |
| 00304254376 PCA32 18A L=12000 17.41                                        | Толщина (7.1)                          | 14         | XCS (7.2)      | 12.5    |
| 00304254474 PCA32 20A L=12000 21.47<br>00304254782 PCA32 24A L=12000 30.42 | Ширина (7.1)                           | 54         | YCS (7.2)      | 144.1   |
| 00309453012 A40S 5 L=6000 2.25                                             | Длина (7.1)                            | 12500      | P1 (7.2)       | 9       |
| 00309453056 A40S 6 L=6000 3.36<br>00309453074 A40S 7 L=6000 3.98           | Вес уд./пог. м (8.3)                   | 34.18      | P2 (7.2)       | 0       |
| 00309453098 A40S 8 L=6000 4.58                                             | ГОСТ материала (16)                    |            | P3 (7.2)       | 9       |
| 00309453128 A40S 9 L=6000 5.52<br>00309453aa1 A40S 10 L=6000 6.76          | ГОСТ сортамента (16)                   |            | P4 (7.2)       | 0       |
|                                                                            | Выбрать профиль                        | 245 👻      | H1 (7.2)       | 15      |
| •                                                                          | <ul> <li>Номер профиля (11)</li> </ul> | 245        | H2 (7.2)       | 194     |
| Данные материала 0000000011 заменены                                       |                                        |            |                |         |
| Добавить новый                                                             | Удалить                                | Заменить   | Выход          | Справка |

Рисунок 32. Замена реквизитов материала

На рис. 33 показано удаление из таблицы klsmater.dbf ранее введенного материала.

|                                                |                                                                 | Текущий заказ: BS103_1 |                   |
|------------------------------------------------|-----------------------------------------------------------------|------------------------|-------------------|
| ид материала П.                                | БУЛЬБ НЕСИММ.                                                   |                        |                   |
| Материалы заказа                               |                                                                 | Реквизиты материала    | Параметры профиля |
| 00000000011 PCA32 24                           | ŧБ L=12500 34.18                                                | Стандартный код (11)   | Высота (7.2)      |
| 00304254255 PCA32 14<br>00304254256 PCA32 14   | ₩ L=6000 11.05<br>₩ L=6000 13.23                                | Марка (25)             | Пл. сеч. (7.2)    |
| 00304254269 PCA32 16                           | 5A L=6000 14.08                                                 | Толщина (7.1)          | XCS (7.2)         |
| 00304254376 PCA32 18<br>00304254474 PCA32 20   | A L=12000 17.41<br>A L=12000 21.47                              | Ширина (7.1)           | YCS (7.2)         |
| 00309453012 A40S 5 L:                          | =6000 2.25                                                      | Длина (7.1)            | P1 (7.2)          |
| 00309453056 A40S 6 L:<br>00309453074 A40S 7 L: | =6000 3.36<br>=6000 3.98                                        | Вес уд./пог. м (8.3)   | P2 (7.2)          |
| 00309453098 A40S 8 L:                          | =6000 4.58                                                      | ГОСТ материала (16)    | P3 (7.2)          |
| 00309453128 A40S 9 L:<br>00309453aa1 A40S 10 I | 0309453128 A40S 9 L=6000 5.52<br>0309453aa1 A40S 10 L=6000 6 76 | ГОСТ сортамента (16)   | P4 (7.2)          |
|                                                |                                                                 | Выбрать профиль 245    | ✓ H1 (7.2)        |
|                                                |                                                                 | Номер профиля (11)     | H2 (7.2)          |
| атериал 00304254782                            | улален                                                          |                        |                   |

Рисунок 33. Удаление материала

В операциях замены и удаления программа выводит запрос и выполняет операцию только после ее подтверждения.

# 4.4. Чертежи (спецификации)

Файл таблицы чертежей заказа — draws.dbf. Команда Чертежи подменю ТАБЛИЦЫ (кнопка [2]) открывает диалоговое окно Просмотр и редактирование таблицы реквизитов чертежей (рис. 34).

| Текущий                                                                                              | -<br>чертеж: BS103-112-001                                                                                                    |
|----------------------------------------------------------------------------------------------------|----------------------------------------------------------------------------------------------------|
| Чертежи заказа<br>BS103-112-001<br>BS103-112.03-010<br>BS103-112.03-011<br>BS103-115-095adcdef0ABCDE | Реквизиты выбранного чертежа         Строительный район (2)         Блок (6)         Секция (6, без пробелов)         Чертеж (5-25)         Наименование чертежа (55):         КDRAW:         Техкомплект (15)         Код конструктивной группы (3)         Номер запуска (5):         Префикс DWG деталей (4):         Число позиций         Число DWG деталей |

Рисунок 34. Диалоговое окно Просмотр и редактирование таблицы реквизитов чертежей

В верхней части окна отображаются имя текущего заказа (в форме проект\_часть) и номер текущего чертежа, а в список **Чертежи заказа** выводятся номера чертежей, которые уже заведены в таблицу.

Область Реквизиты выбранного чертежа предназначена для значений реквизитов выбранного чертежа (если в списке выбран чертеж) или для реквизитов нового чертежа, который необходимо добавить в таблицу чертежей. Для редактирования доступны девять полей. Остальные поля неактивны и показывают значения тех параметров, которые не доступны для прямого изменения пользователем. Поле KDRAW хранит внутренний номер чертежа в таблице (1, 2 и т. д.), который затем заносится в параметры деталей.

Полный перечень реквизитов в правой части окна:

- Строительный район (2),

- Блок (6),

- Секция (6 символов, без пробелов),

- Чертеж (5-25),

- Наименование чертежа (55),

- KDRAW,

- **Техкомплект** (15),

Код конструктивной группы (3),

– Номер запуска (5),

- Префикс DWG деталей (4),

– Число деталей,

– Число позиций,

– Число DWG деталей.

Цифры в скобках указывают максимально допустимое число символов в реквизите при вводе.

В первый момент в окне на рис. 34 нет выбранного чертежа, а кнопки Активировать, Добавить новый, Удалить и Заменить отключены. Кнопки Активировать и Удалить активируются после выбора элемента в списке Чертежи заказа. А кнопки Добавить новый и Заменить становятся доступными после редактирования любого параметра в области Реквизиты выбранного чертежа (при этом для кнопки Заменить в левой части окна должен быть выбран заменяемый чертеж).

Для редактирования реквизитов чертежа следует выбрать его в левой части и изменить любой параметр в правой части, после чего нажать кнопку **Заменить**. Программа выполнит замену и в строку информации выведет соответствующее сообщение (рис. 35).

Ключевое значение имеет параметр **Чертеж (5-25)** — в нем хранится номер чертежа, значение которого должно быть уникальным в текущем заказе. Параметр **KDRAW** тоже является ключевым и не может повторяться.

**Примечание.** При замене существующего чертежа или создании нового чертежа **номер чертежа не должен совпасть** с номером любого другого ранее записанного чертежа (пробелы в начале и в конце поля отбрасываются). Кроме того, **префикс DWG деталей не должен повторить** префикс деталей других чертежей заказа (чтобы избежать их порчи).

| Просмотр и редактирование табл       | ицы реквизитов чертежей        | ×               |
|--------------------------------------|--------------------------------|-----------------|
| Тек                                  | ущий заказ: BS103_1            |                 |
| Текущий                              | чертеж: BS103-115.01-018       |                 |
| Чертежи заказа                       | Реквизиты выбранного чертежа   |                 |
| BS103-112-001                        | Строительный район (2)         | 3               |
| BS103-112.03-010<br>BS103-115-01-018 | Блок (6)                       | 3               |
| 55105 115.01 010                     | Секция (6, без пробелов)       | 301             |
|                                      | Чертеж (5-25) ВS103-115.01-018 |                 |
|                                      | Наименование чертежа (55):     |                 |
|                                      | Секция ВП 98+300110_300 шп.    |                 |
|                                      | KDRAW:                         | 3               |
|                                      | Техкомплект (15)               |                 |
|                                      | Код конструктивной группы (3)  |                 |
|                                      | Номер запуска (5):             | 8               |
|                                      | Префикс DWG деталей (4):       | 301             |
|                                      | Число деталей                  | 8               |
|                                      | Число позиций                  | 8               |
|                                      | Число DWG деталей              | 3               |
|                                      | )((                            |                 |
| Реквизиты чертежа BS103-115.01-0     | 018 заменены                   |                 |
| Активировать Добавить но             | вый Удалить Заменить Выход     | <u>С</u> правка |

Рисунок 35. Замена реквизитов чертежа

На рис. 36 показан пример добавления нового чертежа.

| Текущий                                                        | чертеж: BS103-112-001                                                              |           |
|----------------------------------------------------------------|------------------------------------------------------------------------------------|-----------|
| Чертежи заказа<br>BS103-112-001<br>BS103-112.03-010            | Реквизиты выбранного чертежа<br>Строительный район (2)                             | 3         |
| BS103-112.03-011<br>BS103-115-095adcdef0ABCDE<br>BS103-200-aux | влок (о)<br>Секция (6, без пробелов)                                               | 136       |
|                                                                | Чертеж (3-25) В 103-200-абх<br>Наименование чертежа (55):<br>Дополнительная секция |           |
|                                                                | КDRAW:<br>Техкомплект (15)                                                         | 5         |
|                                                                | Код конструктивной группы (3)<br>Номер запуска (5):                                | 8         |
|                                                                | Префикс DWG деталей (4):<br>Число деталей                                          | 136_<br>0 |
|                                                                | Число позиций                                                                      | 0         |
|                                                                |                                                                                    | <u> </u>  |

Рисунок 36. Добавление нового чертежа

На рис. 37 приведен пример состояния окна после операции удаления вы-

бранного в левой части чертежа (с помощью кнопки Удалить).

| Просмотр и редактирование таблицы р  | реквизитов чертежей            |
|--------------------------------------|--------------------------------|
| Текущи                               | й заказ: BS103_1               |
| Текущий че                           | ртеж: BS103-112-001            |
| Чертежи заказа                       | Реквизиты выбранного чертежа   |
| BS103-112-001                        | Строительный район (2)         |
| BS103-112.03-010<br>BS103-112.03-011 | Блок (6)                       |
| BS103-115-095adcdef0ABCDE            | Секция (6, без пробелов)       |
|                                      | Чертеж (5-25)                  |
|                                      | Наименование чертежа (55):     |
|                                      | KDRAW:                         |
|                                      | Техкомплект (15)               |
|                                      | Код конструктивной группы (3)  |
|                                      | Номер запуска (5):             |
|                                      | Префикс DWG деталей (4):       |
|                                      | Число деталей                  |
|                                      | Число позиций                  |
|                                      | Число DWG деталей              |
| Чертеж BS103-200-аих удален          |                                |
| Активировать Добавить новый          | Удалить Заменить Выход Справка |

Рисунок 37. Удаление чертежа

В операциях замены и удаления программа выводит контрольные запросы и выполняет действие только в случае утвердительного ответа.

Для активации чертежа следует выбрать его номер в списке **Чертежи зака**за и нажать кнопку **Активировать**. В результате операции в окне изменится номер в поле **Текущий чертеж**.

#### 4.5. Детали

В спецификации детали привязаны к чертежам. Файл таблицы деталей заказа — specp.dbf. Команда Детали подменю ТАБЛИЦЫ (кнопка <u>)</u> вызывает диалоговое окно Просмотр и редактирование реквизитов деталей (рис. 38).

По окончании загрузки в левой части окна появляется список деталей активного чертежа текущего заказа (рис.39).

В верхней части окна показано имя текущего заказа и номер активного чертежа, для которого отображается его спецификация (список деталей). Список сортируется по номерам позиции. Если активный чертеж не установлен, то следует выбрать его в раскрывающемся списке **Чертеж**.

Если в левой части отметить позицию детали, то справа появятся ее реквизиты. Если позиция не выбрана, то поля в правой части остаются пустыми.

| ртеж BS103-112-001 |                                                                                                    |
|--------------------|----------------------------------------------------------------------------------------------------|
|                    |                                                                                                    |
| тали чертежа       | Основные реквизиты выбранной детали Позиция (7) Количество (4) 1 Свободная Симметричная (7) Борт  Раскроена Наименование (80) Деталь Вид материала Код материала Толщина Номер профиля КDRAW КDRAW КDRAWS Чтение списка деталей чертежа Подсекция (2) Чакло узлов (2) Сапсе! Ведон. заказа (5) Код раздела специф. Технология Код установки Код код подраздела спец. Технология Код установки Код код покрытия (3) Контейнер (8) Весовая нагрузка |
|                    | Код статьи нагрузки                                                                                                    |
|                    | длина (7.1) Ширина (7.1)<br>Х.ц.м. (10.2) У.ц.м. (10.2) Z.ц.м. (10.2)                                                                                                    |
| ока информации     |                                                                                                    |
|                    |                                                                                                    |

Рисунок 38. Загрузка окна Просмотр и редактирование реквизитов деталей

|                                    |         | Текущий зака            | as: BS103     | _1             |               |
|------------------------------------|---------|-------------------------|---------------|----------------|---------------|
| Нертеж ВS103-112-001               |         |                         |               |                |               |
|                                    |         |                         |               |                |               |
| Детали чертежа                     |         | Основные реквизиты      | выбранной дет | али            |               |
| *40[ЛИСТ s8]1 PCB 8x1526x3335 252  | .39 🔺   | Позиция (7)             | 4011          | Количество (4) | 1 Свободная   |
| *41[ЛИСТ s8]1 PCB 8x250x329 4.58   |         | Common provide Land (7) |               | Fort           |               |
| *42[ЛИСТ s18]1 PCB 18x630x1762 15  | 2.54 ⋿  | синистричный (/)        |               |                | Раскроена     |
| *43[ЛИСТ s18]1 PCB 18x630x1695 14  | 6.85    | Наименование (80)       | Деталь        |                |               |
| *44[ЛИСТ s8]1 PCB 8x1279x2858 187  | .98     | Вид материала           |               |                |               |
| *45[JINCI 58]1 PCB 8X1560X2859 259 | .28     | Kon Materiana           |               |                |               |
| *47[ЛИСТ s8]1 PCB 8x1215x1757 123  | .66     | non contanta            |               | 7              |               |
| *60[6PAKETA s9]1 PCB 9x961x1380 9  | 2.88    | Толщина                 |               | Ширина         | Длина         |
| *61[6PAKETA s9]1 PCB 9x540x967 27  | .62     | Номер профиля           |               | KDRAW          | KDRAWS        |
| *62[ПОЛКА s10]1 PCB 10x240x668 6.  | 08      | Мариа                   |               |                |               |
| *63[6PAKETA s9]1 PCB 9x543x537 18  | 46      | марка                   |               | Пиока Резка    |               |
| *64[ПЛАНКА s10]1 PCB 10x100x438 3  | .44     | Использовать допол      | нительные рек | ВИЗИТЫ         |               |
| *65[6PAKETA s9]1 PCB 9x460x537 17  | .02     |                         |               |                |               |
| *66[ПЛАНКА s10]1 PCB 10x100x430 3  | .38     | Секция                  |               | По             | дсекция (2)   |
| *67[5PAKETA s9]1 PCB 9x467x537 17  | .29     | Узел (100)              |               | Чи             | сло узлов (2) |
| *68[ПЛАНКА s10]1 PCB 10x100x430 3  | .38     |                         | (0.0)         |                |               |
| *69[6PAKETA s9]1 PCB 9x474x537 17  | .55     | Номер входящего чер     | тежа (20)     |                |               |
| *70[ПЛАНКА s10]1 PCB 10x100x430 3  | .38     | Техкомплект (15)        |               | Код ведом.     | заказа (5)    |
| *71[6PAKETA s9]1 PCB 9x481x537 17  | .82     | Код раздела специф      |               | Код подраз     |               |
| *72[IDIAHKA SIU]1 PCB IUX100X430 3 | .38     |                         |               |                |               |
| *74[ПЛАНКА ±10]1 PCB 10±100±420 3  | 39      | технология              |               |                |               |
| *75[5PAKETA <0]1 PCB 0v404v537 15  | 3       | Код установки           | ▼ Ko          | д покрытия (3) | Контейнер (8) |
| *76[DDAHKA \$10]1 PCB 10x100x458 3 | 6       | Becopag Harovaka        |               |                |               |
| *77[5PAKETA s9]1 PCB 9x341x537 12  | 51      | accobas nar pyska       |               |                | (0.0)         |
| *78[ПЛАНКА s10]1 PCB 10x100x430 3  | .38     | код статьи нагрузк      | и             | ▼ Macc         | a (9.2)       |
| *79[6PAKETA s9]1 PCB 9x369x2187 5  | 3.6     | Длина (7.1)             |               | Ширина (7.1    | )             |
| *82[ПЛАНКА s10]1 PCB 10x100x2155   | 16.51 🔻 | XUM (10.2)              | Y             | (10.2)         | Z ILM (10.2)  |
| 4                                  | - F     | A 4.11 (10.2)           | 1 Qui         |                |               |

Рисунок 39. Диалоговое окно **Просмотр и редактирование реквизитов деталей** со списком деталей чертежа

Значения главных реквизитов выбранной детали выводятся в области **Ос**новные реквизиты выбранной детали (рис. 40).

|                      |                                    | Текуший ва        | Kas: BS     | \$103.1     |             |                |            |          |           |
|----------------------|------------------------------------|-------------------|-------------|-------------|-------------|----------------|------------|----------|-----------|
|                      |                                    | Текущий За        | . D5        | 105_1       |             |                |            |          |           |
| ертеж                | BS103-112-001                      |                   |             |             |             |                |            |          |           |
|                      |                                    | 0                 | 6           |             |             |                |            |          |           |
| етали ч              | нертежа                            | Основные реквизи  | гы выоранно | ои детали   |             |                |            |          |           |
| 506[BP/              | AKETA s12]1 PCB 12x546x940 42.96 A | Позиция (7)       | 5           | 643         | Количес     | тво (4)        | 2          | CE       | юбодная   |
| 507[6P/              | AKETA \$12j2 PCB 12x358x408 10.16  | Симметричная (7)  | 0           |             | Борт        |                |            |          | сколена   |
| 509[C10              | EHKA \$10]1 PCB 18x8/0x552 65.5/   | (00)              | DIACT -     | -12         |             |                |            |          | cripoenia |
| 210[C10              | ERNA SIGJI PCD 10X913X332 07.02    | наименование (80) | JINCI S     | \$12        |             |                |            |          |           |
| 513[6P/              | AKETA s12]1 PCB 12x351x540 42.07   | Вид материала     | лист плос   | ский        |             |                |            |          |           |
| 517[6P/              | AKETA s12]1 PCB 12x558x940 42.76   | Код материала     | 11221122 P  | PCB 12 1600 | x6000 7     | 85             |            |          |           |
| 518[6P/              | AKETA s12]2 PCB 12x371x410 10.08   |                   |             |             |             |                |            | r        |           |
| 522[6P/              | AKETA s12]1 PCB 12x561x942 42.44   | Толщина           | 12          | L           | Ширина      | 386            | Длин       | ia [     | 538       |
| 523[6P/              | AKETA s12]2 PCB 12x360x408 10.26   | Номер профиля     |             | K           | (DRAW       | 1              | KDRA       | aws [    | 0         |
| 527[6P/              | AKETA s12]1 PCB 12x524x890 25.51   | Manua             | PCB         |             |             | D              |            | L        | ······    |
| 528[ПЛ               | AHKA s12]1 PCB 12x120x1119 12.65   | марка             | 100         |             | Тиока       | Резка ју       | лсталл     |          |           |
| 529[6P/              | AKETA s12]2 PCB 12x336x4148.87     | Использовать дог  | олнительны  | ые реквизит | ы           |                |            |          |           |
| 533[6P/              | AKETA s12]1 PCB 12x540x840 23.9    |                   |             |             |             |                |            |          |           |
| 534[ПЛ               | AHKA s12]1 PCB 12x120x1069 12.09   | Секция            |             |             |             | Подсе          | кция (2)   |          |           |
| 535[6P/              | AKETA s12]2 PCB 12x383x337 6.95    | Узел (100)        |             |             |             | Число          | узлов (2)  |          | 0         |
| 540[ЛИ               | CT s12]2 PCB 12x310x525 8.47       |                   |             |             |             |                |            |          |           |
| 541[ЛИ               | CT s12]2 PCB 12x314x538 9.45       | Номер входящего ч | ертежа (20) | )           |             |                |            |          |           |
| 542[JIN              | CT s12J2 PCB 12x3/6x538 9.64       | Техкомплект (15)  |             |             | Код         | ведом, зак     | asa (5)    |          | 0         |
| 543(JIV)<br>543(JIV) | CT \$12]2 PCB 12x386x538 8.96      | Код раздела спец  |             |             | - Koz       | полразлег      | а спец     |          |           |
| 544[JIVI<br>545[DIVI | CT s12]2 PCB 12x371X539 8.88       | -                 | ιφ.         |             | - 1104      | 110,420,00,407 | ia crioter |          |           |
| 546[N/               | CT e12]2 PCB 12x170x338 3.44       | технология        |             | _           |             | _              |            |          |           |
| 547[N/               | CT s12]2 PCB 12x391x538.8.99       | Код установки     |             | 👻 Код пок   | рытия (3    | 3)             | Конте      | йнер (8) |           |
| 553[KHI              | UIA s711 PCB 7x164x382 2.71        | Becogag Harovara  |             |             |             |                |            |          |           |
| 554[KHI              | //LIA s711 PCB 7x164x391 2.79      | оссовая нагрузка  |             |             |             | <b>.</b>       |            |          |           |
| 555[KHI              | //LIA s7]1 PCB 7x175x436 2.96      | Код статьи нагру  | зки         |             |             | Macca (9       | ,2)        | 8.9      | ю         |
| 556[KHI              | ИЦА s8]1 PCB 8x781x314 13.12       | Длина (7.1)       |             |             | Ширі        | ина (7.1)      |            |          |           |
| 1321[6F              | PAKETA s10]1 PCB 10x130x2300 22.5  | X                 | 0           | V           | 2)          | 0              | 7.1.11 (10 | 2)       | 0         |
| (                    | 4 III                              | × ц.н. (10.2)     | -           | 1 4.0. (10. | 2)          | [              | 2 4.0. (10 | .2)      |           |
| ока ин               | формации                           |                   |             | Замения     | <b>F</b> b. |                |            |          | л         |
|                      | доовыть новую                      |                   |             | занени      |             |                |            | <u> </u> |           |
|                      |                                    |                   |             |             |             |                |            |          |           |

Рисунок 40. Значения реквизитов выбранной детали

В правом нижнем углу отображается растровая картинка, если для этой детали ранее был выполнен расчет геометрии с помощью модуля **Part** (как на рис. 40).

Область **Основные реквизиты выбранной детали** предназначена для значений реквизитов выбранной детали или для реквизитов новой детали, которую необходимо добавить в спецификацию чертежа. Для редактирования доступны девять полей. Остальные поля не активны и показывают значения тех параметров, которые не доступны для прямого изменения пользователем (вычисляются по другим реквизитам).

Перечень реквизитов в области Основные реквизиты выбранной детали:

- Позиция (7),
- Количество (4),
- Симметричная (7),
- Борт,
- Наименование (80),
- Вид материала,
- Код материала,
- Толщина,
- Ширина,
- Длина,

- Номер профиля,
- KDRAW,
- KDRAWS,
- Марка,
- Гибка,
- Резка.

Цифры в скобках указывают максимально допустимое число символов в реквизите при ручном вводе.

Кнопка **Свободная** нужна для вычисления свободной позиции в спецификации и по нажатии записывает в поле **Позиция (7)** номер, который на 1 больше, чем максимальный номер из уже введенных позиций в данном чертеже.

В поле Симметричная (7) можно указать номер позиции симметричной детали другого борта. 0 в этом поле означает отсутствие симметричной детали. Параметр Борт для основной детали может быть не заполнен или может принимать значения ЛБ, ПБ или ДП.

Материал детали задается в два шага. Сначала выбирается **Вид материала**. В списке отображаются доступные виды материалов (рис. 41).

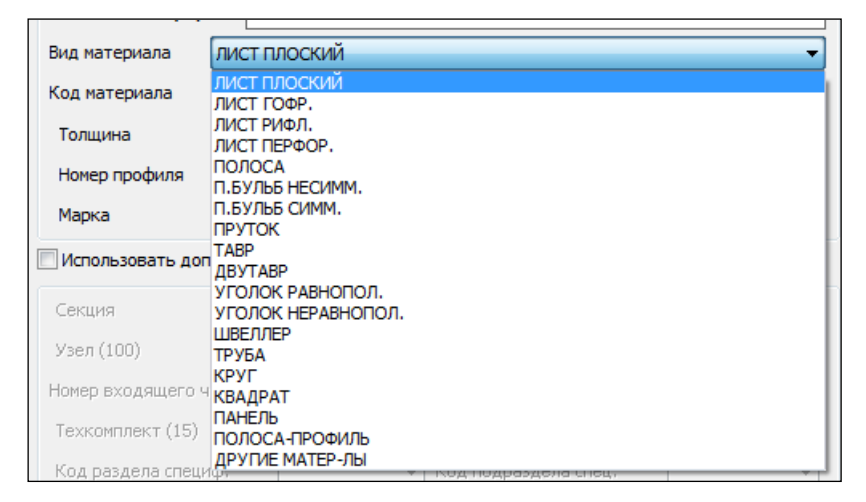

Рисунок 41. Выбор вида материала

После вида материала следует в раскрывающемся списке **Код материала** выбрать один из материалов, относящихся к данному виду. В списке отображаются те материалы, которые ранее были занесены в БД в таблицу klsmater.dbf (рис. 42).

Вместе с 11-значным кодом материала в списке справочно выводятся марка материала, толщина листа (или номер профиля), габариты листов, удельный вес. После выбора кода материала программа сама заполняет поля **Толщина**, **Номер профиля**, **Марка**.

Включенный флажок **Гибка** показывает, что при описании геометрии детали в модуле **Part** задана гибочная информация. Однако состояние флажка при необходимости может быть изменено вручную.

Для параметра **Резка** доступны следующие значения: **Кристалл**, **Гильоти**на, **Ручная резка**.

| Вид материала      | лист плоский                                                                                         | • |
|--------------------|----------------------------------------------------------------------------------------------------|---|
| Код материала      | 111111111 PCB 7 1600x6000 7.85                                                                       | - |
| Толщина            | 0000000009 1561 5 1500x4000 2.65                                                                     | - |
| Номер профиля      | 00524350224 PCД32 10 2000x8000 7.85<br>00524350243 PCД32 11 2000x8000 7.85                           |   |
| Марка              | 00524350279 PCД32 12 2000х8000 7.85<br>00524350311 PCД32 13 2000х8000 7.85                           |   |
| 🔲 Использовать доп | 00524350349 PCД32 14 2000x8000 7.85<br>00524350420 PCД32 16 2000x8000 7.85                           |   |
| Секция             | 00524350077 FCG52 10 2000x000 7.85<br>0052435007 F40S 4 1600x6000 7.85                               |   |
| Узел (100)         | 005243581515E40S 6 1600x6000 7.85                                                                    |   |
| Номер входящего ч  | 00524358211 E40S 10 1600x6000 7.85                                                                   |   |
| Техкомплект (15)   | 00524358404 E40S 16 1600x6000 7.85                                                                   |   |
| Код раздела специ  | 11111111 PCB 9 1600x6000 7.85                                                                        |   |
| Технология         | 111111111 PCB 7 1600x6000 7.85                                                                       |   |
| Код установки      | 11111241111 PCB 24 1600x6000 7.85<br>11122233 PCB 8 1600x6000 7.85<br>11122233 PCB 10 1600x6000 7.85 |   |
| Весовая нагрузка   | 11221122 PCB 12 1600x6000 7.85<br>2111111111 PCB 18 1600x6000 7.85                                   |   |
| Код статьи нагру   | 40000 PCB 16 1600x6000 7.85<br>77719903 PCB 6 1600x6000 7.85                                         |   |
| Длина (7.1)        | 79660118090 PCД32 9 2000x8000 7.85<br>79660120220 PCЛ32 22 2000x8000 7.85                            |   |
| Хц.м. (10.2)       | панель265 1561М 4 1670х8000 25.2<br>панель266 1561М 4 1670х8000 19.3                                 | - |

Рисунок 42. Выбор кода материала

Если включить флажок **Использовать дополнительные реквизиты** (см. рис. 40), то пользователю станут доступными поля дополнительных реквизитов (обычно применяются в расчете весовой нагрузки).

Перечень дополнительных реквизитов:

- Секция (берется из реквизитов чертежа),
- Подсекция (2),
- Узел (100),
- Число узлов (2),
- Номер входящего чертежа (20),
- Техкомплект (15),
- Код ведомости заказа (5),
- Код раздела специф.,
- Код подраздела спец.,
- Код установки,
- Код покрытия (3),
- Контейнер (8),
- Код статьи нагрузки,
- Macca (9.2),
- Длина (7.1),
- Ширина (7.1),
- X ц.м. (10.2),
- Y ц.м. (10.2),
- Z ц.м. (10.2)

В списке деталей (см. рис. 40) каждой позиции соответствует одна строка, в которой показаны наиболее важные реквизиты, например:

\*4003 [ПАНЕЛЬ s4]2 G 1561М 4x1000x1000 100.8.

Первая звездочка указывает на то, что в таблице для этой детали заполнено поле FILEGRAF с именем DWG-файла с геометрией детали. Если это поле в БД не заполнено, то вместо звездочки выводится подчеркивание. При описании и сохранении геометрии детали с помощью модуля **Part** реквизит FILEGRAF заполняется автоматически.

Другие части в примере строки позиции детали:

4003 — номер позиции;

ПАНЕЛЬ s4 — наименование детали;

2 — число деталей с данным номером позиции (кратность);

**G** — признак гибки детали (при отсутствии G деталь не требует операции гибки);

1561М — марка материала;

4x1000x1000 — габаритные размеры (толщина x ширина x длина);

**100.8** — масса детали, кг.

Если строка детали длинная и не видна целиком, то для удобства просмотра следует пользоваться горизонтальной полосой прокрутки (см. рис. 40).

**Примечание.** Для сравнения: в DCL-окнах AutoCAD горизонтальной полосы нет.

Для редактирования реквизитов детали следует выбрать ее строку в левой части окна и изменить любой параметр в правой части, после чего нажать кнопку **Заменить**. Программа выполнит замену и в строку информации выведет соответствующее сообщение (рис. 43).

| *232[ПЛАНКА s10]2 PCB 10x80x310 1.66                                                  | код установки 🔄 код покрытия (э) Сонтаинар (о)  |
|---------------------------------------------------------------------------------------|-------------------------------------------------|
| *233[ПЛАНКА \$10]1000 PCB 10x80x290 1.54<br>*240[5PAKETA \$7]1 PCB 7x1000x4550 142.95 | Весовая нагрузка                                |
| *241[5PAKETA s7]1 PCB 7x1000x4550 140.16                                              | Код статьи нагрузки — Масса (9,2) 133.48        |
| *247[5PAKETA s9]1 PCB 9x1006x4442 133.48                                              | Длина (7.1) Ширина (7.1)                        |
| 240[DPARETA \$7]1 PCB 7X1000X2021 99.72 +<br>4 III +                                  | Х ц.м. (10.2) 0 У ц.м. (10.2) 0 О С ц.м. (10.2) |
| Реквизиты детали 247 заменены                                                         |                                                 |
| Добавить новую                                                                        | Заменить                                        |
| Variation                                                                             | ход Справка                                     |

Рисунок 43. Замена реквизитов детали

Ключевое значение имеет параметр **Позиция (7)**, значение которого должно быть уникальным в текущем чертеже. При замене существующей детали или создании новой детали номер позиции **не должен совпасть** с номером позиции любой другой ранее записанной детали. В противном случае выводится сообщение об ошибке (рис. 44).

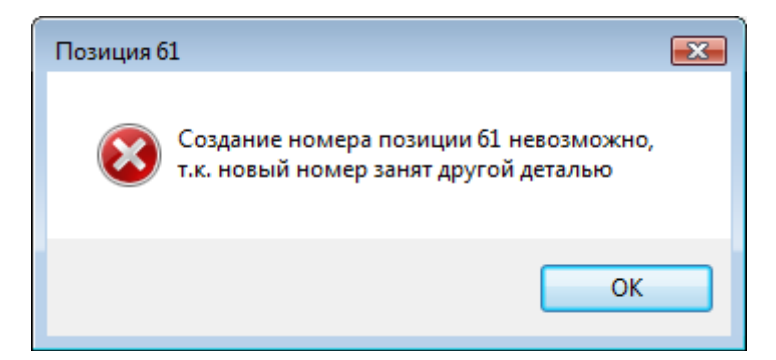

Рисунок 44. Сообщение об ошибке в номере позиции

На рис. 45 показан пример добавления новой детали (используется кнопка **Добавить новую**).

| *264[6PAKETA s7]1 PCB 7x1206x115 02.10<br>*264[6PAKETA s7]1 PCB 7x1206x1150 68.4<br>*265[6PAKETA s18]1 PCB 18x1008x1724 193 | Весовая нагрузка<br>Код статьи нагрузки |                              | a (9.2) 160.94     |
|----------------------------------------------------------------------------------------------------|-----------------------------------------|------------------------------|--------------------|
| 267[Лист s18]1 PCB 18x0x0 160.94<br>*281[БРАКЕТА s12]2 PCB 12x669x506 27.33 •                                               | Длина (7.1)<br>X ц.м. (10.2)            | Ширина (7.1<br>У ц.м. (10.2) | L) Z ц.м. (10.2) 0 |
| Деталь 267 добавлена                                                                                                    |                                         |                              |                    |
| Добавить новую                                                                                                    |                                         | Заменить                     |                    |
| Удалить В                                                                                                    | ыход                                    | Справка                      |                    |

Рисунок 45. Добавление новой детали

На рис. 46 показан пример состояния окна после операции удаления выбранной в левой части детали (с помощью кнопки **Удалить**).

| *4007[Деталь S7]1 PCB 7x150x200 1.65<br>*4008[Деталь S7]1 PCB 7x0x155 0.66<br>*4009[Деталь S7]1 PCB 7x0x160 0.68<br>*4010[Деталь S7]1 PCB 7x0x170 0.79 | Весовая нагрузка<br>Код статьи нагрузки<br>Длина (7.1)<br>Х ц.м. (10.2) | <br><br><br>У ц.м. (10.2) | Масса (9,2) |  |  |  |  |
|----------------------------------------------------------------------------------------------------|-------------------------------------------------------------------------|---------------------------|-------------|--|--|--|--|
| Деталь 4012 удалена                                                                                                    |                                                                         |                           |             |  |  |  |  |
| Добавить новую Заменить                                                                                                    |                                                                         |                           |             |  |  |  |  |
| Удалить В                                                                                                    | ыход                                                                    | Справка                   |             |  |  |  |  |

Рисунок 46. Удаление детали

В операциях замены и удаления программа выводит контрольные запросы и выполняет действие только в случае подтверждающего ответа.

## 4.6. Карты раскроя листовые

Файл таблицы карт раскроя листовых деталей заказа — kr\_list.dbf. Команда Карты раскроя листовые подменю ТАБЛИЦЫ (кнопка 💷) вызывает диалоговое окно Просмотр и редактирование реквизитов карт раскроя (рис. 47).
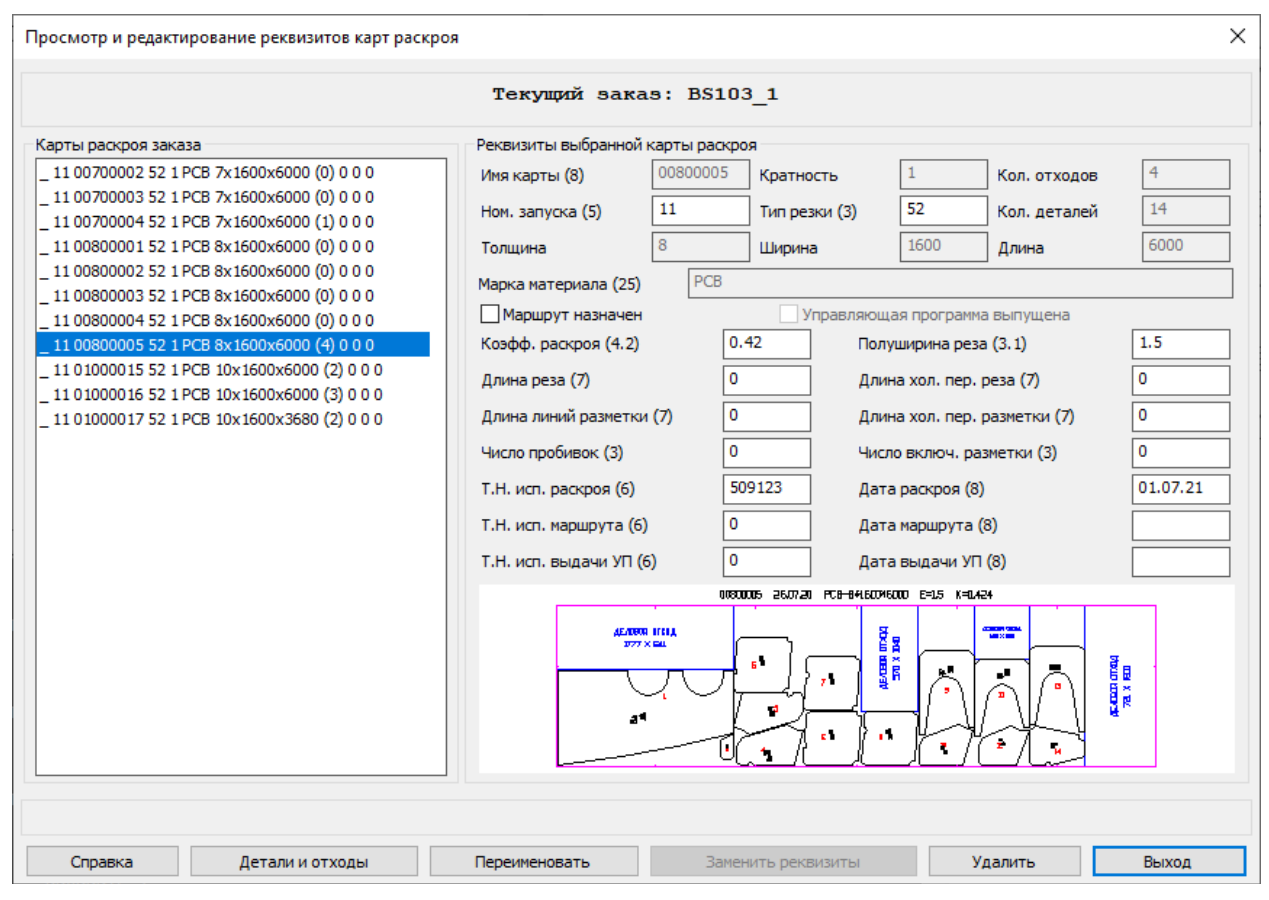

Рисунок 47. Диалоговое окно **Просмотр и редактирование** реквизитов карт раскроя

Сразу после загрузки в левой части окна в списке **Карты раскроя заказа** появляется список карт раскроя текущего заказа. Если выбрать в списке строку какой-то карты, то в области **Реквизиты выбранной карты раскроя** выведутся реквизиты этой карты, причем в нижней части отобразится слайд.

Строка карты имеет примерно такой вид:

#### \* 1 00900001 52 1 PCB 9x1600x6000 (1) 8600 4051 3.

Она содержит часть реквизитов карты. В первой позиции стоит \*, если карте уже назначен маршрут, или \_, если маршрута еще нет. Далее:

00900001 — имя карты;

52 — тип резки (52 — тепловая, 54 — механическая, 57 — ручная);

1 — кратность карты (всегда 1);

РСВ — марка материала:

9x1600x6000 — толщина х ширина х длина заказного листа;

(1) — количество отходов в карте;

8600 — суммарная длина реза;

4051 — суммарная длина холостых переходов при резке;

3 — число пробивок.

В нижней части окна расположены кнопки: Справка, Детали и отходы, Переименовать, Заменить реквизиты, Удалить. Сразу после выбора в списке карт раскроя активируются кнопки переименования, удаления и списка деталей. Если редактировать реквизиты в правой части, то активируется кнопка Заменить реквизиты. Для редактирования доступны 17 реквизитов, значения которых контролируются на наличие недопустимых символов и превышение границ допустимых значений. К таким реквизитам относятся:

Ном. запуска (5), **Тип резки (3)**, Маршрут назначен, Коэфф. раскроя (4.2), Полуширина реза (3.1), Длина реза (7), Длина хол. пер. реза (7), Длина линий разметки (7), Длина хол. пер. разметки (7), Число пробивок (3), Число включ. разметки (3), Т.Н. исп. раскроя (6), Дата раскроя (8), Т.Н. исп. маршрута (6), Дата маршрута (8), Т.Н. исп. выдачи УП (6), Дата выдачи УП (8).

Числа в скобках указывают формат представления числа в БД или предельное количество символов в значении реквизита.

На рис. 48 показан результат замены реквизитов (в данном примере — номер запуска).

При использовании кнопки **Переименовать** открывается дополнительное диалоговое окно **Переименование карты раскроя** (рис. 49).

В поле **Новое имя карты раскроя (8)** следует ввести новое имя карты, которое должно состоять не более чем из 8 символов и содержать только цифры, латинские буквы и символ подчеркивания. Другие символы вызывают сообщение об ошибке. При нажатии на кнопку **Переименовать** выполняется дополнительная проверка на существование в БД другой карты с таким же именем.

Кнопка **Удалить** (см. рис. 47) предназначена для удаления выбранной в левой части карты раскроя. Из БД удаляется карта, из папки *Karty* удаляются ее DWG- и SLD-файлы. Если в удаляемой карте были отходы, то они удаляются из таблицы otxod.dbf.

**Примечание.** Если в процессе удаления отхода карты обнаруживается, что этот отход уже раскроен (на нем была создана дочерняя карта), то выдается сообщение об этом и пользователь сам должен удалить дочернюю карту раскроя отдельным действием.

| poemorp in pequicinipobuline perconstituto kupi pueri                                                                                                    | ,                                        |                |                            |                                        |                              |      |
|----------------------------------------------------------------------------------------------------|------------------------------------------|----------------|----------------------------|----------------------------------------|------------------------------|------|
|                                                                                                    | Текущий зака                             | s: BS10        | 3_1                        |                                        |                              |      |
| Карты раскроя заказа                                                                                                    | Реквизиты выбранной                      | карты раскр    | юя                         |                                        |                              |      |
| _ 11 00700002 52 1 PCB 7x1600x6000 (0) 0 0 0<br>_ 11 00700003 52 1 PCB 7x1600x6000 (0) 0 0 0<br>_ 11 00700004 52 1 PCB 7x1600x6000 (1) 0 0 0<br>_ 11 00700004 52 1 PCB 7x1600x6000 (1) 0 0 0 | Имя карты (8)<br>Ном. запуска (5)        | 01000017<br>37 | Кратность<br>Тип резки (3) | 1<br>52                                | Кол. отходов<br>Кол. деталей | 2    |
| _ 11 00800001 52 1 PCB 8x 1600x6000 (0) 0 0 0<br>_ 11 00800002 52 1 PCB 8x 1600x6000 (0) 0 0 0<br>_ 11 00800003 52 1 PCB 8x 1600x6000 (0) 0 0 0                                              | Полщина<br>Марка материала (25)          | PCB            |                            | 1000                                   | длина                        | 3000 |
| _ 11 00800004 52 1 PCB 8x 1600x6000 (0) 0 0 0<br>_ 11 00800005 52 1 PCB 8x 1600x6000 (4) 0 0 0                                                                                               | Маршрут назначен<br>Коэфф. раскроя (4.2) | 0              | .33                        | яющая программа<br>Полуширина реза     | а выпущена<br>(3.1)          | 0    |
| 1 01000015 52 1 PCB 10x1600x6600 (2) 0 0 0<br>11 01000016 52 1 PCB 10x1600x6000 (3) 0 0 0<br>17 01000017 52 1 PCB 10x1600x3680 (2) 0 0 0                                                     | Длина реза (7)<br>Длина линий разметки   | (7) 0          |                            | Длина хол. пер. р<br>Длина хол. пер. р | реза (7)<br>разметки (7)     | 0    |
|                                                                                                    | Число пробивок (3)                       | 0              | 0336                       | Число включ, раз                       | метки (3)                    | 0    |
|                                                                                                    | Т.Н. исп. маршрута (6)                   | 0              |                            | дата раскроя (о)<br>Дата маршрута ()   | 3)                           |      |
|                                                                                                    | Т.Н. исп. выдачи УП (6                   | ) 0            |                            | Дата выдачи УП                         | (8)                          |      |
|                                                                                                    |                                          |                |                            | <u> </u>                               |                              |      |
|                                                                                                    |                                          |                |                            |                                        |                              |      |
| еквизиты карты раскроя 01000017 заменены                                                                                                    |                                          |                |                            |                                        |                              |      |

Рисунок 48. Замена реквизитов карты раскроя

| Переименование карты раскроя                              | ×        |
|-----------------------------------------------------------|----------|
| Текущий заказ: В                                          | 5103_1   |
| Старое имя карты раскроя:<br>Новое имя карты раскроя (8): | 00800005 |
| Строка информации                                         | 1012     |

Рисунок 49. Диалоговое окно Переименование карты раскроя

Кнопка **Детали и отходы** предназначена для вывода справочной информации о деталях и отходах, которые по данным БД размещены внутри выбранной карты раскроя. Открывается окно **Справка о деталях и отходах карты** (рис. 50).

В верхней части окна расположены имя карты раскроя, а также имя и обозначение текущего заказа.

В левой части (область **Детали**) выводятся детали, входящие в данную карту. Каждая строка содержит три параметра:

**DWG** – имя DWG-файла детали;

Ширина х Длина – габариты прямоугольника, описанного вокруг детали;

**R** – признак редактирования детали (**R** или пусто). Если он имеет значение **R**, то деталь изменилась и пользователю следует перезаписать данную карту.

| Справка о деталях и отходах карты | ×                                              |
|-----------------------------------|------------------------------------------------|
|                                   |                                                |
| Карта раскроя                     | 01000016                                       |
| Заказ (Проект_Часть)              | BS103_1                                        |
| 060242104446 224222               | test01                                         |
|                                   |                                                |
| Детали                            | Отходы                                         |
| DWG Ширина x Длина R              | Отход ID(C) В: Заказ "Наимзак" [Запуск] Карта  |
| 1030066 100x430                   | 01000016_1 81(R)                               |
| 1030082 100x2155                  | 01000016_2_80(R)                               |
| 1030121 130x1550                  | 01000018_5 /9(K) EN105_55 (ESISE [51] 01000000 |
| 1030226 80x290                    |                                                |
|                                   |                                                |
|                                   |                                                |
|                                   |                                                |
|                                   |                                                |
|                                   |                                                |
|                                   |                                                |
|                                   |                                                |
|                                   |                                                |
|                                   |                                                |
|                                   |                                                |
|                                   |                                                |
|                                   |                                                |
|                                   |                                                |
|                                   |                                                |
|                                   |                                                |
|                                   |                                                |
|                                   |                                                |
| 5 деталей, 3 отхода               |                                                |
|                                   |                                                |
|                                   |                                                |

Рисунок 50. Окно Справка о деталях и отходах карты

В правой части (область **Отходы**) показывается список отходов карты. Каждая строка содержит следующие параметры:

Отход – имя отхода;

**ID(C)** – ID (адрес отхода в таблице otxod.dbf) и признак формы отхода (R – прямоугольный, C – криволинейный);

Заказ – имя заказа, в который направлен отход для раскроя;

"Наимзак" – обозначение заказа, в который направлен отход;

[Запуск] – номер запуска, в котором раскроен отход;

Карта – имя карты раскроя, размещенной на отходе.

## 4.7. Отходы

Файл таблицы отходов — otxod.dbf. Эта таблица обычно не привязана к текущему заказу. Ее положение определяется в реестре значением параметра *scrapsbrics*. По умолчанию используется папка *D*:\*BSHIP*.

Команда **Отходы** подменю **ТАБЛИЦЫ** (кнопка [7]) вызывает диалоговое окно **Просмотр и редактирование таблицы отходов** (рис. 51).

После начальной загрузки в левой части окна в списке **Перечень отходов** появляется список отходов из того файла otxod.dbf, путь к которому указан в верхней части окна.

| Просмотр и редактирование таблицы отходов                                                                                                    | ×                                                                                                    |
|----------------------------------------------------------------------------------------------------|----------------------------------------------------------------------------------------------------|
| Таблица отход                                                                                                    | OB: D:\BSHIP\OTXOD.DBF                                                                                                    |
| Перечень отходов<br>ВВВВВ_2 01100001_1 E40S 11x1600x4306 138 "DWG" [24_0] ""<br>ВВВВВ_2 01200001_1 E40S 12x910x164495 "" [QQ_0] ""<br>ВВВВВ_2 01200001_10 E40S 12x1600x4306 131 "" [246155_14] "T(<br>ВВВВВ_2 01200001_11 E40S 12x1600x4306 140 "[15_500] ""<br>ВВВВВ_2 01200001_2 E40S 12x1600x4306 140 "DWG" [24_0] ""<br>ВВВВВ_2 01200001_2 E40S 12x1600x4306 140 "[4A_0] ""<br>ВВВВВ_2 01200001_3 E40S 12x1600x4306 118 "" [LUM9_0] ""<br>ВВВВВ_2 01200001_5 E40S 12x1600x4306 118 "" [LUM9_0] ""<br>ВВВВВ_2 01200001_5 E40S 12x910x1644 134 "" [2334_0] ""<br>ВВВВВ_2 01200001_6 E40S 12x910x1644 135 "" [2334_1] "" | Откуда взят отход         Куда направлен отход           Проект ИЗ (8)         Проект В (8)           Часть ИЗ (3)         Часть В (3)           Заказ ИЗ (6)         Заказ В (6)           Запуск ИЗ (5)         Запуск В (5)           Карта ИЗ (8)         Карта В (8) |
| BBBBB_2 01200001_8 E40S 12X1600x4306 137 'DWG' [24_0] "<br>BBBBB_2 01200001_9 E40S 12X1600x4306 139 "" [24_0] "<br>BS103_1 00800005_1 PCB 8x641x1777 11 "" [_0] ""<br>BS103_1 00800005_2 PCB 8x570x1040 12 "" [_0] ""<br>BS103_1 00800005_4 PCB 8x721x1600 14 "DWG" [_0] ""<br>BS103_1 01000015_2 PCB 10x1600x2356 69 "" [_0] ""<br>BS103_1 01000015_2 PCB 10x1600x2356 69 "" [_0] ""                                                                                                    | Толщина (5.1)     Номер отхода (12)       XN (8.2)     DWG отхода (3)       YN (8.2)     ID отхода (6)       Габ. X (7.1)     Дата (8)                                                                                                    |
| З5 отходов<br>Справка Добавить новый                                                                                                    | Профиль (10) Таб. номер (6)<br>Удалить Заменить Выход                                                                                                    |

Рисунок 51. Диалоговое окно Просмотр и редактирование таблицы отходов

В списке отходов каждому отходу соответствует строка примерно следующего вида:

## BS103\_1 00700003\_2 PCB 7x628x668 1995 "DWG" [12802\_5] "z2"

В строку включены следующие параметры:

**BS103\_1** — заказ (проект и часть), из которого пришел отход;

**00700003\_2** — имя (номер) отхода, содержит имя родительской карты (00700003) и внутренний номер отхода (2) в этой карте;

РСВ — марка материала;

**7х628х668** — толщина листа и габариты (ширина х длина) прямоугольного отхода (или габариты описанного прямоугольника для криволинейного отхода);

**1995** — ID (адрес) отхода в БД (таблица otxod.dbf);

"DWG" — признак криволинейного отхода (существует DWG-файл с геометрией внешнего контура отхода и вспомогательными примитивами); для прямоугольного отхода этот параметр имеет вид "";

[12802\_5] — проект и часть заказа, в который был передан и в котором был раскроен данный отход (на нем была сформирована карта раскроя с деталями); если отход еще свободен, то параметр имеет вид [\_0];

**"z2"** — обозначение заказа, в который был передан данный отход и на нем была размещена карта раскроя с деталями; если отход еще свободен, то параметр имеет вид "".

Примечание. В данной версии криволинейные отходы не поддерживаются.

Если в списке **Перечень отходов** выбрать строку какого-то отхода, то в правой части окна появятся данные этого отхода (рис. 52).

| Таблица отход                                                | цов: D:\BSHI    | P\OTXOD.      | DBF               |            |
|--------------------------------------------------------------|-----------------|---------------|-------------------|------------|
|                                                              | Откула взет от  | 0.0           | Кула направлен    |            |
|                                                              | Decementary (0) | PC 10         | 17 Descue B (0)   | EN102      |
| BBBBB_2 01200001_8 E40S 12x1600x4306 137 "DWG" [24_0] ""     | проект из (о)   | 0310          | проект в (о)      | EN103      |
| BBBBB_2 01200001_9 E40S 12x1600x4306 139 ** [24_0] **        | Часть ИЗ (3)    | 1             | Часть В (3)       | 33         |
| BS103_1 00800005_1 PCB 8x641x1777 11 *** [_0] ***            | 20100 142 (6)   | tect          | R (6)             | tect3e     |
| BS103_1 00800005_2 PCB 8x570x1040 12 *** [_0] ***            | Sakas VIS (6)   | lesu          | Jakas D (0)       | testoe     |
| BS103_1 00800005_3 PCB 8x522x552 13 *** [_0] ***             | Запуск ИЗ (5)   | 11            | Запуск В (5)      | 31         |
| BS103_1 00800005_4 PCB 8x721x1600 14 "DWG" [_0] ""           | Карта ИЗ (8)    | 0.100         | 0016 Kanza B (8)  | 0100006    |
| BS103_1 01000015_2 PCB 10x1600x2356 69 *** [_0] ***          | Kapia vib (o)   | 0100          |                   | 0100000    |
| BS103_1 01000016_1 PCB 10x755x1340 81 *** [_0] ***           |                 |               |                   |            |
| BS103_1 01000016_2 PCB 10x605x1480 80 *** [_0] ***           | Реквизиты выбр  | анного отхода | 3                 |            |
| BS103_1 01000016_3 PCB 10x1600x3825 79 "" [EN103_33] "test3e | Марка (25)      | PCB           | Имя отхода (12)   | 01000016_3 |
| BS103_101000017_1PCB 10x575x1450 83 *** [_0] ***             | T               | 10            | (17)              |            |
| BS103_101000017_2 PCB 10x1360x1600 82 *** [_0] ***           | Толщина (5.1)   | 10            | номер отхода (12) |            |
| EN103_33 00700004_1 PCB 7x511x1129 3 *** [_0] ***            | XN (8.2)        | 2175          | DWG отхода (3)    |            |
| EN103_33 00700004_1 PCB 7x511x1129 8 *** [_0] ***            | VNI (9.2)       | 0             |                   |            |
| EN103_33 00700005_1 PCB 7x714x1037 1 *** [_0] ***            | 114 (0.2)       | Ľ             | ID отхода (6)     | 79         |
| EN103_33 00700005_2 PCB 7x1600x4540 2 *** [_0] ***           | Габ. X (7.1)    | 1600          |                   |            |
| EN103_33 00800005_1 PCB 8x641x1777 4 *** [_0] ***            | Ea6 Y (7 1)     | 3825          | Лата (8)          | 16.06.21   |
| EN103_33 00800005_2 PCB 8x570x1040 5 *** [_0] ***            | 100.1 (7.1)     |               | Adia (0)          | 10100121   |
| < >>                                                         | Профиль (10)    |               | Таб. номер (6)    | 30336      |
|                                                              |                 |               |                   |            |
| 1000016_3 (ID=79).                                           |                 |               |                   |            |
|                                                              |                 |               |                   |            |

Рисунок 52. Данные выбранного отхода

Отображаемые данные отхода разделены на три области: **Откуда взят от**ход, Куда направлен отход, Реквизиты выбранного отхода.

В группе Откуда взят отход пять параметров: Проект ИЗ (8), Часть ИЗ (3), Заказ ИЗ (6), Запуск ИЗ (5), Карта ИЗ (8). Цифры в скобках означают максимально возможное число символов в параметре.

Аналогично пять параметров в группе Куда направлен отход: Проект В (8), Часть В (3), Заказ В (6), Запуск В (5), Карта В (8).

Самая большая область — Реквизиты выбранного отхода с такими параметрами: Марка (25), Толщина (5.1), XN (8.2), YN (8.2), Габ. X (7.1), Габ. Y (7.1), Профиль (10), Имя отхода (12), Номер отхода (12), DWG отхода (3), ID отхода (6), Дата (8), Таб. номер (6).

Кнопки **Удалить** и **Заменить**, соответственно, предназначены для удаления выбранного отхода и замены значений тех реквизитов, которые доступны для редактирования.

При удалении отхода, который уже использован для размещения на нем дочерней карты раскроя, программа выдает сообщение о необходимости самостоятельно удалить дочернюю карту из таблицы kr\_list.dbf (см. рис. 48).

**Примечание.** Операция замены реализует только изменения данных областей **Откуда взят отход** и **Куда направлен отход**. Редактирование прочих реквизитов лучше выполнять не в данном окне (вручную), а путем внесения соответствующих изменений в карты раскроя с отходами. В исключительных случаях возможно редактирование любых реквизитов отходов с помощью DBF-редактора (п. 4.9).

Кнопка **Добавить новый** предназначена для создания в таблице otxod.dbf записи, соответствующей новому (или потерянному) отходу. Этот вариант также служит для исправления каких-то экстренных ситуаций. При этом заполняются реквизиты всех трех областей диалогового окна **Просмотр и редактирование таб**лицы отходов. На рис. 53 показан результат создания нового отхода.

| Просмотр и редактирование таблицы отходов                     |                 |          |          |                   | ×          |
|---------------------------------------------------------------|-----------------|----------|----------|-------------------|------------|
| Таблица отходо                                                | DB: D:\BSHI     | P\OTX    | OD.DBF   |                   |            |
| Перечень отходов                                              | Откуда взят отх | од       |          | Куда направл      | ен отход   |
| BBBBB_2 01100001_1 E40S 11x1600x4306 138 "DWG" [24_0] ***     | Проект ИЗ (8)   |          | BBBBB    | Проект В (8)      | 447        |
| BBBBB_2 01200001_1 E40S 12x910x1644 95 ** [QQ_0] **           | Часть ИЗ (3)    |          | 2        | -<br>Часть В (3)  | 1          |
| BBBBB_2 01200001_10 E40S 12x1600x4306 131 *** [246I55_14] *Tc |                 |          | -        |                   | -          |
| BBBBB_2 01200001_11 E40S 12x1600x4306 126 [15_500]            | Заказ ИЗ (6)    |          | test02   | Заказ В (6)       | Mope       |
| BBBBB_2 01200001_12 E40S 12x1600x4306 140 'DWG' [24_0] "      | Запуск ИЗ (5)   |          | 20       | Запуск В (5)      | 28         |
| BBBBB_2 01200001_2 E40S 12X1600X4306 94 [0]                   | Kanza 1/3 (8)   |          | 01200001 | Карта В (8)       | 01200007   |
| BBBBB 2 01200001_5 E40S 12X1600X4306 100 [AS_0]               |                 |          | 01200001 |                   | 01200007   |
| BBBBB 2 01200001 5 E40S 12X1000X4500 116 [[2049_0]            |                 |          |          |                   |            |
| BBBBB 2 01200001 6 E40S 12x910x1644 135 *** [2334 1] ***      | Реквизиты выбра | нного от | гхода    |                   |            |
| BBBBB_2 01200001_7 E40S 12x1600x4306 122 *** [24_0] ***       | Марка (25)      | E40S     |          | Имя отхода (12)   | 01200001_9 |
| BBBBB_2 01200001_8 E40S 12x1600x4306 137 "DWG" [24_0] **      | Толщина (5.1)   | 12       |          | Номер отхода (12) | 8          |
| BBBBB_2 01200001_9 E40S 12x600x2805 141 ** [447_1] *Mope*     |                 |          |          |                   |            |
| BS103_1 00800005_1 PCB 8x641x1777 11 *** [_0] ***             | XN (8.2)        | 0        |          | DWG отхода (3)    |            |
| BS103_1 00800005_2 PCB 8x570x1040 12 *** [_0] ***             | YN (8.2)        | 0        |          |                   |            |
| BS103_1 00800005_3 PCB 8x522x552 13 *** [_0] ***              | Fa6, X (7, 1)   | 600      |          | ID отхода (6)     | 141        |
| BS103_1 00800005_4 PCB 8x721x1600 14 "DWG" [_0] "             |                 |          |          |                   |            |
| BS103_1 01000015_2 PCB 10x1600x2356 69 - [0] -                | Габ. Y (7.1)    | 2805     |          | Дата (8)          | 01.07.21   |
| S 103 T 0 10000 15 T PCB 10x755x1340 81 T 01 <                | Профиль (10)    |          |          | Таб. номер (6)    | 7812       |
| <u> </u>                                                      |                 |          | ]        |                   |            |
| Создан отход 01200001_9, ID=141 (BBBBB_2, "test02", 01200001) |                 |          |          |                   |            |
| Справка Добавить новый                                        | Удалить         |          | 3a       | менить            | Выход      |

Рисунок 53. Добавление нового отхода

#### 4.8. Постпроцессоры

Постпроцессор позволяет выдавать управляющие программы (УП) для вырезки деталей (а при необходимости – для разметки и маркировки) в формате того оборудования, на котором эти операции будут выполняться. Поэтому перед выдачей УП следует правильно установить текущий (активный) постпроцессор из числа тех, которые включены в поставку системы B-Ship.

Команда Постпроцессоры подменю ТАБЛИЦЫ (кнопка **Р**) вызывает диалоговое окно Просмотр и редактирование таблицы постпроцессоров (рис. 54).

| Просмотр и редактирование таблицы постпроц                                                                                                    | ессоров Х                                                      |
|----------------------------------------------------------------------------------------------------|----------------------------------------------------------------|
| Таблица D:\BSH                                                                                                    | IIP\interpol.dbf                                               |
| Текущий постпроце                                                                                                    | eccop: ESI2007.EXE                                             |
| Постпроцессоры<br>"Format ESSI code ASCII" ESI2003.EXE<br>"Format ESSI code ASCII" ESI2007.EXE<br>"Format ESSI code ISO" ISO2000.EXE<br>"Format ESSI code ISO" ISOKLD2.EXE<br>"Format ESSI code ASCII" KOMETA.EXE<br>"Format ESSI code ASCII" LAO2000.EXE | Параметры<br>Формат (25)<br>Format ESSI code ASCII<br>Имя (12) |
| Гогтаt ESSI code ASCII* LAZER001.EXE > 10 записей                                                                                                    | ЕSI2007.EXE                                                    |
| Справка Активировать Добавить ное                                                                                                    | зый Удалить Заменить Выход                                     |

Рисунок 54. Диалоговое окно Просмотр и редактирование таблицы постпроцессоров

В верхней части окна отображаются имя DBF-таблицы с постпроцессорами и имя того постпроцессора, который является активным (текущим).

Перечень всех доступных постпроцессоров показан в списке **Постпроцессоры** в левой части диалогового окна. Область **Параметры** предназначена для отображения значений реквизитов выбранного постпроцессора (если его в списке выбрал пользователь) или для параметров нового постпроцессора, который необходимо добавить. Для редактирования доступны два поля: **Формат (25)**, **Имя (12)**. Число в скобках показывает максимально допустимое количество символов (в то же время оба поля не должны быть пустыми).

В первый момент в окне на рис. 54 нет выбранного постпроцессора, а кнопки Активировать, Добавить новый, Удалить и Заменить отключены. Кнопки Активировать и Удалить активируется после выбора элемента в списке Постпроцессоры. А кнопки Добавить новый и Заменить становятся доступными после редактирования любого параметра в области Параметры (при этом для кнопки Заменить в левой части окна должен быть выбран заменяемый постпроцессор).

Для редактирования реквизитов постпроцессора следует выбрать его в левой части и изменить любой параметр в правой части, после чего нажать кнопку Заменить.

# 4.9. Вспомогательные таблицы

Подменю ВСПОМОГАТЕЛЬНЫЕ предназначено для просмотра вспомогательных таблиц. Используется администратором системы.

#### 4.10. Редактор DBF-таблиц

Команда меню **BDATA > DBF-редактор** (кнопка ()) вызывает универсальный редактор DBF-таблиц. Предназначен для операции точечных изменений в существующих записях DBF-файлов. Используется администратором системы или опытными пользователями.

Команда вызывает диалоговое окно **DBF** (рис. 55).

| <mark>▶</mark> DBF                             | - • × |
|------------------------------------------------|-------|
| Текущий заказ: EN103_1                         | Обзор |
| Папка DBF заказа: D:\BSHIP\SAMPLES\EN103_1\DBF |       |
| П Редактировать/сорт.                          |       |
|                                                |       |
|                                                |       |
|                                                |       |
|                                                |       |
|                                                |       |
|                                                |       |
|                                                |       |
|                                                |       |
| Справка Отмена Сохранить ОК                    |       |
|                                                |       |

Рисунок 55. Окно DBF

Центральная прямоугольная область предназначена для отображения данных выбранного DBF-файла. В состав окна также входят:

Текущий заказ – имя текущего заказа;

**Обзор** – кнопка выбора DBF-файла (по умолчанию предлагается папка *DBF* текущего заказа);

Папка DBF заказа – путь к папке DBF текущего заказа;

Редактировать/сорт. – флажок включения режима редактирования таблицы;

Справка – кнопка вызова раздела справки, посвященного работе с данным окном;

**Отмена** – кнопка выхода с предложением о сохранении в DBF-таблице изменений (если в окне сделаны изменения данных таблицы);

**Сохранить** – кнопка сохранения сделанных изменений, без выхода из окна (кнопка активируется после несохраненного редактирования);

ОК – кнопка выхода с автоматическим сохранением сделанных изменений.

Работа начинается с нажатия кнопки **Обзор**. Открывается вспомогательное окно выбора файла с расширением .dbf, причем в качестве начальной всегда предлагается папка *DBF* текущего заказа. Однако выбрать файл можно из любой папки, не только из предложенной. Содержимое выбранного файла читается в табличную область окна **DBF** (рис. 56, на примере файла draws.dbf с данными чертежей (спецификаций) заказа).

| <mark>и DBF Текущи</mark><br>Выбран ф<br>Педак | ий заказ:<br>⊨айл: D:\BSHI<br>тировать/сор | EN103<br>P\Samples\ | En 103_1\Dbf\draws.d | bf  | Число прочитанных запи           | Сбзор<br>сей 3 |     |
|------------------------------------------------|--------------------------------------------|---------------------|----------------------|-----|----------------------------------|----------------|-----|
| (Nsan)                                         | STRAJON                                    | BLOCK               | DRAW                 | SEC | NAIMDRAW                         | KDRAW          | KDR |
| 0                                              | 1                                          | 1                   | EN103-112-001        | 103 | воттом                           | 1              | 0   |
| 1                                              | 3                                          | 3                   | EN103-112.03-010     | 131 | Bottom section 98+300110+300 fr. | 2              | 0   |
| 2                                              | 1                                          | 1                   | EN103-112-002        | 201 | Shell                            | 3              | 0   |
|                                                |                                            |                     |                      |     |                                  |                |     |
| •                                              |                                            |                     |                      |     |                                  |                |     |
|                                                |                                            | Спр                 | авка Отмена          |     | Сохранить ОК                     |                |     |

Рисунок 56. Окно **DBF** с начальными размерами

Если выбранная DBF-таблица оказалась пустой (не имеет данных), то выводится сообщение об ошибке (рис. 57).

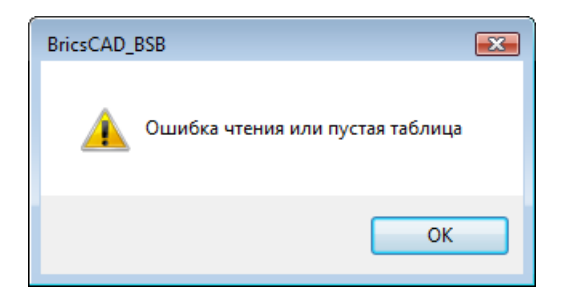

Рисунок 57. Сообщение об ошибке чтения

После чтения строка Папка DBF заказа заменяется в окне на строку Выбран файл, которая показывает полное имя прочитанного файла. Дополнительное поле Число прочитанных записей (см. рис. 56) отображает количество прочитанных записей (записи, помеченные как удаленные, в это количество не включаются).

Таблица содержит все записи файла и столбцы для всех полей (с теми именами столбцов, которые записаны в структуре DBF-таблицы). При чтении ширина столбцов автоматически увеличивается таким образом, чтобы самые длинные значения полей были видны без обрезки.

**Внимание!** Для корректного редактирования необходимо владеть точной информацией о структуре и формате полей.

При большом объеме данных окно редактора создает горизонтальную и вертикальную линейки прокрутки. Само окно имеет изменяемые размеры, может быть распахнуто на весь экран. Границы столбцов табличной области подвижны, поэтому их можно перемещать или скрывать с помощью левой кнопки мыши (рис. 58).

| <mark>/&gt;</mark> DBF<br><b>Текущи</b><br>Выбран ф | <b>і ́н з</b> а<br>айл:[ | іказ:<br>):\вs⊦ | EN103_1<br>IIP\Samples\En103_1\ | Dbf\dra | ws.dbf              |          |        |          | (    | обзор |       |   |   |   |      |    |   |         |       |
|-----------------------------------------------------|--------------------------|-----------------|---------------------------------|---------|---------------------|----------|--------|----------|------|-------|-------|---|---|---|------|----|---|---------|-------|
| 📄 Редак                                             | тиров                    | ать/с           | орт.                            |         | ,                   | нисло пр | очитан | ных запи | исей | 3     |       |   |   |   |      |    |   |         |       |
| (Nsan)                                              | S                        | В               | DRAW                            | SEC     | NAIMDRAW            | KD       | KD     | NAI      | N    | KOL_D | KOL_P | Z | Z | 1 | RAB2 | TE | G | KOL_DWG | (Ред) |
| 0                                                   | 1                        | 1               | EN103-112-001                   | 103     | BOTTOM              | 1        | 0      | 103      | 1    | 1361  | 245   | 1 | 1 |   | 103  | 1  | 1 | 244     | F     |
| 1                                                   | 3                        | 3               | EN103-112.03-010                | 131     | Bottom section 98+3 | 2        | 0      | 131      | 1    | 1415  | 903   | 1 | 1 |   | 131  | 1  | 1 | 903     | F     |
| 2                                                   | 1                        | 1               | EN103-112-002                   | 201     | Shell               | 3        | 0      | 201      | 1    | 8     | 4     | 1 | 1 |   |      | 1  | 1 | 0       | F     |
|                                                     |                          |                 |                                 |         |                     |          |        |          |      |       |       |   |   |   |      |    |   |         |       |
|                                                     |                          |                 |                                 |         |                     |          |        |          |      |       |       |   |   |   |      |    |   |         |       |
|                                                     |                          |                 |                                 |         |                     |          |        |          |      |       |       |   |   |   | _    |    |   |         |       |
|                                                     |                          |                 | Справка                         | От      | мена Сохранить      |          | OK     | ]        |      |       |       |   |   |   |      |    |   |         |       |

Рисунок 58. Окно **DBF** с измененными размерами

Таблица выводит два дополнительных столбца, которых нет в структуре DBF-файла. Начальный столбец **(Nзап)** отображает внутренние номера записей. Если какие-то номера пропущены, то соответствующие записи в DBF помечены как удаленные. Конечный столбец **(Ред)** показывает признак редактирования записи: **F** (false) – запись не редактировалась, **T** (true) – какие-то поля записи изменены.

В первый момент таблица имеет статус просмотра. Для того чтобы ее можно было редактировать, следует установить флажок **Редактировать/сорт**.

Заголовки столбцов могут использоваться для сортировки записей таблицы по значениям того столбца, на котором выполнен щелчок левой кнопки мыши. Режимов сортировки два: по возрастанию сверху вниз (по умолчанию) и по убыванию. Повторный щелчок на заголовке столбца меняет режим сортировки на противоположный. Действующий режим отмечается небольшим треугольным значком в заголовке (рис. 59, сортировка по убыванию номера записи).

| DBF     |        |            |         |                 |           |        |                |           |        |      |   |
|---------|--------|------------|---------|-----------------|-----------|--------|----------------|-----------|--------|------|---|
| екущи   | й за   | каз: Е     | N1U3_   | 1               |           |        |                |           | Обзор  |      |   |
| ыбран ф | айл: D | :\BSHIP\Sa | mples\E | n103_1\Dbf\KLSI | MATER.dbf |        |                |           |        |      |   |
| Редакт  | гирова | ть/сорт.   |         |                 |           |        | Число прочитан | ных запис | ей 56  |      |   |
| (Nsan)  | N      | OGR        | TVM     | MATKOD          | KVIDMAT   | MARKA  | NOM_PROF       | НН        | BB     | SS   | 4 |
| 61      |        |            | 3       | 0000000028      | 40        | PCA    | D28            | 0.00      | 28.0   | 28.0 | Ξ |
| 60      |        |            | 3       | 00000700033     | 72        | A40S   | SH16A          | 160.00    | 68.0   | 5.0  |   |
| 59      |        |            | 1       | 22904518800     | 90        | 1561   | 54X20X3X4      | 0.00      | 20.0   | 4.0  |   |
| 58      |        |            | 3       | 10996390048     | 71        | A40S   | 7.5/555        | 75.00     | 50.0   | 5.0  |   |
| 57      |        |            | 3       | 00999976543     | 70        | A42S   | 3.253          | 32.00     | 3.0    | 4.5  |   |
| 53      |        |            | 3       | 00304554745     | 31        | PCA32  | 30812          | 300.00    | 91.0   | 12.0 |   |
| 52      |        |            | 3       | 00304254255     | 30        | PCA32  | 14A            | 140.00    | 33.0   | 7.0  |   |
| 51      |        |            | 3       | 00309453aa1     | 30        | A40S   | 10             | 100.00    | 26.0   | 6.0  |   |
| 49      |        |            | 1       | 0000000010      | 10        | 1561   |                | 0.00      | 1800.0 | 7.0  |   |
| 17      |        |            | 1       | nanal266        | 10        | 156114 |                | 0.00      | 1670.0 | 10   |   |
|         |        |            |         |                 |           |        |                |           |        | , r  | _ |

Рисунок 59. Сортировка по убыванию значения первого столбца

При сброшенном флажке **Редактировать/сорт**. доступна только сортировка по столбцу **(Nзап)**. Если включить флажок, то сортировка может быть выполнена по значениям любого столбца. На рис. 60 показан пример сортировки по столбцу **SS** (толщина).

| екущі                | ни́за            | каз: Е    | N103_            | 1                                                        |                      |                      |                       |                         | Обзор                  | <b></b>                         |                         |     |
|----------------------|------------------|-----------|------------------|----------------------------------------------------------|----------------------|----------------------|-----------------------|-------------------------|------------------------|---------------------------------|-------------------------|-----|
| ыбран ф<br>И Редак   | айл: D<br>тирова | ать/сорт. | imples \E        | n 103_1\Dbf\KLSI                                         | MATER.dbf            |                      | Число прочитан        | ных запис               | ей 56                  |                                 |                         |     |
| (Nsan)               | N                | OGR       | TVM              | MATKOD                                                   | KVIDMAT              | MARKA                | NOM_PROF              | НН                      | BB                     | SS                              | LL                      | Ţ   |
| 0                    |                  |           | 1                | 00616209726                                              | 10                   | 10XCHD               |                       | 0.00                    | 1000.0                 | 3.0                             | 3500.0                  | ī   |
| 59                   |                  |           | 1                | 22904518800                                              | 90                   | 1561                 | 54X20X3X4             | 0.00                    | 20.0                   | 4.0                             | 10000.0                 | T.  |
| 22                   |                  |           | 1                | 0000000002                                               | 10                   | 1561                 |                       | 0.00                    | 1500.0                 | 4.0                             | 4000.0                  |     |
| 46                   | v                |           | 1                | panel265                                                 | 10                   | 1561M                |                       | 0.00                    | 1670.0                 | 4.0                             | 8000.0                  |     |
| 47                   | v                |           | 1                | panel266                                                 | 10                   | 1561M                |                       | 0.00                    | 1670.0                 | 4.0                             | 8000.0                  |     |
| 43                   | v                |           | 3                | 00309453012                                              | 30                   | A40S                 | 5                     | 50.00                   | 16.0                   | 4.0                             | 6000.0                  |     |
| 1                    |                  |           | 1                | 00524353037                                              | 10                   | A40S                 |                       | 0.00                    | 1600.0                 | 4.0                             | 6000.0                  |     |
| 57                   |                  |           | 3                | 00999976543                                              | 70                   | A42S                 | 3.253                 | 32.00                   | 3.0                    | 4.5                             | 6000.0                  |     |
| 24                   |                  |           | 1                | 0000000009                                               | 10                   | 1561                 |                       | 0.00                    | 1500.0                 | 5.0                             | 4000.0                  |     |
| 60                   |                  |           | 3                | 00000700033                                              | 72                   | A40S                 | SH16A                 | 160.00                  | 68.0                   | 5.0                             | 10000.0                 |     |
| 58                   |                  |           | 3                | 10996390048                                              | 71                   | A40S                 | 7.5/555               | 75.00                   | 50.0                   | 5.0                             | 6000.0                  |     |
| <u>лл</u>            | w                |           | 2<br>            | 00200452056                                              | 20                   | 2011                 | 6                     | 60.00                   | 10 0                   | 5.0                             | 6000 0                  | •   |
| 24<br>60<br>58<br>44 | M                |           | 1<br>3<br>3<br>3 | 00000000009<br>00000700033<br>10996390048<br>00309453056 | 10<br>72<br>71<br>20 | 1561<br>A40S<br>A40S | SH16A<br>7.5/5S5<br>6 | 0.00<br>160.00<br>75.00 | 1500.0<br>68.0<br>50.0 | 4.5<br>5.0<br>5.0<br>5.0<br>5.0 | 4000.<br>10000<br>6000. | 0.0 |

Рисунок 60. Сортировка по возрастанию значения столбца SS

Для непосредственного редактирования ячейки таблицы следует дважды щелкнуть внутри нее. Границы ячейки и значение в ней будут выделены (рис. 61).

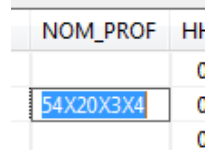

Рисунок 61. Выделение ячейки при редактировании

Далее следует ввести новое значение и нажать Enter. Программа проверяет формат поля и границы значения. В случае обнаружения ошибки выводится сообщение об ошибке (превышении длины, неверном формате, недопустимом значении и т. п.). Если формальной ошибки нет, то программа просит подтвердить изменения (рис. 62):

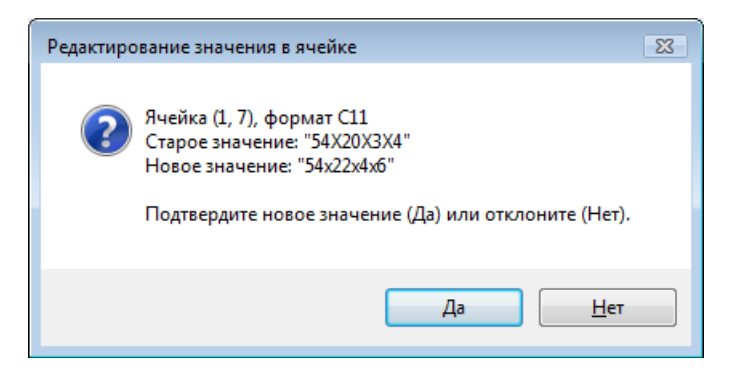

Рисунок 62. Запрос на подтверждение ввода нового значения

В случае нажатия кнопки **Да** значение внутри ячейки будет заменено. Для сохранения введенных значений следует использовать кнопки **Сохранить** или **ОК**.

За один сеанс работы с редактором можно внести изменения сразу в несколько таблиц.

**Примечание**. Редактор DBF-таблиц не позволяет удалить запись или добавить новую запись.

#### 4.11. Сжатие DBF-таблиц

В процессе редактирования DBF-таблицы старая запись обычно помечается как удаленная, а новое состояние записывается в новую запись, в свободную зону. Это приводит к постепенному разрастанию размера таблицы, хотя реальное число действующих записей с данными может остаться прежним или увеличиться незначительно.

Команда меню **BDATA > Анализ и сжатие DBF-таблицы** позволяет провести анализ неиспользуемого пространства внутри DBF-файла и при необходимости выполнить сжатие таблицы, обнуляя объем неиспользуемого места. При этом уменьшается размер DBF-файла. Команда используется администратором системы или опытными пользователями.

Команда **Анализ и сжатие DBF-таблицы** открывает окно выбора DBFфайла (рис. 63).

По умолчанию предлагается папка *Dbf* текущего заказа. Можно выбрать любой файл из этой папки или с помощью раскрывающегося списка **Папка** перейти в любую другую папку. Следует отметить нужный файл с расширением .dbf и нажать кнопку **Открыть**.

| 🕺 Выберите DBF-ф                                                       | айл                                                                                                    |                                                                                                    | ×                                                                           |
|------------------------------------------------------------------------|----------------------------------------------------------------------------------------------------|----------------------------------------------------------------------------------------------------|-----------------------------------------------------------------------------|
| Пап <u>к</u> а:                                                        | Dbf ~                                                                                                    | G 🌶 📂 🖽 -                                                                                                    |                                                                             |
| Быстрый доступ<br>Рабочий стол<br>Библиотеки<br>Этот компьютер<br>Сеть | Имя<br>ALB_DETAILS.DBF<br>ALBOMS.DBF<br>DET_GSR.DBF<br>det_zak.dbf<br>DRAWS.dbf<br>G_SVMRSC.dbf<br>Gabcentr.dbf<br>IDs.dbf<br>KLSMATER.dbf<br>KODVOPER.DBF<br>kr_list.dbf<br>modeli.dbf<br>Sign_par_obj.dbf | Дата изменения<br>09.06.2019 20:21<br>09.06.2019 20:21<br>09.06.2019 20:21<br>27.09.2020 16:08<br>09.06.2019 20:21<br>09.06.2019 20:21<br>09.06.2019 20:21<br>09.06.2019 20:21<br>09.06.2019 20:21<br>09.06.2019 20:21<br>09.06.2019 20:21<br>09.06.2019 20:21 | Ти А<br>Размер:<br>Ф;<br>Ф;<br>Ф;<br>Ф;<br>Ф;<br>Ф;<br>Ф;<br>Ф;<br>Ф;<br>Ф; |
|                                                                        | Имя файла:                                                                                                    | ✓ <u>О</u> ткры                                                                                                    | іть                                                                         |
|                                                                        | <u>Т</u> ип файлов: *.dbf                                                                                                    | ∨ Отмен                                                                                                    | на                                                                          |

Рисунок 63. Окно Выберите DBF-файл

Программа выполняет анализ указанного файла. Если таблица еще не заполнена (0 записей с данными), то команда завершает работу и выводит в командную строку сообщения о нулевом числе записей, например:

Выбран файл D:\BSHIP\Samples\Bbbbb\_2\Dbf\modeli.dbf.

Всего записей 0.

Неудаленных записей 0.

Конец анализа.

Если в таблице присутствуют записи с данными, то открывается диалоговое окно **Анализ и сжатие DBF-таблицы** (рис. 64).

| Анализ и сжатие DBF-таблицы                         |  |       | × |
|-----------------------------------------------------|--|-------|---|
| DBF-файл:<br>D:\BSHIP\Samples\Bs103_1\Dbf\specp.dbf |  |       |   |
| Общее число записей таблицы 1153                    |  |       |   |
| Число неудаленных записей                           |  | 1153  |   |
| Процент неиспользуемого пространства                |  | 0     |   |
| Рекомендации                                        |  |       |   |
| Сжатие не требуется.                                |  |       |   |
|                                                     |  |       |   |
|                                                     |  |       |   |
| Сжать                                               |  | Выход |   |

Рисунок 64. Окно Анализ и сжатие DBF-таблицы

В окне три информационных поля: **Общее число записей таблицы**, **Число неудаленных записей**, **Процент неиспользуемого пространства**. Если первое число больше второго, то в файле имеются записи, помеченные как удаленные, и часть файлового пространства не используется (потеряна для работы).

Поле Рекомендации содержит текст с рекомендацией для последующих

действий. Если общее число записей таблицы равно числу неудаленных записей, то потерянного пространства в DBF-файле нет и в качестве рекомендации выводится *Сжатие не требуется*. Одновременно в этом случае отключается кнопка **Сжать** (см. рис. 64).

Если в DBF-таблице обнаружатся удаленные (потерянные) записи, то программа вычисляет **Процент неиспользуемого пространства**. Когда процент превышает 20%, то тогда выдается следующая рекомендация:

Процент неиспользуемого пространства

достаточно велик и превышает 20.

Рекомендуется выполнить сжатие таблицы.

Нажатие кнопки **Сжать** (она будет активной) запустит процесс сжатия, о чем появится сообщение в командной строке: *Сжат файл* ... Размер файла уменьшится до минимального, с сохранением всех ранее записанных данных.

Когда процент неиспользуемого пространства не превышает 20%, то тогда выдаваемая рекомендация выглядит так:

Процент неиспользуемого пространства

не превышает 20.

Сжатие таблицы не обязательно, но возможно.

Пользователь по своему усмотрению может выйти без сжатия (нажать кнопку **Выход**) или все-таки выполнить сжатие (нажать кнопку **Сжать**).

## 5. ЭКСПОРТ И ИМПОРТ

Команды падающего меню **Экспорт** и **Импорт** (им соответствуют кнопки и панели инструментов **Проекты и заказы**) предназначены для копирования фрагментов БД из заказа в промежуточную папку или из одного заказа в другой. Рекомендуется сначала выполнить экспорт в промежуточную папку, а затем после анализа протокола экспорта — выполнить импорт из промежуточной папки в другой заказ.

Возможен прямой экспорт из одного заказа в другой (без промежуточной папки), но этот вариант более рискован.

Принцип перезаписи данных при экспорте и импорте следующий: существующие записи БД с такими же именами (позиций деталей, чертежей, моделей, карт раскроя и т.д.) не перезаписываются. Это связано в первую очередь с пошаговостью экспорта. А DWG-файлы, файлы \*.sld, файлы УП перезаписываются.

#### 5.1. Настройка операции экспорта

Экспорт работает только из того заказа, который является **текущим**. Необходимо указать папку, в которую будет выполняться экспорт, а также те типы объектов, которые должны быть экспортированы.

В процессе работы формируется важный файл export.log, который размещается в подпапке *Tmp* системы **B-Ship**. В него записывается вся необходимая информация об объеме экспорта, выбранных объектах и обнаруженных проблемах.

Команда Экспорт открывает диалоговое окно Экспорт заказа в транзитную папку (рис. 65).

| Экспорт заказа в транзитную папку                                                                                                    |                   |                                                                                           |     |  |
|----------------------------------------------------------------------------------------------------|-------------------|-------------------------------------------------------------------------------------------|-----|--|
| Текущий заказ: BS103_1                                                                                                    |                   |                                                                                           |     |  |
| Папка заказа         D:\BSHIP\SAMPLES\BS103_1\           Папка экспорта         D:\TMP_98           Очистить рапку экспорта, если она существует         Очистить export.log |                   |                                                                                           |     |  |
|                                                                                                    | Типы экспортиру   | иемых объектов                                                                            |     |  |
| 🔲 Детали                                                                                                    | ++                | 📃 Карты раскроя                                                                           | ++  |  |
| DBF DWG THK                                                                                                    | >>>               | DBF карты<br>DWG,SLD<br>Технология                                                        |     |  |
| <b>Модели</b> DBF DWG                                                                                                    | _ ++<br>>>>       | <ul> <li>☐ ТНК карты</li> <li>☐ УП</li> <li>☐ DBF отходы</li> <li>☐ DWG отходы</li> </ul> | >>> |  |
| Строка информации                                                                                                    | Строка информации |                                                                                           |     |  |
|                                                                                                    | Выход             | <u>С</u> правка                                                                           |     |  |

Рисунок 65. Диалоговое окно Экспорт заказа в транзитную папку

В верхней части окна отображается имя текущего заказа и папка размещения БД этого заказа. Данные именно текущего заказа будут экспортироваться.

Путь к папке, в которую будет выполняться экспорт, следует задать в поле **Папка экспорта**. Возможен выбор папки с помощью кнопки **Обзор**. Если введенная пользователем папка еще не существует, то она будет создана программой. В указанной папке будут созданы те подпапки заказа, которые необходимы в выбранном объеме экспорта. Это могут быть следующие подпапки: *Dbf, Dwg, Tnk, Model, Karty, Pl, Tnk\_krt, Scraps*.

Если папка экспорта не пуста, то она может быть использована с теми подкаталогами и файлами, которые в ней уже имеются. Для очистки папки от предыдущего содержимого следует нажать кнопку **Очистить папку экспорта, если она существует**.

Примечание. В качестве папки экспорта можно указать папку существующего заказа. Этот вариант экспорта является более рискованным. Рекомендуется сначала выполнить экспорт в транзитную папку и проанализировать результаты по тексту протокола.

Файл протокола export.log, который размещается в папке *Tmp* системы **B-Ship** и заполняется в ходе операции экспорта, по умолчанию используется в режиме дозаписи (предыдущее содержимое сохраняется). Для очистки протокола следует нажать кнопку **Очистить export.log**.

Центральную часть диалогового окна Экспорт заказа в транзитную папку занимает область Типы экспортируемых объектов. Область разделена на три подобласти: Детали, Модели, Карты раскроя. Они соответствуют трем независимым режимам экспорта, по типу экспортируемых объектов. Поначалу содержимое всех подобластей отключено. Для доступа к флажкам и кнопкам нужной подобласти следует включить соответствующий флажок (Детали, Модели или Карты раскроя).

Каждый из трех типов экспорта рассматривается отдельно.

# 5.2. Протокол экспорта. Аудит БД

Файл протокола имеет стандартное имя export.log и формируется в подпалке *Tmp* внутри папки установки системы (напр., *D:\BSHIP\Tmp\export.log*). Информация протокола экспорта может быть полезной при копировании заказов, а также в какой-то степени позволяет проводить аудит БД на предмет полноты информации, наличия разорванных связей.

Поэтому в некоторых ситуациях полезно сохранять этот файл в специальном архиве для возможности последующего анализа.

## 5.3. Экспорт деталей

Этот режим экспорта применяется, когда необходимо передать данные о выбранных деталях текущего заказа, без карт раскроя. Попутно экспортируется вся необходимая информация о чертежах (спецификациях), геометрии (DWGфайлы) деталей, ТНК, технологии обработки.

Для активации области **Детали** необходимо включить одноименный флажок (рис. 66).

| 🔽 Детали    | -++ |
|-------------|-----|
| DBF DWG THK | >>> |

Рисунок 66. Область Детали (после активации)

Объем экспорта регулируется флажками: **DBF**, **DWG**, **DWG THK**, **Tехнология**. Особый флажок **++** выполняет одновременное включение-выключение всех четырех флажков. Назначение флажков — выбор типов экспортируемых объектов (следует включить по крайней мере один из них):

- **DBF** — копирование записей отмеченных позиций деталей (таблица specp.dbf), соответствующих чертежей (таблица draws.dbf), используемых материалов (таблица klsmater.dbf);

- **DWG** — копирование DWG-файлов с геометрией отмеченных позиций деталей;

- **DWG THK** — копирование DWG-файлов с THK отмеченных позиций деталей;

- **Технология** — копирование записей технологических операций, назначенных для обработки деталей отмеченных позиций (таблица teh\_oper.dbf), технологических параметров обработки деталей (таблица sign\_par\_obj.dbf), а также записей о чертежах и деталях (даже если опция **DBF** выключена).

Кнопка >>> вызывает переход к следующему шагу в рамках операции экспорта деталей. Но сначала проверяется папка, указанная в качестве транзитной папки для копирования. Если папка существует и не пуста, то появляется дополнительное сообщение (рис. 67):

| Экспорт                                                                   | 23 |
|---------------------------------------------------------------------------|----|
| Внимание! В папке<br>D:\TMP_98<br>есть файлы или подпапки.<br>Продолжить? |    |
| <u>Д</u> а <u>Н</u> ет                                                    |    |

Рисунок 67. Предупреждение о наличии файлов и подпапок

Если ответить **Нет**, то пользователь вернется в диалоговое окно **Экспорт** заказа в транзитную папку — он сможет нажать кнопку **Очистить папку экспор-**та, если она существует. При ответе **Да** процесс экспорта продолжится и откроется следующее окно (рис. 68).

| Выбор чертежей и деталей для экспорта                    | X                         |  |
|----------------------------------------------------------|---------------------------|--|
| Текущий заказ: BS                                        | 103 1                     |  |
| D. farmer (manufacture)                                  | -                         |  |
| выверите чертеж (спецификацию)                           |                           |  |
| B5103-112-001<br>B5103-112-002                           |                           |  |
| BS103-112-003                                            | о онецификации            |  |
| BS103-112.03-010                                         | E DWG геометрии           |  |
| BS103-115-008                                            | <b>DWG THK</b>            |  |
| BS103-115-009                                            |                           |  |
| BS103-115-010                                            |                           |  |
|                                                          |                           |  |
| Отметьте позиции деталеи выоранного чертежа              | Позиций в чертеже: 00000  |  |
|                                                          |                           |  |
|                                                          | ОТМЕТИТЬ ВСЕ              |  |
|                                                          | Снять все отметки         |  |
|                                                          |                           |  |
|                                                          | Отметить в диапазоне      |  |
|                                                          |                           |  |
|                                                          | c no                      |  |
|                                                          |                           |  |
|                                                          | Снять отметки в диапазоне |  |
|                                                          |                           |  |
|                                                          |                           |  |
|                                                          | К полинии                 |  |
|                                                          | IC HOSPIDIAR              |  |
|                                                          |                           |  |
|                                                          |                           |  |
|                                                          |                           |  |
|                                                          |                           |  |
|                                                          |                           |  |
|                                                          | 2                         |  |
|                                                          | экспортировать            |  |
|                                                          |                           |  |
|                                                          |                           |  |
| Щелчок на строке детали меняет отметку выбора (да/нет) н | а противоположную         |  |
| 7 чертежей                                               |                           |  |
|                                                          | _                         |  |
| Выход Справка                                            |                           |  |

#### Рисунок 68. Диалоговое окно Выбор чертежей и деталей для экспорта

В начальном состоянии окна строка информации показывает сообщение о количестве чертежей в текущем заказе. Пользователь должен по одному выбирать чертежи, отмечать позиции экспортируемых деталей и с помощью кнопки **Экспортировать отмеченные** запускать копирование этих деталей.

Состав диалогового окна:

- список Выберите чертеж (спецификацию) — для выбора чертежа;

- список **Отметьте позиции деталей выбранного чертежа** — для отметки экспортируемых позиций;

- область **Опции экспорта** — отражает типы экспортируемых объектов, выбранные в окне **Экспорт заказа в транзитную папку** (см. рис. 65);

- кнопки и редактируемые поля (в правой части окна) — для управления отметкой позиций и перемещением по спецификации.

Первым шагом должен быть выбор одного чертежа в верхнем списке. По-

сле этого нижний список покажет перечень всех деталей этого чертежа (рис. 69).

| Текущий зака                                    | 3: BS103_1                                 |
|-------------------------------------------------|--------------------------------------------|
| ыберите чертеж (спецификацию)                   |                                            |
| IS103-112-001                                   | <ul> <li>Опции экспорта</li> </ul>         |
| S103-112-002                                    | DBF спецификации                           |
| S103-112-003                                    |                                            |
| S103-112.03-010                                 | ≡ VV3 теонетрии                            |
| S103-115-008                                    | DWG THK                                    |
| S103-115-009                                    |                                            |
| \$103-115-010                                   |                                            |
| тметьте позиции деталей выбранного чертежа      |                                            |
| *40 [ЛИСТ s8]1 PCB 8x1526x3335 252.39           | <ul> <li>Позиций в чертеже: 244</li> </ul> |
| *41 [ЛИСТ s8]1 PCB 8x250x329 4.58               | Отметить все                               |
| *42 [ЛИСТ s18]1 PCB 18x709x709 55.76            |                                            |
| *43 [ЛИСТ s18]1 PCB 18x630x1695 146.85          | Снять все отметки                          |
| *44 [ЛИСТ s8]1 PCB 8x1279x2858 187.98           |                                            |
| *45 [ЛИСТ s8]1 PCB 8x1560x2859 259.28           | Отметить в диапазоне                       |
| *46 [ЛИСТ s8]1 PCB 8x938x1757 77.48             |                                            |
| *47 [ЛИСТ s8]1 PCB 8x1270x1812 136.55           | спо                                        |
| *60 [6PAKETA s9]1 PCB 9x961x1380 92.88          |                                            |
| *61 [5PAKETA s9]1 PCB 9x540x967 27.62           |                                            |
| *62 [ПОЛКА s10]1 PCB 10x240x668 6.08            | Снять отнетки в диалазоне                  |
| *63 [5PAKETA s9]1 PCB 9x543x537 18.46           | спо                                        |
| *64 [ПЛАНКА s10]1 PCB 10x100x438 3.44           |                                            |
| *65 [5PAKETA s9]1 PCB 9x460x537 17.02           | К позиции                                  |
| *66 [ПЛАНКА s10]1 PCB 10x100x430 3.38           |                                            |
| *67 [5PAKETA s9]1 PCB 9x467x537 17.29           |                                            |
| *68 [ПЛАНКА s10]1 PCB 10x100x430 3.38           |                                            |
| *69 [BPAKETA s9]1 PCB 9x474x537 17.55           |                                            |
| *70 [ПЛАНКА s10]1 PCB 10x100x430 3.38           |                                            |
| *71 [BPAKETA s9]1 PCB 9x481x537 17.82           |                                            |
| *72 [ПЛАНКА s10]1 PCB 10x100x430 3.38           |                                            |
| *73 [BPAKETA s9]1 PCB 9x488x537 18.08           | отмеченные                                 |
| *74 [ПЛАНКА s10]1 PCB 10x100x430 3.38           | offic female                               |
| *75 [5PAKETA s9]1 PCB 9x494x537 15.3            | <b>•</b>                                   |
| елчок на строке детали меняет отметку выбора (д | а/нет) на противоположную                  |
| 4 002141 1414                                   |                                            |

Рисунок 69. Список деталей выбранного чертежа

В этом списке следует отметить нужные позиции. Отметка производится щелчком левой кнопки мыши на соответствующей строке. Если перед этим позиция была не отмечена, то после щелчка на ней в начале строки появится отметка выбора (символ 'v' — рис. 70).

| *43 [ЛИСТ s18]1 PCB 18x630x1695 146.85   |
|------------------------------------------|
| v  *44 [ЛИСТ s8]1 PCB 8x1279x2858 187.98 |
| *45 [ЛИСТ s8]1 PCB 8x1560x2859 259.28    |
| v  *46 [ЛИСТ s8]1 PCB 8x938x1757 77.48   |
| *47 [ЛИСТ s8]1 PCB 8x1270x1812 136.55    |
| *60 [5PAKETA s9]1 PCB 9x961x1380 92.88   |

Рисунок 70. Отметки у позиций 44 и 46

Щелчок на строке ранее отмеченной позиции снимает отметку этой позиции. В каждый момент строка информации в нижней части окна показывает, сколько позиций уже отмечено для экспорта.

Для ускорения процесса отметки деталей можно использовать кнопку **Отметить все** — она отмечает все позиции чертежа. Кнопка **Снять все отметки** аннулирует отметки у всех деталей чертежа.

Кнопка **Отметить в диапазоне** отмечает отметки всех позиций с номерами в заданном диапазоне. Границы диапазона указываются в полях **с** и **по**, расположенных непосредственно под кнопкой (например, 1 и 55). Не обязательно, чтобы введенные граничные номера являлись номерами реальных позиций в чертеже. Поэтому если в окне на рис. 69 задать 1 и 55, то на самом деле будут отмечены позиции с 40 по 47 (позиций с номером меньше 40, а также больше 47, но не больше 55 — в чертеже нет). По аналогии кнопка **Снять отметки в диапазоне** позволяет убрать отметки со всех позиций внутри диапазона (границы диапазона заполняются в полях с и по непосредственно под кнопкой).

Для перемещения по большой спецификации полезна кнопка **К позиции** (сам номер позиции вводится в поле правее кнопки). После нажатия на кнопку список позиций программно пролистывается таким образом, чтобы строка с указанным номером позиции стала видимой. Если такого номера в спецификации нет, то программа ищет ближайший номер больше указанного (или последний возможный номер, если задано слишком большое число).

После отметки нужных позиций следует нажать кнопку Экспортировать отмеченные. Если далее выяснится, что какие-то позиции не были отмечены, то можно на следующем шагу повторить экспорт деталей того же чертежа, но отметить только пропущенные позиции.

Программа выполняет экспорт данных об отмеченных деталях и сопутствующих данных (о чертеже, материалах и т.д.) в следующей последовательности:

- если выбрана опция **DBF** (см. рис. 66), то копируются данные в таблицы БД draws.dbf (чертеж), klsmater.dbf (материалы), specp.dbf (детали);

- если выбрана опция **Технология**, то копируются данные в таблицы БД teh\_oper.dbf (технологические операции), sign\_par\_obj.dbf (технологические параметры);

- если выбрана опция DWG, то копируются DWG-файлы деталей;

- если выбрана опция DWG THK, то копируются DWG-файлы THK деталей.

Экспортируются только те данные, которые обнаружены в соответствующем месте (в таблице БД или в подпапке для файлов). По окончании появляется сообщение об экспорте отмеченных деталей и приглашение к выбору следующего чертежа (рис. 71).

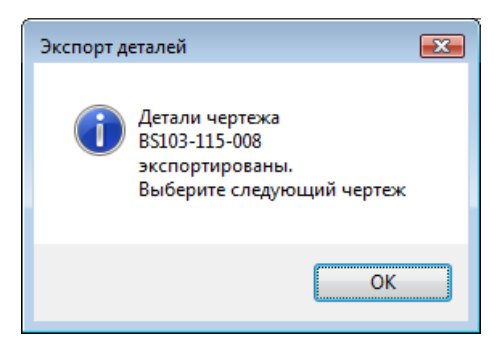

Рисунок 71. Сообщение об окончании экспорта деталей

Экспорт чертежа имеет важную особенность, поскольку во многих таблицах имеются ссылки на KDRAW чертежа. Проверяется наличие чертежа с нужным именем для параметра DRAW (например, BS103-115-008). Чертеж мог быть записан в целевую БД ранее (на предыдущих шагах экспорта или если экспорт выполняется не в транзитную папку, а прямо в папку существующего заказа). Если чертежа еще нет в целевой БД, то он записывается.

Внимание! Как правило, отличаются KDRAW чертежа в исходной БД и в целевой БД. Программа запоминает старые и новые значения KDRAW чертежей и заменяет старые значения на новые при копирование других данных в целевую БД (деталей, техопераций, техпараметров).

#### 5.4. Сообщения о ходе экспорта деталей

Информация о выбранном чертеже и отмеченных позициях после нажатия кнопки **Экспортировать отмеченные** записывается в файл протокола Tmp\export.log, который в дальнейшем можно прочитать с помощью пункта меню

**Протокол экспорта** (кнопка 🔄 панели инструментов **Проекты и заказы**). Примерный вид текста протокола:

12.04.2019 23:22:50.65

| Экспорт деталей из D:\BSHIP\SAMPLES\BS103_1\                       |
|--------------------------------------------------------------------|
| Опции: DBF=1 DWG=1 ТНК=0 Технология=0                              |
| Папка экспорта: D:\TMP_981                                         |
| Создана подпапка D:\TMP_981\Dbf                                    |
| Создана таблица D:\TMP_981\Dbf\draws.dbf                           |
| Создана таблица D:\TMP_981\Dbf\specp.dbf                           |
| Создана таблица D:\TMP_981\Dbf\vid_mat.dbf                         |
| Создана таблица D:\TMP_981\Dbf\klsmater.dbf                        |
|                                                                    |
| Чертеж BS103-115-008 (старый KDRAW=3)                              |
| Отмечено позиций: 2                                                |
|                                                                    |
| Drumor approved a foregoing up to the second and the second and an |

Пример записи в протоколе об экспорте чертежа, к которому относятся экспортируемые детали:

Копирование чертежа деталей в draws.dbf Чертеж BS103-115-008 (старый KDRAW=3) добавлен с новым KDRAW=1

Пример записи в протоколе о случае, когда чертеж уже есть в целевой БД (повторное копирование в БД не выполняется):

Копирование чертежа модели в draws.dbf

Чертеж BS103-112-001 (старый KDRAW=2) уже есть в целевой БД с KDRAW=4. Пропущен

Пример записи о копировании материалов: Копирование материалов деталей в klsmater.dbf Материал 00524350224 (вид 10, марка РСД32) добавлен Материал 00304254376 (вид 30, марка РСА32) добавлен Материал 00524353037 уже есть в klsmater.dbf. Пропущен

Пример записи о копировании отмеченных деталей:

Копирование деталей в specp.dbf

Позиция 40 (старый KDRAW=1, новый KDRAW=5) добавлена

Позиция 282 (старый KDRAW=2, новый KDRAW=3) добавлена

Позиция 800 (старый KDRAW=2, новый KDRAW=3) уже есть в specp.dbf. Пропущена

Пример записи о копировании технологических операций отмеченных деталей:

Копирование подетальных техопераций в teh\_oper.dbf Экспорт техопераций позиции 471 (старый KDRAW=4, новый KDRAW=3):

операция 0101 добавлена

операция 0201 добавлена

Техоперации позиции 522 (старый KDRAW=4, новый KDRAW=3) уже есть в целевом teh\_oper.dbf. Пропущены

Пример записи о копировании технологических параметров отмеченных деталей:

Копирование подетальных технологических параметров в sign\_par\_obj.dbf Экспорт технологических параметров позиции 471 (старый KDRAW=4, новый KDRAW=3):

> параметр SS (общее 1 12) добавлен параметр LL (общее 1 0.37) добавлен параметр EGI (общее 1 нет) добавлен параметр AFA (фаска 1 35) добавлен параметр BFA (фаска 1 7) добавлен параметр LFA (фаска 1 0.23) добавлен

Пример записи в протоколе о копировании DWG-файлов деталей (одноименные файлы перезаписываются):

Копирование файлов \*.dwg из DWG Скопирован DWG\1690101.dwg Не найден DWG\1690222.dwg Позиция 302 не имеет dwg

Пример записи в протоколе о копировании DWG-файлов ТНК деталей: Копирование файлов \*.dwg из TNK Скопирован DWG\1690100.dwg Не найден DWG\1690700.dwg Позиция 770 не имеет dwg

# 5.5. Экспорт моделей

Этот вариант экспорта применяется, когда необходимо передать данные о выбранных моделях текущего заказа. Попутно экспортируется информация о чертежах, к которым привязаны экспортируемые модели. С моделями работает модуль **Mdet**.

Для активации области **Модели** необходимо в диалоговом окне **Экспорт** заказа в транзитную папку включить одноименный флажок (рис. 72).

| Модели  | -++ |
|---------|-----|
| DBF DWG | >>> |

Рисунок 72. Область Модели (после активации)

Объем экспорта регулируется флажками: **DBF** и **DWG**. Флажок **++** (справа) выполняет одновременное включение-выключение обоих флажков. Назначение

флажков — выбор типов экспортируемых объектов (следует включить по крайней мере один из них):

- **DBF** — копирование записей отмеченных моделей (таблица modeli.dbf) и соответствующих чертежей, к которым привязаны модели (таблица draws.dbf);

- **DWG** — копирование DWG-файлов отмеченных моделей.

Кнопка >>> вызывает переход к следующему шагу в рамках операции экспорта моделей. Проверяется папка, указанная в качестве транзитной папки для копирования. Если папка существует и не пуста, то появится предупреждающее сообщение (см. рис. 67). Пользователь должен выбрать требуемый вариант продолжения работы.

При ответе Да открывается следующее окно (рис. 73).

| Выбор моделей для экспорта                                      | <b>X</b>                  |
|-----------------------------------------------------------------|---------------------------|
| Текущий заказ: BS103                                            | _1                        |
| Выберите чертеж                                                 |                           |
| BS103-112-001                                                   | Опции экспорта            |
| BS103-112-002                                                   |                           |
| BS103-112-003                                                   | ✓ DBF                     |
| BS103-112.03-010                                                |                           |
| BS103-115-008                                                   |                           |
| BS103-115-009                                                   | ✓ DWG                     |
| BS103-115-010                                                   |                           |
|                                                                 |                           |
| Опетьте подели выоранного чертежа                               | Моделей в чертеже: 00000  |
|                                                                 | Отметить все              |
|                                                                 |                           |
|                                                                 | Снять все отметки         |
|                                                                 |                           |
|                                                                 |                           |
|                                                                 |                           |
|                                                                 |                           |
|                                                                 |                           |
|                                                                 |                           |
|                                                                 | -                         |
|                                                                 | Экспортировать отмеченные |
|                                                                 |                           |
|                                                                 |                           |
| щелчок на строке модели меняет отметку вырора (да/нет) на проти | воположную                |
| 7 чертежей                                                      |                           |
| Выход                                                           |                           |

Рисунок 73. Диалоговое окно Выбор моделей для экспорта

В начальном состоянии окна строка информации показывает сообщение о количестве чертежей в текущем заказе. Пользователь должен по одному выбирать чертежи, отмечать экспортируемые модели и с помощью кнопки Экспортировать отмеченные запускать копирование отмеченных моделей чертежа.

Состав диалогового окна:

- список Выберите чертеж — для выбора чертежа;

- список **Отметьте модели выбранного чертежа** — для отметки экспортируемых моделей;

- область **Опции экспорта** — отражает типы экспортируемых объектов, выбранные в окне **Экспорт заказа в транзитную папку** (см. рис. 72);

- кнопки в правой части окна — для управления отметкой моделей.

Первым шагом должен быть выбор одного чертежа в верхнем списке. После этого нижний список покажет перечень всех моделей этого чертежа (рис. 74).

| Выбор моделей для экспорта                                                |                                    |  |  |
|---------------------------------------------------------------------------|------------------------------------|--|--|
| Текущий зак                                                               | as: BS103_1                        |  |  |
| Выберите чертеж                                                           |                                    |  |  |
| BS103-112-001                                                             | <ul> <li>Опции экспорта</li> </ul> |  |  |
| BS103-112-002                                                             |                                    |  |  |
| BS103-112-003                                                             | J DBF                              |  |  |
| BS103-112.03-010                                                          | =                                  |  |  |
| BS103-115-008                                                             |                                    |  |  |
| BS103-115-009                                                             | ✓ DWG                              |  |  |
| BS103-115-010                                                             | <b>•</b>                           |  |  |
| Отметьте молели выбланного чертежа                                        |                                    |  |  |
| Demo DRAW draw                                                            | Моделей в чертеже: 1               |  |  |
|                                                                           | Отметить все                       |  |  |
|                                                                           |                                    |  |  |
|                                                                           | Снять все отметки                  |  |  |
|                                                                           |                                    |  |  |
|                                                                           |                                    |  |  |
|                                                                           |                                    |  |  |
|                                                                           |                                    |  |  |
|                                                                           |                                    |  |  |
|                                                                           |                                    |  |  |
|                                                                           |                                    |  |  |
|                                                                           | Экспортировать отмеченные          |  |  |
|                                                                           |                                    |  |  |
|                                                                           |                                    |  |  |
| Щелчок на строке модели меняет отметку выбора (да/нет) на противоположную |                                    |  |  |
| 1 модель                                                                  |                                    |  |  |
| Выход                                                                     | <u>С</u> правка                    |  |  |

Рисунок 74. Список моделей выбранного чертежа

В этом списке следует отметить нужные модели. Отметка производится щелчком левой кнопки мыши на соответствующей строке. Если перед этим модель была не отмечена, то после щелчка на ней в начале строки появится отметка выбора (символ 'v', аналогично рис. 70).

Щелчок на строке ранее отмеченной модели снимает отметку этой модели. В каждый момент строка информации в окне показывает, сколько моделей уже отмечено для экспорта.

Для ускорения процесса отметки деталей можно использовать кнопку **Отметить все** — она отмечает все модели чертежа. Кнопка **Снять все отметки** аннулирует отметки у всех моделей чертежа.

После отметки нужных моделей следует нажать кнопку Экспортировать отмеченные. Если далее выяснится, что какие-то модели были пропущены (не отмечены), то можно на следующем шагу повторить экспорт моделей того же чертежа, но отметить только пропущенные модели.

Программа выполняет экспорт данных об отмеченных чертеже и моделях в следующей последовательности:

- если выбрана опция **DBF** (см. рис. 72), то копируются данные в таблицы БД draws.dbf (чертеж), modeli.dbf (модели);

- если выбрана опция **DWG**, то копируются DWG-файлы моделей.

Экспортируются только те данные, которые обнаружены в соответствующем месте (в таблице БД или в подпапке *Model* для DWG-файлов). По окончании выводится сообщение (рис. 75).

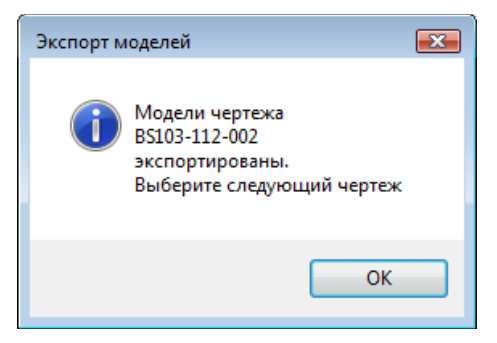

Рисунок 75. Сообщение об окончании экспорта моделей

Экспорт чертежа имеет важную особенность, поскольку во многих объектах таблиц БД имеются ссылки на KDRAW чертежа. Проверяется наличие чертежа с нужным именем для параметра DRAW (например, BS103-115-008). Чертеж мог быть записан в целевую БД ранее (на предыдущих шагах экспорта или если экспорт выполняется не в транзитную папку, а прямо в папку существующего заказа). Если чертежа еще нет в целевой БД, то он записывается.

Внимание! Как правило, отличаются KDRAW чертежа в исходной БД и в целевой БД. Программа запоминает старые и новые значения KDRAW чертежей и заменяет их при копирование данных моделей в целевую БД.

#### 5.6. Сообщения о ходе экспорта моделей

Информация о выбранном чертеже и отмеченных моделях после нажатия кнопки **Экспортировать отмеченные** записывается в файл протокола примерно в таком виде:

------ Экспорт моделей из D:\RSHIP\SAMPLES\BS103\_1\ ------Опции: DBF=1 DWG=1 Папка экспорта: D:\Z0000\_4E Используется существующая подпапка D:\Z0000\_4E\Dbf Используется существующая подпапка D:\Z0000\_4E\Model Используется существующий файл draws.dbf Создана таблица D:\Z0000\_4E\Dbf\modeli.dbf

-----

Чертеж BS103-112.03-010 (KDRAW=2) Отмечено моделей: 1

Записи в протоколе о копировании чертежа при экспорте моделей аналогичны приведенным выше записям о копировании чертежа при экспорте деталей.

Пример записи о копировании моделей:

Копирование моделей в modeli.dbf

Модель Demo\_SERVIS (старый KDRAW=1, новый KDRAW=2) добавлена Модель Aft\_part (старый KDRAW=1, новый KDRAW=2) уже есть в modeli.dbf. Пропущена

Пример записи в протоколе о копировании DWG-файлов моделей: Копирование файлов \*.dwg из MODEL Скопирован MODEL\Demo\_SERVIS.dwg

## 5.7. Экспорт карт раскроя

Этот режим экспорта применяется, когда необходимо передать данные о выбранных картах раскроя текущего заказа. Данный режим является более сложным и объемным по сравнению с режимом экспорта деталей, потому что одновременно экспортируется вся необходимая информация о связанных с картами деталях, чертежах (спецификациях), ТНК, управляющих программах.

**Предупреждение.** Имеется опция экспорта отходов, но она носит справочный характер, поскольку данные копируются в новую подпапку *Scraps* (в реальном производственном процессе таблица отходов не привязана к конкретному заказу). Кроме того, у копируемых DWG-файлов криволинейных отходов (непрямоугольные листы для последующего раскроя) не синхронизированы ID-атрибуты (необходимо внутри DWG заменить старые номера ID на новые).

Для активации области **Карты раскроя** необходимо включить одноименный флажок (рис. 76).

| Карты раскроя                                                                           | -++ |
|-----------------------------------------------------------------------------------------|-----|
| DBF карты     DWG,SLD     Tехнология     THK карты     УП     DBF отходы     DWG отходы | >>> |

Рисунок 76. Область Карты раскроя (после активации)

Объем экспорта регулируется флажками: **DBF карты**, **DWG,SLD**, **Технология**, **THK карты**, **УП**, **DBF отходы**, **DWG отходы**. Управляющий флажок ++ выполняет одновременное включение-выключение всех семи флажков объема экспорта. Назначение флажков — выбор типов экспортируемых объектов (следует включить по крайней мере один из них):

- **DBF карты** — копирование записей отмеченных карт раскроя (таблица kr\_list.dbf), вспомогательных списков деталей карт (таблица det\_zak.dbf), входящих в карты деталей (таблица specp.dbf), соответствующих чертежей (таблица draws.dbf), используемых в картах материалов (таблица klsmater.dbf);

- **DWG,SLD** — копирование DWG- и SLD-файлов с геометрией отмеченных карт раскроя;

- **Технология** — копирование записей технологических операций, назначенных для обработки деталей отмеченных позиций (таблица teh\_oper.dbf), технологических параметров обработки деталей (таблица sign\_par\_obj.dbf), а также записей о чертежах и деталях (даже если опция **DBF карты** выключена);

- ТНК карты — копирование DWG-файлов с ТНК отмеченных карт раскроя;

- УП — копирование файлов управляющих программ (УП), выпущенных по отмеченным картам раскроя;

- **DBF отходы** — копирование записей сформированных в картах раскроя отходов (таблица otxod.dbf); данная опция выполняется как справочная;

- **DWG отходы** — копирование DWG-файлов с геометрией криволинейных отходов (если отходы такого типа присутствуют в картах); данная опция выполняется как справочная.

Кнопка >>> переводит пользователя к следующему шагу в рамках операции экспорта карт раскроя. Сначала программа проверяет папку, указанную в качестве транзитной папки для копирования. Если папка существует и не пуста,

то появляется дополнительное сообщение (рис. 77).

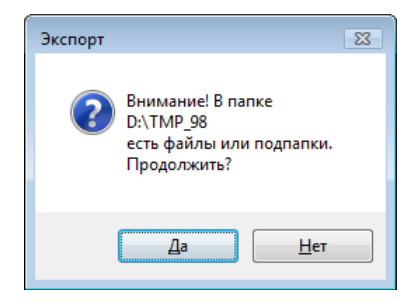

Рисунок 77. Предупреждение о наличии файлов и подпапок

Если ответить **Нет**, то пользователь возвратится в диалоговое окно **Экспорт заказа в транзитную папку** — там он может нажать кнопку **Очистить папку экспорта, если она существует**. При ответе **Да** процесс экспорта продолжится и откроется окно выбора карт (рис. 78).

| Выбор карт раскроя для экспорта                                                                                                    |                                                                                                    |  |  |  |  |
|----------------------------------------------------------------------------------------------------|----------------------------------------------------------------------------------------------------|--|--|--|--|
| Текущий заказ: BS103_1                                                                                                    |                                                                                                    |  |  |  |  |
| Таблица отходов: D:\Ritm15\Otxod225\OTXOD.DBF                                                                                                    |                                                                                                    |  |  |  |  |
| Отметьте карты раскроя<br>                                                                                                    | Аанные выделенной карты<br>Имя карты: 00400001<br>Лист: 4x1600x6000<br>Запуск: 1<br>Марка материала: A40S<br>Маршрут: нет<br>Чиспо леталей: 26<br>Шисто леталей: 26<br>Шисто летале<br>Шисто леталей: 26<br>Шисто леталей: 26<br>Шис |  |  |  |  |
| Зкспортировать отмеченные карты     Экспортировать отмеченные карты     Щелчок на строке меняет отметку выбора карты раскроя (да/нет) на противоположную Отмечены 0 карт раскроя |                                                                                                    |  |  |  |  |
| Щелчок на строке меняет отметку выбора карты раскроя (да/нет) на противоположную<br>Отмечены 0 карт раскроя<br>Выход Справка                                                     |                                                                                                    |  |  |  |  |

Рисунок 78. Диалоговое окно Выбор карт раскроя для экспорта

В начальном состоянии окна строка информации показывает сообщение о количестве карт раскроя в текущем заказе. Пользователь должен отметить экспортируемые карты и с помощью кнопки **Экспортировать отмеченные** запустить процесс копирования этих карт.

Состав диалогового окна:

- список **Отметьте карты раскроя** — перечень карт раскроя текущего заказа, для отметки экспортируемых карт;

- область **Данные выделенной карты** — отражает справочную информацию о выбранной в списке карты, а также слайд этой карты;

- область **Опции экспорта** — показывает типы экспортируемых объектов, выбранные в окне **Экспорт заказа в транзитную папку** (см. рис. 65);

- кнопки (в правой части окна) — для управления отметкой карт раскроя.

В списке **Отметьте карты раскроя** необходимо отметить экспортируемые карты. Это делается щелчком на строке соответствующей карты. Повторный щелчок на той же строке снимет отметку выбора (символ 'v'). С помощью кнопки **Отметить все** можно проставить отметки у всех карт сразу. Для того чтобы снять отметки со всех карт, следует нажать кнопку **Снять все отметки**. В каждый момент строка информации в окне показывает, сколько карт уже отмечено для экспорта.

После отметки карт следует запустить процесс копирования с помощью кнопки **Экспортировать отмеченные карты**. По окончании экспорта выводится сообщение (рис. 79).

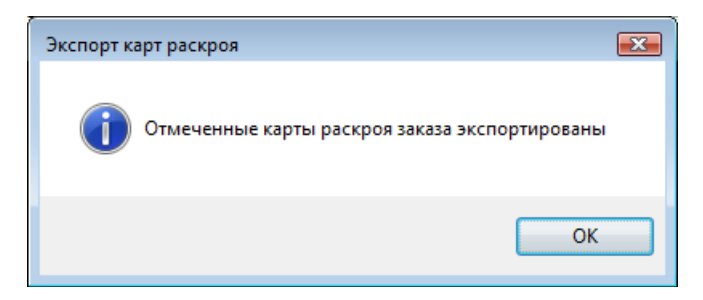

Рисунок 79. Сообщение об окончании экспорта карт раскроя

Программа выполняет экспорт данных об отмеченных картах и связанных с ними объектах (деталях, чертежах, материалах и т.д.) в следующей последовательности:

- если выбрана опция **DBF карты** (см. рис. 76), то копируются данные в таблицы БД klsmater.dbf (материалы), kr\_list.dbf (карты раскроя), draws.dbf (чертежи, детали которых входят в карты), det\_zak.dbf (вспомогательные списки деталей, входящих в карты), specp.dbf (детали отмеченных карт);

- если выбрана опция **DWG,SLD**, то копируются DWG- и SLD-файлы карт раскроя;

- если выбрана опция **Технология**, то копируются данные в таблицы teh\_oper.dbf (технологические операции обработки деталей отмеченных карт), sign\_par\_obj.dbf (технологические параметры обработки деталей отмеченных карт);

- если выбрана опция ТНК карты, то копируются DWG-файлы ТНК карт;

- если выбрана опция **УП**, то копируются файлы УП, сформированные по отмеченным картам (расширения файлов УП в подпапке *PI* любые);

- если выбрана опция **DBF отходы**, то копируются данные в таблицу БД otxod.dbf (отходы);

- если выбрана опция **DWG отходы**, то копируются DWG-файлы непрямоугольных отходов отмеченных карт (если отходы такого типа были созданы).

Экспортируются только те данные, которые обнаружены в соответствующем месте (в таблице БД или в подпапке для файлов).

Экспорт чертежей, с которыми связаны детали экспортируемых карт, имеет важную особенность, поскольку во многих объектах таблиц БД имеются ссылки на KDRAW чертежа. Проверяется наличие чертежа с нужным именем для параметра DRAW (например, BS103-115-008). Чертеж мог быть записан в целевую БД ранее (на предыдущих шагах экспорта или если экспорт выполняется не в транзитную папку, а прямо в папку существующего заказа). Если чертежа еще нет в целевой БД, то он записывается. Внимание! Как правило, отличаются KDRAW чертежа в исходной БД и в целевой БД. Программа запоминает старые и новые значения KDRAW чертежей и заменяет их при копирование данных карт раскроя в целевую БД.

#### 5.8. Сообщения о ходе экспорта карт раскроя

Информация об отмеченных картах раскроя после нажатия кнопки **Экспортировать отмеченные карты** записывается в файл протокола примерно в таком виде:

12.04.2019 13:56:29.33

------ Экспорт карт раскроя из D:\BSHIP\SAMPLES\BS103\_1\ ------Опции: DBF\_карты=1 DWG,SLD=1 Технология=1 ТНК\_карты=1 УП=1 DBF отходы=1 DWG отходы=1 Папка экспорта: D:\TMP\_98 Используется существующая подпапка D:\TMP\_98\Dbf Используется существующая подпапка D:\TMP\_98\Karty Используется существующая подпапка D:\TMP\_98\Tnk\_krt Используется существующая подпапка D:\TMP 98\PI Используется существующая подпапка D:\TMP\_98\Scraps Используется существующая подпапка D:\TMP 98\Scraps\Scraps dwg Используется существующий файл kr list.dbf Используется существующий файл det\_zak.dbf Используется существующий файл draws.dbf Используется существующий файл specp.dbf Используется существующий файл vid\_mat.dbf Используется существующий файл klsmater.dbf Используется существующий файл otxod.dbf -----

Отмечено карт раскроя: 10

Пример записи в протоколе об экспорте в таблицы БД материалов, карт, чертежей, деталей (фрагментарно):

Копирование материалов карт раскроя в klsmater.dbf Материал 00524353037 (вид 10, марка A40S) добавлен Материал 11122233 (вид 10, марка PCB) добавлен

Копирование карт раскроя в kr\_list.dbf Карта 00400001 добавлена Карта 00400002 добавлена Карта 00700003 добавлена

Копирование чертежей деталей карт раскроя в draws.dbf В деталях экспортируемых карт используются чертежи: KDRAW=("2" "1")

#### DRAW=("BS103-112.03-010" "BS103-112-001")

В целевой БД нет чертежей

Чертеж BS103-112.03-010 (старый KDRAW=2) добавлен в целевую БД с новым KDRAW=1

Чертеж BS103-112-001 (старый KDRAW=1) добавлен в целевую БД с новым KDRAW=2

Копирование списков деталей карт в det\_zak.dbf

отметка детали 1807 (старый KDRAW=2, новый KDRAW=1) добавлена отметка детали 1804 (старый KDRAW=2, новый KDRAW=1) добавлена отметка детали 1806 (старый KDRAW=2, новый KDRAW=1) добавлена отметка детали 315 (старый KDRAW=2, новый KDRAW=1) добавлена отметка детали 290 (старый KDRAW=2, новый KDRAW=1) добавлена отметка детали 1023 (старый KDRAW=2, новый KDRAW=1) добавлена отметка детали 1023 (старый KDRAW=2, новый KDRAW=1) добавлена отметка детали 1023 (старый KDRAW=2, новый KDRAW=1) добавлена отметка детали 1023 (старый KDRAW=2, новый KDRAW=1) добавлена отметка детали 1023 (старый KDRAW=2, новый KDRAW=1) добавлена отметка детали 1255 (старый KDRAW=2, новый KDRAW=1) добавлена Список деталей карты 00400001 выведен

отметка детали 1610 (старый KDRAW=2, новый KDRAW=1) добавлена отметка детали 1609 (старый KDRAW=2, новый KDRAW=1) добавлена отметка детали 436 (старый KDRAW=2, новый KDRAW=1) добавлена отметка детали 434 (старый KDRAW=2, новый KDRAW=1) добавлена отметка детали 514 (старый KDRAW=2, новый KDRAW=1) добавлена отметка детали 1080 (старый KDRAW=2, новый KDRAW=1) добавлена отметка детали 1060 (старый KDRAW=2, новый KDRAW=1) добавлена Список деталей карты 00400002 выведен

отметка детали 553 (старый KDRAW=1, новый KDRAW=2) добавлена отметка детали 98 (старый KDRAW=1, новый KDRAW=2) добавлена отметка детали 185 (старый KDRAW=1, новый KDRAW=2) добавлена отметка детали 422 (старый KDRAW=1, новый KDRAW=2) добавлена отметка детали 423 (старый KDRAW=1, новый KDRAW=2) добавлена Список деталей карты 00700003 выведен

Копирование деталей карт раскроя в specp.dbf Вывод деталей карты 00400001

Позиция 1807 (старый KDRAW=2, новый KDRAW=1) добавлена Позиция 1804 (старый KDRAW=2, новый KDRAW=1) добавлена Позиция 1806 (старый KDRAW=2, новый KDRAW=1) добавлена

Позиция 1023 (старый KDRAW=2, новый KDRAW=1) уже есть в specp.dbf. Пропущена

Позиция 1023 (старый KDRAW=2, новый KDRAW=1) уже есть в specp.dbf. Пропущена

Позиция 903 (старый KDRAW=2, новый KDRAW=1) уже есть в specp.dbf. Пропущена

Позиция 422 (старый KDRAW=2, новый KDRAW=1) добавлена Позиция 397 (старый KDRAW=2, новый KDRAW=1) добавлена Позиция 240 (старый KDRAW=2, новый KDRAW=1) добавлена Позиция 718 (старый KDRAW=2, новый KDRAW=1) добавлена Позиция 1255 (старый KDRAW=2, новый KDRAW=1) добавлена Вывод деталей карты 00400002

Позиция 1610 (старый KDRAW=2, новый KDRAW=1) добавлена Позиция 1609 (старый KDRAW=2, новый KDRAW=1) добавлена Позиция 436 (старый KDRAW=2, новый KDRAW=1) добавлена Позиция 434 (старый KDRAW=2, новый KDRAW=1) добавлена Позиция 385 (старый KDRAW=2, новый KDRAW=1) добавлена Позиция 265 (старый KDRAW=2, новый KDRAW=1) добавлена Позиция 1285 (старый KDRAW=2, новый KDRAW=1) добавлена Вывод деталей карты 00700003

Позиция 4009 (старый KDRAW=1, новый KDRAW=2) добавлена Позиция 462 (старый KDRAW=1, новый KDRAW=2) добавлена Позиция 4008 (старый KDRAW=1, новый KDRAW=2) добавлена Позиция 210 (старый KDRAW=1, новый KDRAW=2) добавлена Позиция 417 (старый KDRAW=1, новый KDRAW=2) добавлена

Позиция 417 (старый KDRAW=1, новый KDRAW=2) уже есть в specp.dbf. Пропущена

Позиция 454 (старый KDRAW=1, новый KDRAW=2) добавлена

Позиция 454 (старый KDRAW=1, новый KDRAW=2) уже есть в specp.dbf. Пропущена

Позиция 262 (старый KDRAW=1, новый KDRAW=2) добавлена Позиция 241 (старый KDRAW=1, новый KDRAW=2) добавлена

Пример записи в протоколе о копировании файлов карт, деталей и УП (одноименные файлы перезаписываются):

Копирование файлов \*.dwg из KARTY Скопирован KARTY\00400001.dwg Скопирован KARTY\00400002.dwg Скопирован KARTY\00700003.dwg

Копирование файлов \*.sld из KARTY Скопирован KARTY\00400001.sld Скопирован KARTY\00400002.sld Скопирован KARTY\00700003.sld

Копирование файлов \*.dwg uз TNK\_KRT Не найден TNK\_KRT\00400001.dwg Не найден TNK\_KRT\00400002.dwg Не найден TNK\_KRT\00700003.dwg Копирование файлов \*.\* из PL Не найдены файлы PL\00400001.\* Скопирован PL\00400002.ESS Не найдены файлы PL\00700003.\*

Пример записи в протокол о выводе в подпапку *Scraps* (таблицы otxod.dbf и DWG-файлов криволинейных отходов):

Копирование отходов карт

Исходная таблица отходов: D:\R201A\Otxod225\otxod.dbf

Целевая таблица отходов: D:\TMP\_98\Scraps\otxod.dbf

В исходном otxod.dbf нет отходов карты 00400001 заказа BS103\_1

Вывод отходов карты 00400002 заказа BS103\_1

Отход 00400002\_1 (старый ID=87, новый ID=1) заказа BS103\_1 выведен в целевой otxod.dbf

Отход 00400002\_2 (старый ID=86, новый ID=2) заказа BS103\_1 выведен в целевой otxod.dbf

Отход 00400002\_3 (старый ID=74, новый ID=3) заказа BS103\_1 выведен в целевой otxod.dbf

Отход 00400002\_4 (старый ID=75, новый ID=4) заказа BS103\_1 выведен в целевой otxod.dbf

Вывод отходов карты 00700003 заказа BS103\_1

Отход 00700003\_1 (старый ID=49, новый ID=5) заказа BS103\_1 выведен в целевой otxod.dbf

Отход 00700003\_2 (старый ID=50, новый ID=6) заказа BS103\_1 выведен в целевой otxod.dbf

(отход раскроен, карта 00700081)

Отход 00700003\_3 (старый ID=51, новый ID=7) заказа BS103\_1 выведен в целевой otxod.dbf

Отход 00700003\_4 (старый ID=52, новый ID=8) заказа BS103\_1 выведен в целевой otxod.dbf

Копирование файлов \*.dwg из SCRAPS\_DWG

У карты 00400001 нет отходов (ОТНОD=0 в kr\_list.dbf)

У карты 00400002 4 отхода (OTHOD=4 в kr\_list.dbf)

(только прямоугольные отходы)

У карты 00700003 4 отхода (OTHOD=4 в kr\_list.dbf)

Скопирован Scraps\Scraps\_dwg\49.dwg

Не найден файл D:\Ritm15\Otxod225\Scraps\_dwg\50.dwg

Скопирован Scraps\Scraps\_dwg\51.dwg

(3 криволинейных, 1 прямоугольный)

Если на отходе уже создана дочерняя карта раскроя, то сообщение об этом выводится в протокол (см. пример с отходом 0070003\_2). Такая карта не экспортируется автоматически, если пользователь не отметил ее одновременно с родительской картой. Пользователь должен сделать это самостоятельно.

Внимание! Экспорт отходов имеет справочный характер.

## 5.9. Операция импорта

Команда **Импорт** обычно применяется, когда был осуществлен экспорт в транзитную папку и есть необходимость скопировать подготовленные данные из транзитной папки в другой заказ. Возможен выбор для импорта папки заказа вместо транзитной папки, если необходимо полностью скопировать заказ с целью объединения заказов.

В первую очередь целевой заказ следует сделать текущим. Затем запускается команда **Импорт** падающего меню BDATA. Команда открывает диалоговое окно **Импорт в заказ из транзитной папки** (рис. 80).

| Текущий заказ: BS103_1                                                             |                                                                                                    |  |  |  |
|------------------------------------------------------------------------------------|----------------------------------------------------------------------------------------------------|--|--|--|
| Папка с данными для импорта (источник)                                             |                                                                                                    |  |  |  |
| D:\TMP99_1                                                                         | Обзор                                                                                               |  |  |  |
| Папка заказа (целевая)                                                             |                                                                                                    |  |  |  |
| D:\BSHIP\SAMPLES\BS103_1\                                                          |                                                                                                    |  |  |  |
| 🔲 Очистить файл протокола import.log                                               |                                                                                                    |  |  |  |
| счистить файл протокола                                                            | import.log                                                                                          |  |  |  |
| При совпадении имен об<br>Записи DBF-таблиц                                        | import.log<br>ъектов источника и цели:<br>Файлы DWG, SLD, УП                                        |  |  |  |
| При совпадении имен об<br>Записи DBF-таблиц<br>ПРОПУСКАТЬ ВСЕГДА                   | import.log<br>ъектов источника и цели:<br>Файлы DWG, SLD, УП<br>© ЗАМЕНЯТЬ ВСЕГДА                   |  |  |  |
| При совпадении имен об<br>Записи DBF-таблиц<br>ПРОПУСКАТЬ ВСЕГДА<br>Инфо о составе | ітрогт.log<br>тьектов источника и цели:<br>Файлы DWG, SLD, УП<br>© ЗАМЕНЯТЬ ВСЕГДА<br>ИМПОРТИРОВАТЬ |  |  |  |

Рисунок 80. Диалоговое окно Импорт в заказ из транзитной папки

В данном окне путь к папке, из которой будет выполняться импорт, необходимо ввести в поле Папка с данными для импорта (источник). Возможен выбор папки с помощью кнопки Обзор.

В этой папке должна быть выдержаны как корректная структура подпапок, так и размещение внутри них соответствующих файлов (DBF-таблиц, DWGфайлов, УП, слайдов). Такая же структура — у папок заказов, ее выдерживает команда **Экспорт**.

В поле **Папка заказа (целевая)** справочно указан путь к папке текущего заказа. Изменить ее можно только закрыв рассматриваемое окно и выполнив операцию активации нужного заказа.

В ходе операции импорта формируется файл протокола, который называется import.log и располагается в подпапке *Tmp* внутри папки системы **B-Ship**. По умолчанию вся информация записывается в конец существующего файла протокола. Если установить флажок **Очистить файл протокола import.log**, то файл будет очищен перед началом процесса импорта. Файл протокола Tmp\import.log можно открыть для редактирования с помощью пункта меню **Протокол импорта** (кнопка *м* панели инструментов **Проекты и заказы**).

В отличие от операции экспорта, в команде **Импорт** нет возможности дополнительно отобрать состав импортируемых данных. Копируется все, что находится в транзитной папке (папке импорта).

В области **При совпадении имен объектов источника и цели** справочно указывается принцип замены данных при копировании:

- записи DBF-таблиц пропускаются, если в целевой БД уже есть одноименные объекты (детали, карты, материалы и т. д.);

- файлы DWG, SLD, УП заменяются в целевом заказе, даже если одноименные файлы там присутствовали до начала импорта.

С помощью кнопки **Инфо о составе** можно ориентировочно оценить объем данных, подготовленных в папке импорта. После нажатия кнопки открывается окно **Состав данных для импорта** (рис. 81).

| Состав данных для импорта |             |    |  |  |
|---------------------------|-------------|----|--|--|
| Папка с данными импорта:  |             |    |  |  |
| D:\TMP99_1                |             |    |  |  |
| Полгания                  | Подпалки    |    |  |  |
| Tioditativa               | Dwg         |    |  |  |
| Dbf                       | Dwg         |    |  |  |
|                           | файлы *.dwg | 1  |  |  |
| ✓ draws.dbf               | Model       |    |  |  |
| √ specp.dbf               | файлы *.dwg | 0  |  |  |
|                           | Tok         |    |  |  |
| ✓ klsmater.dbf            |             |    |  |  |
|                           | фаилы *.dwg |    |  |  |
| Modeli.dbf                | Karty       |    |  |  |
|                           | файлы *.dwg | 14 |  |  |
| ₩ kr_list.dbf             |             |    |  |  |
|                           | фаилы *.sid | 14 |  |  |
| ✓ teh_oper.dbf            | Pl          |    |  |  |
|                           | файлы *.*   | 1  |  |  |
| ✓ sign_par_obj.dbf        | +           |    |  |  |
|                           | Tnk_krt     |    |  |  |
| 🕼 det_zak.dbf             | файлы *.dwg | 0  |  |  |
|                           |             |    |  |  |
|                           |             |    |  |  |
| Выход <u>С</u> правка     |             |    |  |  |
| Выход                     |             |    |  |  |

Рисунок 81. Окно Состав данных для импорта

В левом столбце диалогового окна отображается наличие DBF-файлов, подготовленных для импорта. В правый столбец выводится информация о числе файлов, которые подготовлены для копирования в подпапках *Dwg*, *Model*, *Tnk*, *Karty*, *Pl*, *Tnk\_krt*. В окне не показан файл Scraps\otxod.dbf, поскольку импорт отходов программой не выполняется ввиду особого статуса этого файла (он находится вне заказов).

Для непосредственного запуска операции импорта в диалоговом окне Импорт в заказ из транзитной папки (см. рис. 80) следует нажать кнопку ИМПОР-ТИРОВАТЬ. По окончании импорта выводится сообщение (рис. 82).

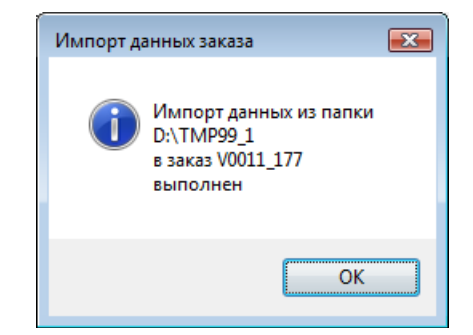

Рисунок 82. Сообщение об окончании импорта

#### 5.10. Сообщения о ходе импорта

Информация о ходе процесса импорта записывается в файл протокола Tmp\import.log.

Общая информация о настройках импорта в протоколе выглядит примерно так:

\_\_\_\_\_

14.04.2019 12:12:04.50

------ Импорт в D:\V0011\_177\ Режим замены DBF: ПРОПУСКАТЬ объект ВСЕГДА Режим замены DWG: ЗАМЕНЯТЬ файл ВСЕГДА Папка с импортируемыми данными: D:\TMP99\_1 Подпапки: ("DBF" "DOC" "DWG" "IDX" "IDX2000" "KARTY" "MODEL" "PL" "POLKA" "Scraps" "SHABLON" "SOLIDS" "TNK" "TNK\_KRT" "users")

В операции импорта используются только подпапки *Dbf*, *Dwg*, *Karty*, *Model*, *Pl*, *Tnk*, *Tnk\_krt*. Содержимое других подпапок, если они есть, игнорируется. Информация о копировании чертежей выглядит следующим образом: *Число чертежей: 5* 

-

Копирование чертежей в draws.dbf

В целевом заказе имеются чертежи:

KDRAW=("1" "2" "3" "4" "5" "6")

DRAW=("362.012.0012" "1-2-36" "459\_UU" "4000-732" "362.012.0012-1" "7095-5")

Импортируются чертежи:

Чертеж BS103-112-001 добавлен в целевую БД с новым KDRAW=8 Чертеж BS103-112-002 добавлен в целевую БД с новым KDRAW=9 Чертеж BS103-112.03-010 добавлен в целевую БД с новым KDRAW=10 Чертеж BS103-115-008 добавлен в целевую БД с новым KDRAW=11

Примерный вид записи о копировании материалов: *Число материалов:* 36

-

Копирование материалов в klsmater.dbf

Материал 00302770428 уже есть в целевой БД. Пропущен Материал 00304254256 (вид 30, марка РСА32) добавлен Материал 00304254272 уже есть в целевой БД. Пропущен Материал 00304254336 уже есть в целевой БД. Пропущен Материал 00304254474 (вид 30, марка РСА32) добавлен Материал 00304254744 (вид 31, марка РСА32) добавлен Материал 00304254762 уже есть в целевой БД. Пропущен Материал 00304254782 (вид 30, марка РСА32) добавлен Материал 00304254782 (вид 30, марка РСА32) добавлен Материал 00309453098 уже есть в целевой БД. Пропущен Материал 00309453128 (вид 30, марка А40S) добавлен

Информация об импорте деталей в протоколе выглядит так: *Число деталей: 56* 

Копирование деталей в specp.dbf

Позиция 40 (старый KDRAW=2, новый KDRAW=8) добавлена Позиция 41 (старый KDRAW=2, новый KDRAW=8) добавлена Позиция 47 (старый KDRAW=2, новый KDRAW=8) добавлена Позиция 140 (старый KDRAW=2, новый KDRAW=8) добавлена Позиция 231 (старый KDRAW=2, новый KDRAW=8) добавлена Позиция 240 (старый KDRAW=4, новый KDRAW=10) добавлена Позиция 240 (старый KDRAW=2, новый KDRAW=8) добавлена Позиция 241 (старый KDRAW=2, новый KDRAW=8) добавлена Позиция 385 (старый KDRAW=4, новый KDRAW=10) добавлена Позиция 422 (старый KDRAW=2, новый KDRAW=8) добавлена Позиция 434 (старый KDRAW=4, новый KDRAW=10) добавлена Позиция 436 (старый KDRAW=4, новый KDRAW=10) добавлена Позиция 436 (старый KDRAW=2, новый KDRAW=8) добавлена Позиция 440 (старый KDRAW=2, новый KDRAW=8) добавлена Позиция 460 (старый KDRAW=2, новый KDRAW=8) добавлена Позиция 462 (старый KDRAW=2, новый KDRAW=8) добавлена Позиция 469 (старый KDRAW=4, новый KDRAW=10) добавлена Позиция 470 (старый KDRAW=4, новый KDRAW=10) добавлена Позиция 551 (старый KDRAW=4, новый KDRAW=10) добавлена

Информация об операциях и технологических параметрах обработки деталей может выглядеть так:

Число техопераций: 7

Копирование mexoпераций в teh\_oper.dbf

Техоперация 0705 добавлена к детали 192 (старый KDRAW=3, новый KDRAW=6)

Техоперация 0801 добавлена к детали 192 (старый KDRAW=3, новый KDRAW=6)

Техоперация 0109 добавлена к детали 192 (старый KDRAW=3, новый KDRAW=6)

Техоперация 0901 добавлена к детали 192 (старый KDRAW=3, новый KDRAW=6)

Техоперация 0113 добавлена к детали 1 (старый KDRAW=6, новый

KDRAW=9)

Техоперация 0301 добавлена к детали 1 (старый KDRAW=6, новый KDRAW=9)

Техоперация 0404 добавлена к детали 1 (старый KDRAW=6, новый KDRAW=9)

Число технологических параметров: 8

Копирование технологических параметров в sign\_par\_obj.dbf

Параметр KOL (общее 1 KOL 2) добавлен к позиции 191 (старый KDRAW=3, новый KDRAW=6)

Параметр LRA (общее 1 LRA 30.58) добавлен к позиции 191 (старый KDRAW=3, новый KDRAW=6)

Параметр EPG (общее 1 EPG нет) добавлен к позиции 191 (старый KDRAW=3, новый KDRAW=6)

Параметр TFA (фаска 1 TFA лицевая) добавлен к позиции 191 (старый KDRAW=3, новый KDRAW=6)

Параметр AFA (фаска 1 AFA 12) добавлен к позиции 191 (старый KDRAW=3, новый KDRAW=6)

Параметр BFA (фаска 1 BFA 2) добавлен к позиции 191 (старый KDRAW=3, новый KDRAW=6)

Параметр LFA (фаска 1 LFA 0.6) добавлен к позиции 191 (старый KDRAW=3, новый KDRAW=6)

Параметр FOF (фаска 1 FOF выпуклая) добавлен к позиции 191 (старый KDRAW=3, новый KDRAW=6)

Запись о моделях оформляется примерно так: *Число моделей: 4* 

-

Копирование моделей в modeli.dbf

Модель Demo\_DRAW\_draw (старый KDRAW=2, новый KDRAW=8) добавla

лена

Модель 71144rast (старый KDRAW=3, новый KDRAW=9) добавлена Модель Demo\_SERVIS (старый KDRAW=4, новый KDRAW=10) добавлена Модель 71144rast (старый KDRAW=5, новый KDRAW=11) добавлена

Далее в протоколе следует информация о копировании отдельных файлов из соответствующих подпапок (*Dwg*, *Tnk*, *Model*, *Karty*, *PI*, *Tnk\_krt*): *Копирование файлов \*.dwg из DWG*
Папка DWG источника: 5 файлов \*.dwg Файл 1030044.dwg скопирован Файл 1030045.dwg скопирован Файл 1030046.dwg скопирован Файл 1030060.dwg скопирован Файл 1030061.dwg скопирован Копирование файлов \*.dwg из TNK Копирование файлов \*.dwg из MODEL Папка MODEL источника: 3 файла \*.dwg Файл 71144rast.dwg скопирован Файл Demo DRAW draw.dwg скопирован Файл Demo SERVIS.dwg скопирован Копирование файлов \*.dwg из KARTY Папка KARTY источника: 14 файлов \*.dwg Файл 00400001.dwg скопирован Файл 00400002.dwg скопирован Файл 00700003.dwg скопирован Копирование файлов \*.sld из KARTY Папка KARTY источника: 14 файлов \*.sld Файл 00400001.sld скопирован Файл 00400002.sld скопирован Файл 00700003.sld скопирован Копирование файлов \*.\* из PL Папка PL источника: 1 файл \*.\* Файл 00400004.ESS скопирован

Копирование файлов \*.dwg из TNK\_KRT Папка TNK\_KRT источника: 1 файл \*.dwg Файл 1030040.dwg заменен

Если в какой-то подпапке нет файлов с необходимым расширением, то после заголовка не следуют строки о копировании файлов (как, например, не обнаружено ни одного файла \*.dwg в подпапке *Tnk*).

## 6. РАБОТА С ДОКУМЕНТАМИ

## 6.1. Команды подменю ДОКУМЕНТЫ

Подменю **ДОКУМЕНТЫ** (рис. 83) предназначено для операций формирования документов в формате программы Microsoft Excel, которая должна быть обязательно установлена заранее. Подменю соответствует панель инструментов **До**-

#### кументы.

| ۲ | Протокол импорта    |   |            |                                                                                                    |
|---|---------------------|---|------------|----------------------------------------------------------------------------------------------------|
|   | ДОКУМЕНТЫ           | > | × 1        | Ведомость карт раскроя                                                                                                 |
| i | Текущие<br>УСТАНОВИ | > | × 2<br>× 3 | Ведомость вхождения деталей в карты раскроя<br>Комплектовочная ведомость<br>Разосность исполя усосного мата воопроката |
| ា | Контроль деталей    |   | ×٩         | ведомость используемого металлопроката                                                                                 |

Рисунок 83. Подменю ДОКУМЕНТЫ

Команды используют ту версию MS Excel, которая на данном компьютере отмечена в реестре как активная (последняя запущенная). Если же на рабочем месте установлено несколько версий Excel и необходимо выполнить расчет в определенной версии, то перед расчетом в папке *BSHIP\Ini* следует создать файл excel.ini и в первой строке записать номер версии, например 12 (номер 12 соответствует Excel 2007). Тогда программа будет вызывать не активную версию, а ту, что указана в excel.ini.

Примечание. В случае ошибки вызова Excel программа сообщает:

Cannot connect to Excel with version from Ini\excel.ini. If excel.ini is OK, try to connect once more.

Если сбой вызван не ошибкой в excel.ini, а случайными причинами (например, асинхронной загрузкой разных приложений на компьютере), то рекомендуется повторно запустить команду формирования документа.

В подменю ДОКУМЕНТЫ входят следующие команды (пункты меню):

- Ведомость карт раскроя.
- Ведомость вхождения деталей в карты раскроя.
- Комплектовочная ведомость.

#### - Ведомость использованного иеталлопроката.

Документы сохраняются в файлах с расширением .xls и записываются в папку *Doc* текущего заказа (напр., *D:\BSHIP\Bs103\_1\Doc*). Для безопасности файл каждого нового документа получает номер, который на 1 больше максимального номера файлов с документом рассматриваемого типа, уже существующих в данной папке (напр., dvk28.xls).

Расчет выполняется без визуализации окна самого Excel. По окончании выводится сообщение о создании файла.

#### 6.2. Ведомость карт раскроя

Для расчета используется кнопка 🙀 1 панели инструментов Документы.

Ведомость формируется в файле книги Excel с именем vkrN.xls, где N – номер файла, который вычисляется программно и не совпадает с номерами уже существующих в папке *Doc* файлов с префиксом vkr.

В ходе расчета программа выводит в командную строку информацию о ходе процесса, например:

Вывод ведомости карт раскроя...

Проблема. Следующие карты присутствуют в таблице KR\_LIST, но их нет в таблице DET\_ZAK:

("00500006" "00800030" "00800033"). Исключены из обработки.

Число карт, выводимых в таблицу = 70 Число Excel-листов в документе = 6

Выведены карты:

00400005 00700001 00700002 00700003 00700004 00700005 00800001 00800002 00800003 00800004 00800005 00800034 00800035 00800036 00800037 00800038 01000001 01000002 01000003 01000004

Создан файл D:\BSHIP\SAMPLES\BS103\_1\Doc\vkr150.xls.

**Примечание.** Сообщение о проблемах может появиться только в случае выявления несоответствий между таблицами kr\_list.dbf и det\_zak.dbf. Такая ситуация требует анализа данных в БД.

На рис. 84–86 приведены примеры листов рассчитанной ведомости.

| G      |         | L) - (L -   | Ŧ      |               | vkr2 [Режим совместимости] - | Micro  | soft Exce | е некомм | ерческое | испол | іьзовани | e |     |       | -      |       | x     |
|--------|---------|-------------|--------|---------------|------------------------------|--------|-----------|----------|----------|-------|----------|---|-----|-------|--------|-------|-------|
|        | Гла     | авная Вста  | вка    | Разметка стра | ницы Формулы Данные          | e P    | ецензир   | ование   | Вид      |       |          |   |     |       | C      | ) - 🗖 | x     |
|        | A       | 1 .         | • (•   | $f_{x}$       |                              |        |           |          |          |       |          |   |     |       |        |       | ≯     |
|        | А       | В           | С      | D             | E                            | F      | G         | Н        | 1        | J     | K        | L | М   | N     | 0      | Р     |       |
| 1      |         |             | BS10   | 13            |                              |        |           |          |          |       |          |   |     |       |        |       |       |
| 3      |         | 3AKA3:      | 1      |               | ВЕДО                         | мост   | ь кар     | Т РАСКР  | оя       |       |          |   |     |       |        |       |       |
| 4      |         | ЗАПУСК:     | 1      |               |                              | ЛИС    | г плос    | КИЙ      |          |       |          |   |     |       |        |       |       |
| 5      |         |             |        |               | (Создана                     |        | 16.10.2   | 2018     | )        |       |          |   |     |       |        |       |       |
| 6      |         |             |        |               |                              |        |           |          |          |       |          |   |     |       |        |       | -11   |
| /      | Koraw   | Чертеж      | 01     |               | Полное наименование          |        |           |          |          |       |          |   |     |       |        |       | -110  |
| 8<br>9 | 2       | BS103-112-0 | 3-010  |               | Секима лими а 98+300 110     | +300 1 | 110       |          |          |       |          |   |     |       |        |       | -11   |
| 10     | 2       | 00100112.0  | 5 010  |               | Condin Annua 201300          |        | un.       |          |          |       |          |   |     |       |        |       |       |
| 11     |         |             |        |               |                              |        |           |          |          |       |          |   |     |       |        |       |       |
| 12     |         |             |        |               |                              |        |           |          |          |       |          |   |     |       |        |       |       |
| 13     |         |             |        |               |                              |        |           |          |          |       |          |   |     |       |        |       | - 11  |
| 14     |         |             |        |               |                              |        |           |          |          |       |          |   |     |       |        |       | -11   |
| 15     |         |             |        |               |                              |        |           |          |          |       |          |   |     |       |        |       | -11   |
| 17     |         |             |        |               |                              |        |           |          |          |       |          |   |     |       |        |       |       |
| 18     |         |             |        |               |                              |        |           |          |          |       |          |   |     |       |        |       |       |
| 19     |         |             |        |               |                              |        |           |          |          |       |          |   |     |       |        |       |       |
| 20     |         |             |        |               |                              |        |           |          |          |       |          |   |     |       |        |       |       |
| 21     |         |             |        |               |                              |        |           |          |          |       |          |   |     |       |        |       |       |
| 22     |         |             |        |               |                              |        |           |          |          |       |          |   |     |       |        |       | -11   |
| 23     |         |             |        |               |                              |        |           |          |          |       |          |   |     |       |        |       | -11   |
| 24     |         |             |        |               |                              |        |           |          |          |       |          |   |     |       |        |       | -11   |
| 26     |         |             |        |               |                              |        |           |          |          |       |          |   |     |       |        |       | -11   |
| 27     |         |             |        |               |                              |        |           |          |          |       |          |   |     |       |        |       |       |
| 28     |         |             |        |               |                              |        |           |          |          |       |          |   |     |       |        |       |       |
| 29     |         |             |        |               |                              |        |           |          |          |       |          |   |     |       |        |       |       |
| 30     |         |             |        |               |                              |        |           |          |          |       |          |   |     |       |        |       | -11   |
| 31     |         |             |        |               |                              |        |           |          |          |       |          |   |     |       |        |       | -11   |
| 32     | Состави |             | Dnor   | ADM D         |                              |        |           |          |          |       |          |   |     |       | Пист   | 1     | -     |
| 34     | остав   |             | 1 ipor | icpini        |                              |        |           |          |          |       |          |   |     |       | Листов | 3     | _     |
| 35     |         |             |        |               | B-Ship+                      |        | N док     | Подп     | Дата     |       |          |   |     |       |        | -     |       |
| 36     |         |             |        |               |                              |        |           |          |          |       |          |   |     |       |        |       | -     |
| 14 4   |         |             |        |               |                              |        |           |          |          |       |          |   |     |       |        |       |       |
| Гото   | DBO     |             |        |               |                              |        |           |          |          |       |          |   | 100 | % 😑 – | Ū      | (1    | ) .:: |

Рисунок 84. Ведомость карт раскроя (лист 1)

На первом листе размещается список чертежей, на следующих листах данные по картам раскроя (имя карты, толщина, марка, габариты заказного листа, число деталей в карте, коэффициент раскроя, длина реза, длина холостых переходов при резке, число пробивок, длина разметки, длина холостых переходов при разметке, число включений инструмента разметки, суммарная масса деталей в карте, суммарная масса выделенных в карте отходов, дата расчета карты).

На последнем листе выводятся итоговые данные: число карт, коэффициент раскроя с учетом деловых отходов и без учета деловых отходов. Далее располагаются суммарные данные по маркам материала и толщинам, в т. ч. по длинам маршрута инструмента резки (во включенном и выключенном состоянии), по длинам маршрута инструмента разметки. Под чертой даются суммарные данные по резке и разметке текущего заказа (проект + часть).

# BSHIP.00014.005-2022

| 35   | Главная | Bcta  | eva    | Разметка (тр. | аницы Формулы Да |          | e leuzur | ORAHIMA       | Вил   |     |        |        |         |       | (      | 0 =     |
|------|---------|-------|--------|---------------|------------------|----------|----------|---------------|-------|-----|--------|--------|---------|-------|--------|---------|
|      | A 1     | -     | 6      | £.            | анада төршула да | intere i | equipal  | - obumic      | 5 MA  |     |        |        |         |       |        |         |
|      | AI      | •     |        | Jx            |                  |          |          |               |       |     |        |        | 1       |       |        |         |
| 4    | A       | В     | С      | D             | E                | F        | G        | Н             | 1     | J   | K      | L      | M       | N     | 0      | Р       |
|      |         | FICT. | DC4    | 12            |                  |          |          |               |       |     |        |        |         |       |        |         |
|      | 244     | A2.   | 510    | 13            | D                | EROMOCI  |          |               | DO    |     |        |        |         |       |        |         |
|      | 340     | NCK.  | 1      |               | D                | ПИС      |          | ГРАСКР<br>КИЙ | UN    |     |        |        |         |       |        |         |
|      | JAII    | JCK.  |        |               | (Coa)            |          | 16 10    | 2018          | 1     |     |        |        |         |       |        |         |
|      |         |       |        |               | (003)            | цана     | 10.10.   | 2010          | 1     |     |        |        |         |       |        |         |
| NN   | Кар     | га    | Топ    | Марка         | Габариты         | Кол      | Коэф     | Лпина         | Лпина | Коп | Лпина  | Лп.хоп | Коп.вкп | Macca | Macca  | Лата    |
|      |         |       | MM     |               | MM               | лет      | раскр    | pesa          | хол   | пр  | п.разм | п.разм | разм    | лет   | отхол  | <b></b> |
| -    |         |       |        |               |                  |          | FF       |               |       |     |        |        |         |       |        |         |
| )    | 1 0040  | 00001 | 4.0    | A40S          | 1600 x 6000      | 26       | 0.86     | 0             | 0     | 0   | 0      | 0      | 0       | 260.3 | 0.0    | 16.10.1 |
| L    | 2 0040  | 0002  | 4.0    | A40S          | 1600 x 6000      | 15       | 0.84     | C             | 0     | 0   | 0      | 0      | 0       | 253.8 | 0.0    | 16.10.1 |
| 2    | 3 0040  | 0003  | 4.0    | A40S          | 1600 x 6000      | 35       | 0.75     | C             | 0     | 0   | 0      | 0      | 0       | 224.6 | 0.0    | 16.10.1 |
| 3    | 4 0040  | 00004 | 4.0    | A40S          | 1600 x 6000      | 3        | 0.27     | 0             | 0     | 0   | 0      | 0      | 0       | 82.2  | 206.8  | 16.10.1 |
| L I  | 5 0070  | 0001  | 7.0    | PCB           | 1600 x 6000      | 14       | 0.71     | C             | 0     | 0   | 0      | 0      | 0       | 374.5 | 0.0    | 03.12.0 |
| 5 🗌  | 6 0070  | 0002  | 7.0    | PCB           | 1600 x 6000      | 13       | 0.67     | 0             | 0     | 0   | 0      | 0      | 0       | 355.2 | 0.0    | 03.12.0 |
| 5    | 7 0070  | 0003  | 7.0    | PCB           | 1600 x 6000      | 7        | 0.64     | C             | 0     | 0   | 0      | 0      | 0       | 339.7 | 0.0    | 03.12.0 |
| 7    | 8 0070  | 00004 | 7.0    | PCB           | 1600 x 6000      | 13       | 0.68     | C             | 0     | 0   | 0      | 0      | 0       | 357.2 | 0.0    | 03.12.0 |
| 3    | 9 0070  | 0005  | 7.0    | PCB           | 1600 x 6000      | 3        | 0.08     | 0             | 0     | 0   | 0      | 0      | 0       | 42.8  | 0.0    | 03.12.0 |
| Э    | 10 0080 | 00001 | 8.0    | PCB           | 1600 x 6000      | 25       | 0.55     | 0             | 0     | 0   | 0      | 0      | 0       | 515.4 | 0.0    | 03.12.0 |
| )    | 11 0080 | 0002  | 8.0    | PCB           | 1600 x 6000      | 3        | 0.76     | 0             | 0     | 0   | 0      | 0      | 0       | 453.1 | 0.0    | 03.12.0 |
| ι    | 12 0080 | 0003  | 8.0    | PCB           | 1600 x 6000      | 8        | 0.72     | 0             | 0     | 0   | 0      | 0      | 0       | 432.3 | 0.0    | 03.12.0 |
| 2    | 13 0080 | 0004  | 8.0    | PCB           | 1600 x 6000      | 9        | 0.68     | 0             | 0     | 0   | 0      | 0      | 0       | 408.3 | 0.0    | 03.12.0 |
| 3    | 14 0080 | 00005 | 8.0    | PCB           | 1600 x 6000      | 14       | 0.42     | 0             | 0     | 0   | 0      | 0      | 0       | 252.6 | 0.0    | 03.12.0 |
| •    |         |       |        |               |                  |          |          |               |       |     |        |        |         |       |        |         |
| j    |         |       |        |               |                  |          |          |               |       |     |        |        |         |       |        |         |
| -    |         |       | -      |               |                  |          |          |               |       | -   |        |        |         |       |        |         |
|      |         |       |        |               |                  |          |          |               |       |     |        |        |         |       |        |         |
| 5    |         |       | -      |               |                  |          |          |               | -     | -   |        |        |         |       |        |         |
| 9    |         |       |        |               |                  |          |          |               |       |     |        |        |         |       |        |         |
| 1    |         |       | -      |               |                  |          |          |               |       | -   |        |        |         |       |        |         |
| 2    |         |       |        |               |                  |          |          |               |       | -   |        |        |         |       |        |         |
| 2 Co | ставил  |       | Пров   | ерил          |                  |          |          |               | -     | -   |        |        |         |       | Пист   | 2       |
| 1    | CTGD/01 |       | 1. poe | opini         |                  |          |          |               |       | 1   |        |        |         |       | Листов | 3       |
| 5    |         |       | 1      |               | B-Ship+          |          | N док    | Подг          | Лата  | 1   |        |        |         |       | -      |         |
| 6    |         |       | -      |               | D Gimp?          |          | ASK      |               | Mara  |     |        |        |         |       |        |         |
| 4.5  | N 1 7   | /2/*  | 1/     |               | 1                | 1        |          |               | 14    |     |        |        | 1       |       |        |         |

Рисунок 85. Ведомость карт раскроя (лист 2)

| 9     | Главная В | ставка | Разметка ст | раницы Формул  | ы Данные   | Рецензир | ование | Вид   |   |   |       |       |   | 0      | - 1 |
|-------|-----------|--------|-------------|----------------|------------|----------|--------|-------|---|---|-------|-------|---|--------|-----|
|       | A1        | -      | $f_{x}$     |                |            |          |        |       |   |   |       |       |   |        |     |
|       | A B       | С      | D           | E              |            | F G      | Н      | 1     | J | K | L     | М     | Ν | 0      | Ρ   |
|       |           | DCA    | 102         |                |            |          |        |       |   |   |       |       |   |        |     |
| _     | 3AKA3     | 1      | 103         |                | велом      |          |        | a     |   |   |       |       |   |        |     |
|       | ЗАПУСК:   | 1      |             |                | П          |          | кий    |       |   |   |       |       |   |        |     |
| ;     | 0.000     |        |             |                | (Создана   | 16.10.   | 2018   | )     |   |   |       |       |   |        |     |
| 5     |           |        |             |                | (          |          |        | ,<br> |   |   |       |       |   |        |     |
| 7     |           |        |             | BCELO KADL B   | РАСКРОЯ    |          | 14     |       |   |   |       |       |   |        |     |
| 1     |           |        |             |                |            |          |        |       |   |   |       |       |   |        |     |
| )     | коэффи    | ЦИЕНТ  | РАСКРОЯ С   | УЧЕТОМ ДЕЛОВІ  | ых отходов |          |        | 0,66  |   |   |       |       |   |        |     |
| 0     | коэффи    | циент  | РАСКРОЯ Б   | ЕЗ УЧЕТА ДЕЛОВ | ых отходов |          |        | 0,63  |   |   |       |       |   |        |     |
| 1     | 0         | 0      |             | (4)            |            |          | Lpes   | Схол  |   |   | Lразм | Lxpзм |   |        |     |
| 2 A4U |           | 5=     | 4           | (4 к.р.)       |            |          | 0.00   | 0.00  |   |   | 0.00  | 0.00  |   |        |     |
|       | 2         | S -    | 0           | (эк.р.)        |            |          | 0.00   | 0.00  |   |   | 0.00  | 0.00  |   |        |     |
| 4 FU  | ,<br>,    | 3-     | 0           | ( 5 k.p. )     |            |          | 0.00   | 0.00  |   |   | 0.00  | 0.00  |   |        |     |
| 5     |           |        |             |                |            |          | 0.00   | 0.00  |   |   | 0.00  | 0.00  |   |        |     |
| 7     |           |        |             |                |            |          |        |       |   |   |       |       |   |        |     |
| 8     |           |        |             |                |            |          |        |       |   |   |       |       |   |        |     |
| .9    |           |        |             |                |            |          |        |       |   |   |       |       |   |        |     |
| 0     |           |        |             |                |            |          |        |       |   |   |       |       |   |        |     |
| 1     |           |        |             |                |            |          |        |       |   |   |       |       |   |        |     |
| 2     |           |        |             |                |            |          |        |       |   |   |       |       |   |        |     |
| .3    |           |        |             |                |            |          |        |       |   |   |       |       |   |        |     |
| 4     |           |        |             |                |            |          |        |       |   |   |       |       |   |        |     |
| 5     |           |        |             |                |            |          |        |       |   |   |       |       |   |        |     |
| 0     |           |        |             |                |            |          |        |       |   |   |       |       |   |        |     |
| 0     |           |        |             |                |            |          |        |       |   |   |       |       |   |        |     |
| 9     |           |        |             |                |            |          |        |       |   |   |       |       |   |        |     |
| 0     |           |        |             |                |            |          |        |       |   |   | -     |       |   |        |     |
| 1     |           |        |             |                |            |          |        |       |   |   |       |       |   |        |     |
| 2     |           |        |             |                |            |          |        |       |   |   |       |       |   |        |     |
| 3 Coo | тавил     | Про    | верил       |                |            |          |        |       |   |   |       |       |   | Лист   | 3   |
| 4     |           |        |             |                |            |          |        |       |   |   |       |       | J | Тистов | 3   |
| 5     |           |        |             | B-Sh           | ip+        | N док    | Подп   | Дата  |   |   |       |       |   |        |     |
| 6     |           |        |             |                |            |          |        |       |   |   |       |       |   |        |     |

Рисунок 86. Ведомость карт раскроя (последний лист)

#### 6.3. Ведомость вхождения деталей в карты раскроя

Для расчета используется кнопка 🔽 панели инструментов Документы.

Ведомость формируется в файле книги Excel с тем числом листов, которое соответствует числу чертежей, имеющих рассчитанные карты раскроя (используются таблицы draws.dbf, det\_zak.dbf и kr\_list.dbf). Имя файла имеет вид dvkN.xls, где N – номер файла, который вычисляется программно и не совпадает с номерами уже существующих в папке *Doc* файлов.

На рис. 87 приведен пример рассчитанной ведомости вхождения деталей в карты раскроя.

| 9   |               | ) - (21 - ) =     | dvk1(  | ) [Реж         | им совмести | мости] - | Micros | oft Excel не | коммерч | еское и | спользов          |       | s x | c |
|-----|---------------|-------------------|--------|----------------|-------------|----------|--------|--------------|---------|---------|-------------------|-------|-----|---|
|     | Главна        | ая Вставка Р      | азметк | а стран        | Формулы     | Данные   | Рецен  | зировани     | Вид Асг | obat P  | абочая групп      | ā 🕜 — |     | × |
|     | M5            | •                 | 0      | f <sub>x</sub> |             |          |        |              |         |         |                   |       |     | ¥ |
|     | А             | В                 | С      | D              | E           | F        | G      | Н            | 1       | J       | К                 | L     | N   | E |
| 1   |               |                   |        |                |             |          |        |              |         |         |                   |       |     |   |
| 2   |               |                   |        |                |             |          |        |              |         |         |                   |       |     |   |
| 3   | <b>ПPOEKT</b> | BS103             |        |                |             |          |        | _            |         |         |                   |       |     |   |
| 4   | 3AKA3:        | 1                 |        | ВЕДО           | МОСТЬ ВХ    | ЮЖДЕН    | ИЯ ДЕ  | ТАЛЕЙ В      | КАРТЫ   | PACKE   | ROS               |       |     |   |
| 5   | ЧАСТЬ:        | 1                 |        |                | (Создана    | 03.05.   | 2018   | )            |         |         |                   |       |     |   |
| 6   |               |                   |        |                |             |          |        |              |         |         |                   |       |     |   |
| 7   |               |                   |        |                | CE          | кция     |        | 103          |         |         |                   |       |     |   |
| 8   |               | DC402 442 (       | 104    |                | RUMUE       |          |        |              |         |         |                   |       |     |   |
| 9   | чертеж:       | BS103-112-0       | 001    | _              | днище       | _        |        |              | _       |         |                   |       |     |   |
| 10  | 000           | KADTA             | KOR    | 000            |             | KOR      | 000    |              | KOR     | 002     | KADTA             | KOR   |     |   |
| 11  | 103.          | KAPTA<br>Maganaga | KOJI   | 103.           | KAPTA       | KOJI     | 103.   | KAPTA        | KOJI    | 103.    | KAPTA<br>01000001 | KOJI  |     |   |
| 12  | 40            | 00800002          | 1      | 130            | 00800003    | 1        | 230    | 00800004     | 1       | 302     | 01000004          | 1     |     |   |
| 13  | 41            | 00800001          | 1      | 130            | 00000003    | 1        | 231    | 00000001     | 1       | 200     | 01000004          | 1     |     |   |
| 14  | 44            | 00000001          | 1      | 140            | 00000001    | 1        | 231    | 00000000     |         | 309     | 01000003          | 2     |     |   |
| 15  | 45            | 00800003          | 1      | 142            | 00800001    | 1        | 232    | 01000002     |         | 401     | 01000002          | 1     |     |   |
| 10  | 40            | 00800005          | 1      | 148            | 00800003    | 7        | 241    | 00700002     |         | 401     | 01000004          | 1     |     |   |
| 1/  | 47            | 00800004          | 1      | 149            | 00800001    | 1        | 240    | 00700004     | 1       | 411     | 00700004          | 2     |     |   |
| 18  | 74            | 01000001          | 1      | 149            | 00800005    | 1        | 201    | 01000004     | 1       | 414     | 01000002          | 2     |     |   |
| 19  | 76            | 01000001          | 1      | 150            | 00000004    | 1        | 202    | 00700002     |         | 417     | 00700002          | 2     |     |   |
| 20  | 70            | 01000001          | 1      | 151            | 00000004    | 1        | 204    | 00700002     |         | 422     | 00700003          | 2     |     |   |
| 21  | 0             | 00700001          | 2      | 152            | 00800004    | 1        | 202    | 01000002     | . 1     | 420     | 01000002          | 2     |     |   |
| 22  | 90            | 00700004          | 1      | 155            | 00800004    | 1        | 204    | 01000004     | 1       | 431     | 01000003          | 2     |     |   |
| 23  | 92            | 00700004          | 1      | 157            | 00800001    | 1        | 205    | 00000001     | 1       | 440     | 00700004          | 2     |     |   |
| 24  | 94            | 00700003          | 1      | 161            | 00000001    | 1        | 302    | 01000003     | 1       | 445     | 00000001          | 2     |     |   |
| 25  | 98            | 00700002          | 1      | 162            | 00000005    | 1        | 304    | 00000004     | 1       | 445     | 00700004          | 2     |     |   |
| 20  | 103           | 00700004          | 1      | 163            | 00000003    | 1        | 321    | 01000001     | 1       | 460     | 00700002          | 1     |     |   |
| 227 | 117           | 0100003           | 1      | 166            | 00000005    | 1        | 322    | 01000004     | 1       | 460     | 00700003          | 1     |     |   |
| 20  | 118           | 01000003          | 1      | 169            | 00800005    | 1        | 323    | 01000004     | 1       | 462     | 00700002          | 1     |     |   |
| 30  | 119           | 01000002          | 1      | 172            | 00800001    | 1        | 324    | 00800002     | 1       | 553     | 00700004          | 1     |     |   |
| 31  | 120           | 01000002          | 1      | 173            | 00800001    | 1        | 341    | 01000004     | 1       | 556     | 00800003          | 1     |     |   |
| 32  | 121           | 01000003          | 1      | 185            | 00700003    | 1        | 342    | 00800004     | 1       | 1321    | 01000002          | 1     |     |   |
| 33  | 122           | 00800005          | 1      | 209            | 00700003    | 1        | 343    | 01000003     | 1       | 1721    | 00800001          | 1     |     | - |
|     |               | 103 / 97          |        |                |             |          | 0.0    | 4            | · · ·   |         |                   |       |     |   |
| Гот | 080           | 103 ( 04 /        |        |                |             |          |        |              |         | 1009    | % 😑               | Ū     | •   |   |

Рисунок 87. Ведомость вхождения деталей в карты раскроя

### 6.4. Комплектовочная ведомость

Комплектовочная ведомость содержит почертежные перечни деталей с данными о вхождении деталей в карты раскроя, узлы, техкомплекты, альбомы. Для расчета ведомости используется кнопка 🔀 3.

Комплектовочная ведомость формируется в файле книги Excel с титульным листом и листами, которые соответствуют чертежам текущего заказа. Имя файла

имеет вид kovN.xls, где N – номер файла, который вычисляется программно и не совпадает с номерами уже существующих в папке *Doc* файлов.

На рис. 88–90 приведен пример рассчитанной комплектовочной ведомости.

Титульный лист (рис. 88) содержит параметры текущего заказа, перечень чертежей, суммарную массу деталей заказа и число раскроенных деталей.

| G        | коv44 [Режим совместимости] - Місгозоft Ехсеl некоммерческое использование — — Х |           |              |          |        |            |          |            |         |              |     |         |          |      | -  | - |      |      |
|----------|----------------------------------------------------------------------------------|-----------|--------------|----------|--------|------------|----------|------------|---------|--------------|-----|---------|----------|------|----|---|------|------|
|          | <b>л</b>                                                                         | авная     | Вставка      | Разметка | страни | цы Форм    | лулы     | Данные     | Рецен   | зирование    | Вид | Acrobat | Ком      | анда |    | ( | - 0  | ■ x  |
|          | 4                                                                                | 1         | - ()         | $f_{x}$  | КОМГ   | ілектовоч  | НАЯ ВЕ,  | домость    |         |              |     |         |          |      |    |   |      | ×    |
|          | А                                                                                | В         | С            | D        | E      | F          | G        | Н          | 1       | J            | К   | L       | М        | N    |    | 0 | Р    |      |
| 1        |                                                                                  |           |              |          |        | 1          | компл    | ТЕКТОВОЧ   | НАЯ В   | ЕДОМОСТЬ     | )   |         |          |      |    |   |      | _\ [ |
| 2        |                                                                                  |           | Проект       |          |        |            | Зак      | a3         |         |              |     | Часть   |          |      |    |   |      |      |
| 3        |                                                                                  | E         | <b>8S1</b> ( | 03       |        | t          | es       | t01        |         |              |     | 1       |          |      |    |   |      |      |
| 4        | Чертех                                                                           | к         |              | Секция   | Черте  | ж          |          | Секция     | Черте   | ж            |     | Секция  | Чертеж   | к    |    |   | Секц | ия   |
| 5        | BS103                                                                            | -112-001  |              | 103      |        |            |          |            |         |              |     |         |          |      |    |   |      | _    |
| 6        | BS103                                                                            | -112.03-0 | 10           | 131      |        |            |          |            |         |              |     |         |          |      |    |   |      | _    |
| 7        |                                                                                  |           |              |          |        |            |          |            |         |              |     |         |          |      |    |   |      |      |
| 8        |                                                                                  |           |              |          |        |            |          |            |         |              |     |         |          |      |    |   |      |      |
| 9        |                                                                                  |           |              |          |        |            |          |            |         |              |     |         |          |      |    |   |      |      |
| 11       |                                                                                  |           |              |          |        |            |          |            |         |              |     |         |          |      |    |   |      |      |
| 12       |                                                                                  |           |              |          |        |            |          |            |         |              |     |         |          |      |    |   |      |      |
| 13       |                                                                                  |           |              |          |        |            |          |            |         |              |     |         |          |      |    |   |      |      |
| 14       |                                                                                  |           |              |          |        |            |          |            |         |              |     |         |          |      |    |   |      |      |
| 15       |                                                                                  |           |              |          |        |            |          |            |         |              |     |         |          |      |    |   |      |      |
| 16       |                                                                                  |           |              |          |        |            |          |            |         |              |     |         |          |      |    |   |      |      |
| 17       |                                                                                  |           |              |          |        |            |          |            |         |              |     |         |          |      |    |   |      |      |
| 18       |                                                                                  |           |              |          |        |            |          |            |         |              |     |         |          |      |    |   |      |      |
| 19       |                                                                                  |           |              |          |        |            |          |            |         |              |     |         |          |      |    |   |      | -+1  |
| 20       |                                                                                  |           |              |          |        |            |          |            |         |              |     |         |          |      |    |   |      |      |
| 22       |                                                                                  |           |              |          |        |            |          |            |         |              |     |         |          |      |    |   |      |      |
| 23       |                                                                                  |           |              |          |        |            |          |            |         |              |     |         |          |      |    |   |      |      |
| 24       |                                                                                  |           |              |          |        |            |          |            |         |              |     |         |          |      |    |   |      |      |
| 25       |                                                                                  |           |              |          |        |            |          |            |         |              |     |         |          |      |    |   |      |      |
| 26       |                                                                                  |           |              |          |        |            |          |            |         |              |     |         |          |      |    |   |      |      |
| 27       |                                                                                  |           |              |          |        |            |          |            |         |              |     |         |          |      |    |   | _    | -+1  |
| 28       |                                                                                  |           |              |          |        |            |          |            |         |              |     |         |          |      |    |   |      | +    |
| 30       |                                                                                  |           |              |          |        |            |          |            |         |              |     |         |          |      |    |   |      | +    |
| 31       | Цех                                                                              | Дата      |              | Фамилия  | 1      | Теоретичес | ская мас | са всех де | талей,  | кг: 22263.16 | 6   |         | <u> </u> |      |    |   |      | -    |
| 32       |                                                                                  |           |              |          |        | Количество | о раскро | енных дета | алей: 1 | 09           |     |         |          |      |    |   |      |      |
| 33       | 3 Разработал:                                                                    |           |              |          |        |            |          |            |         |              |     |         |          |      |    |   |      |      |
| <b>H</b> | ( 4 ) » Титульный лист / BS103-112-001 / BS103-112.03-010 / 💭 / 🛛 🗸 🖉            |           |              |          |        |            |          |            |         |              |     |         |          |      |    |   |      |      |
| Гот      | Готово 🔲 🛄 100% 🕞 — 🗸 🕂 ";                                                       |           |              |          |        |            |          |            |         |              |     |         | ⅲ 🛛 🛛    | 100% | Θ- | Ū |      |      |

Рисунок 88. Титульный лист комплектовочной ведомости

Основную информацию несут листы с данными чертежей (пример на рис. 89–90). Выводится общая масса деталей чертежа, количество раскроенных деталей и число нераскроенных деталей.

Количество таких листов равно количеству чертежей в заказе. Учитываются также чертежи, в которые по какой-то причине не введены детали.

## BSHIP.00014.005-2022

|         |         | ¥9 - (°× - ∓      |                  | kov45 [Pex       | ким со | вместимости] - М | licrosoft E | xcel неко | ммерчесн | кое ис | польз | ование   |     |          |        | -     |        | ×     |
|---------|---------|-------------------|------------------|------------------|--------|------------------|-------------|-----------|----------|--------|-------|----------|-----|----------|--------|-------|--------|-------|
|         | Гл      | авная Вставка     | Разметка с       | траницы          | Форму  | пы Данные        | Реценз      | ировани   | е Вид    |        |       |          |     |          |        |       | 0 -    | ⊂ x   |
|         | Α       | 1 🗸 💿             | f <sub>x</sub> u | lepтeж: BS10     | 03-112 | -001             |             |           |          |        |       |          |     |          |        |       |        | ×     |
|         | А       | В                 | С                | D                | Е      | F                | G           | н         | 1        | J      | К     | L        | М   | N        | 0      | Р     | Q      | 5     |
| 1       |         |                   |                  |                  |        | Чертеж           | c BS103     | -112-001  |          |        |       |          |     |          |        |       |        |       |
| 2       | Номер   | Наименование      | Толщина/         | Марка            | кол    | Маршрут          | Ширина      | Длина     | Macca    | ГН     | P     | аскрой   |     | Потр     | ебител | ь     | Nº     |       |
| 3       | позиции | детали            | № проф.          | материала        | по СП  | обработки        | детали      | детали    | детали   |        | кол   | Nº KP    | кол | узел     | цех    | компл | альбом | ia    |
| 4       |         |                   |                  |                  |        |                  |             |           |          |        |       |          |     |          |        |       |        |       |
| 5       | 40      | JINCT s8          | 8.0              | PCB              | 1      | 52               | 1526        | 3335      | 252.39   |        | 1     | 00800002 | 4   | X2       |        | 115   |        |       |
| 6       | 41      | JINCI S8          | 8.0              | PCB              | 1      | 52               | 250         | 329       | 4.58     |        | 1     | 00800001 |     | 00       |        | TC    |        |       |
| /       | 42      |                   | 10.0             | PCB              | 1      | 52               | 620         | 1605      | 146.95   |        |       |          | 2   | 00       |        | 10    |        |       |
| 0       | 43      |                   | 10.0             | PCB              | 1      | 52               | 1270        | 2959      | 140.00   |        | 1     | 0020001  |     |          |        |       |        |       |
| 10      | 44      | DIVICT 50         | 8.0              | PCB              | 1      | 52               | 12/3        | 2859      | 259.28   |        | 1     | 00800001 |     |          |        |       |        |       |
| 11      | 46      | TINCT s8          | 8.0              | PCB              | 1      | 52               | 938         | 1757      | 77 48    |        | 1     | 00800005 |     |          |        |       |        |       |
| 12      | 47      | ЛИСТ s8           | 8.0              | PCB              | 1      | 52               | 1215        | 1757      | 123.66   |        | 1     | 00800004 |     |          |        |       |        |       |
| 13      | 60      | <b>БРАКЕТА</b> s9 | 9.0              | PCB              | 1      | 52               | 961         | 1380      | 92.88    |        |       |          | 1   | 1        |        |       | Y09    |       |
| 14      | 61      | <b>БРАКЕТА s9</b> | 9.0              | PCB              | 1      | 52               | 540         | 967       | 27.62    |        |       |          | 1   | 1        |        |       | 91     |       |
| 15      | 62      | ПОЛКА s10         | 10.0             | PCB              | 1      | 52               | 240         | 668       | 6.08     |        |       |          |     |          |        |       |        |       |
| 16      | 63      | 6PAKETA s9        | 9.0              | PCB              | 1      | 52               | 543         | 537       | 18.46    |        |       |          | 1   | 1        |        |       |        |       |
| 17      | 64      | ПЛАНКА s10        | 10.0             | PCB              | 1      | 52               | 100         | 438       | 3.44     |        |       |          |     |          |        |       |        |       |
| 18      | 65      | <b>BPAKETA</b> s9 | 9.0              | PCB              | 1      | 52               | 460         | 537       | 17.02    |        |       |          | 1   | 1        |        |       |        | _     |
| 19      | 66      | ПЛАНКА s10        | 10.0             | PCB              | 1      | 52               | 100         | 430       | 3.38     |        |       |          |     |          |        |       |        |       |
| 20      | 67      | 6PAKETA s9        | 9.0              | PCB              | 1      | 52               | 467         | 537       | 17.29    |        |       |          | 1   | 1        |        |       |        |       |
| 21      | 68      | TIJIAHKA s10      | 10.0             | PCB              | 1      | 52               | 100         | 430       | 3.38     |        |       |          |     |          |        |       |        |       |
| 22      | 69      | BPAKETA S9        | 9.0              | PCB              | 1      | 52               | 4/4         | 537       | 17.55    |        |       |          | 1   | 1        |        |       |        |       |
| - H - 4 | ► H     | Титульный лист    | BS103-112        | - <b>001</b> BS1 | 03-112 | .03-010 🖉 🖏      |             |           | i 🖣 📃    |        |       |          | Ш   | _        |        | _     |        |       |
| Гот     | ово     |                   |                  |                  |        |                  |             |           |          |        |       |          |     | <u> </u> | 0% (=  | )(    | -0     | - 🕂 . |

Рисунок 89. Лист чертежа BS103-112-001 (верхняя часть)

| <b>C.</b> |      | ¥) - (≌ - ) =      |            | kov45 [P    | ежим сов  | местимости] - N | licrosoft E | xcel неко | ммерчесн | сое ис | польз | ование   |   |          |      | _ |     | ×     |
|-----------|------|--------------------|------------|-------------|-----------|-----------------|-------------|-----------|----------|--------|-------|----------|---|----------|------|---|-----|-------|
| U         | Гла  | авная Вставка      | Разметка с | траницы     | Формул    | ы Данные        | Реценз      | ирование  | е Вид    |        |       |          |   |          |      |   | 🥑 – | ■ ×   |
|           | A    | 1 • 💿              | $f_x$      | Чертеж: BS  | 103-112-  | 001             |             |           |          |        |       |          |   |          |      |   |     | ×     |
|           | А    | В                  | С          | D           | E         | F               | G           | н         | 1        | J      | К     | L        | M | N        | 0    | Р | Q   |       |
| 237       | 553  | КНИЦА s7           | 7.0        | PCB         | 1         | 52              | 164         | 382       | 2.71     |        | 1     | 00700004 |   |          |      |   |     |       |
| 238       | 554  | КНИЦА s7           | 7.0        | PCB         | 1         | 52              | 164         | 391       | 2.79     |        | 1     | 00700001 |   |          |      |   |     |       |
| 239       | 555  | КНИЦА s7           | 7.0        | PCB         | 1         | 52              | 175         | 436       | 2.96     |        | 1     | 00700001 |   |          |      |   |     |       |
| 240       | 556  | КНИЦА s8           | 8.0        | PCB         | 1         | 52              | 781         | 314       | 13.12    |        | 1     | 00800003 |   |          |      |   |     |       |
| 241       | 1321 | <b>BPAKETA s10</b> | 10.0       | PCB         | 1         | 52              | 130         | 2300      | 22.92    |        |       |          |   |          |      |   |     |       |
| 242       | 1721 | ЛИСТ s8            | 8.0        | PCB         | 1         | 52              | 321         | 540       | 3.69     |        | 1     | 00800001 |   |          |      |   |     |       |
| 243       | 1731 | ЛИСТ s8            | 8.0        | PCB         | 1         | 52              | 250         | 540       | 3.29     |        | 1     | 00800001 |   |          |      |   |     | _     |
| 244       | 1871 | CTEHKA s12         | 12.0       | PCB         | 1         | 52              | 227         | 401       | 4.51     |        |       |          |   |          |      |   |     |       |
| 245       | 2861 | ПЛАНКА s12         | 12.0       | PCB         | 12        | 52              | 100         | 530       | 4.50     |        |       |          |   |          |      |   |     | _     |
| 246       | 3451 | ПЛАНКА s12         | 12.0       | PCB         | 1         | 52              | 100         | 636       | 5.50     |        |       |          |   |          |      |   |     | _     |
| 247       | 4001 | ПЛАНКА s12         | 12.0       | PCB         | 1         | 52              | 100         | 2100      | 19.29    |        |       |          |   |          |      |   |     | _     |
| 248       | 4002 | ПАНЕЛЬ s4          | 4.0        | 1561M       | 2         | 57              | 500         | 1000      | 50.40    |        |       |          |   |          |      |   |     | _     |
| 249       | 4003 | ПАНЕЛЬ s4          | 4.0        | 1561M       | 2         | 57              | 1000        | 1000      | 100.80   |        |       |          |   |          |      |   |     | _     |
| 250       | 4006 | Деталь S7          | 7.0        | PCB         | 1         | 52              | 150         | 150       | 0.62     |        | 1     | 00700001 |   |          |      |   |     | _     |
| 251       | 4007 | Деталь S7          | 7.0        | PCB         | 1         | 52              | 150         | 200       | 1.65     |        | 1     | 00700001 |   |          |      |   |     |       |
| 252       | 4008 | Деталь S7          | 7.0        | PCB         | 1         | 52              | 0           | 155       | 0.66     |        | 1     | 00700002 |   |          |      |   |     | _     |
| 253       | 4009 | Деталь S7          | 7.0        | PCB         | 1         | 52              | 0           | 160       | 0.68     |        | 1     | 00700002 |   |          |      |   |     | _     |
| 254       | 4010 | Деталь S7          | 7.0        | PCB         | 1         | 52              | 0           | 170       | 0.79     |        | 1     | 00700002 |   |          |      |   |     |       |
| 255       |      |                    |            |             |           |                 |             |           |          |        |       |          |   |          |      |   |     |       |
| 256       |      | ИТОГО              | Масса всех | сдеталей: 1 | 1973.84   |                 |             |           |          |        |       |          |   |          |      |   |     |       |
| 257       |      |                    | Количество | раскроенн   | ых детал  | тей: 109        |             |           |          |        |       |          |   |          |      |   |     |       |
| 258       |      |                    | Количество | нераскрое   | нных дет  | галей: 1251     |             |           |          |        |       |          |   |          |      |   |     | -     |
| H A       | ► H  | Титульный лист     | BS103-112  | 2-001 BS    | 5103-112. | .03-010 📝 知 🖉   | · · · ·     |           | I 4      |        |       |          |   |          |      |   |     |       |
| Гото      | во   |                    |            |             |           |                 |             |           |          |        |       |          |   | <u> </u> | 0% 🥃 | ) | Ū   | + .:: |

Рисунок 90. Лист чертежа BS103-112-001 (нижняя часть)

#### 6.5. Ведомость используемого металлопроката

Данная ведомость содержит сведения о типах металлопроката, применяемых в текущем заказе. К типам относятся заказные металлические листы, используемые для карт раскроя. Для каждого типа материала приводится его код (обычно 11-значный), марка, толщина и габаритные размеры, количество листов, коэффициент использования, масса одного листа и масса всех листов данного типа, тип станка резки. Для расчета ведомости используется кнопка х ч.

Ведомость формируется в файле книги Excel с одним листом. Имя файла имеет вид vimN.xls, где N – номер файла, который вычисляется программно и не совпадает с номерами уже существующих в папке *Doc* файлов.

На рис. 91 показан пример рассчитанной ведомости.

| 0    | ) 🖬 🤊 - (° -     |                | vim41 [Pex              | им совмес | тимости | ] - Microsoft E | xcel некоми | мерческое исполь: | ование   |                | - 0       | ×        |  |
|------|------------------|----------------|-------------------------|-----------|---------|-----------------|-------------|-------------------|----------|----------------|-----------|----------|--|
|      | Главная          | Вставка Раз    | метка страницы Форму    | лы Дан    | ные     | Рецензирова     | ние Ви,     | д Acrobat         | Команда  |                | 🥑 🗕       | = x      |  |
|      | A1               | • (•           | f <sub>x</sub>          |           |         |                 |             |                   |          |                |           | ×        |  |
|      | А                | В              | С                       | D         | E       | F               | G           | Н                 | I.       | J              | К         |          |  |
| 1    |                  |                |                         |           |         |                 |             |                   |          |                |           | 0        |  |
| 2    | 3AKA3:           | EN103_33       |                         |           |         |                 |             |                   |          |                |           | _        |  |
| 3    | ОБ. ЗАКАЗА:      | test3e         |                         | ВЕДОМ     | ость и  | СПОЛЬЗУЕ        | ΛΟΓΟ ΜΕΤ    | АЛЛОПРОКАТА       |          |                |           |          |  |
| 4    | ЗАПУСКИ:         | 31, 32         |                         |           |         | (Создана 1      | 5.11.2020)  |                   |          |                |           |          |  |
| 5    | ЧЕРТЕЖИ:         |                |                         |           |         |                 |             |                   |          |                |           |          |  |
| 6    | EN103-112-001, I | EN103-112.03-0 | 10                      |           |         |                 |             |                   |          |                |           |          |  |
| 7    |                  |                |                         |           |         |                 |             |                   |          |                |           |          |  |
| 8    |                  |                |                         |           |         |                 |             |                   |          |                |           |          |  |
| 9    |                  |                |                         |           |         |                 |             |                   |          |                |           |          |  |
| 10   |                  |                |                         |           |         |                 |             |                   |          |                |           |          |  |
| 11   |                  |                |                         |           |         |                 |             |                   |          |                |           |          |  |
| 12   | Код              |                | Вид и размер            | Macca,    | K       | Общая           | Коэфф.      | Станок            |          | Откуда получен | отход     |          |  |
| 13   | материала        | марка          | проката                 | КГ        | кол.    | масса, кг       | испол.      | резки             | Карта ИЗ | Заказ ИЗ       | Запуск ИЗ |          |  |
| 14   | 11111111         | PCB            | 7.0 x 1600.000000 x 600 | 527.5     | 5       | 2637.6          | 0.564       | 52                |          |                |           |          |  |
| 15   | 11122233         | PCB            | 8.0 x 1600.000000 x 600 | 602.9     | 5       | 3014.4          | 0.628       | 52                |          |                |           |          |  |
| 16   |                  |                |                         |           |         |                 |             |                   |          |                |           |          |  |
| 17   |                  |                |                         |           |         |                 |             |                   |          |                |           |          |  |
| 18   |                  |                |                         |           |         |                 |             |                   |          |                |           | -        |  |
| 14 4 |                  |                |                         |           |         |                 |             |                   |          |                |           |          |  |
| Гот  | 060              |                |                         |           |         |                 |             |                   | 1        | III II 100% 🕞  | )         | <b>(</b> |  |

Рисунок 91. Ведомость используемого металлопроката

# 7. ДРУГИЕ КОМАНДЫ

### 7.1. Команда ТЕКУЩИЕ

Команда **Текущие** (кнопка i) позволяет получить в окне список действующих параметров системы **B-Ship** (текущие проект, заказ, чертеж, секция, номер блока, номер позиции, код исполнителя и пр.), а также некоторые сводные данные (рис. 92).

| апка системы D:\BSHIP\    |                           |                        |       |
|---------------------------|---------------------------|------------------------|-------|
| апка заказа               | D:\BSHIP\SAMPLES\BS103_1\ | Деталь (номер позиции) |       |
| Іроект                    | BS103                     | Наименование детали    |       |
| асть проекта              | 1                         | Марка материала        | A40S  |
| редприятие-проектант      | DB                        | Код вида материала     | 30    |
| бозначение заказа         | test01                    | Код материала          |       |
| троительный район         | 3                         | Толщина, мм            | 0     |
| лок                       | 3                         | Профиль                |       |
| апуск                     | 12                        | Масса, кг              |       |
| WG-файлов деталей всего   | 1184                      | Центр тяжести          |       |
| екция                     | 131                       | Длина <u>д</u> етали   |       |
| WG-файлов деталей секция  | 904                       | Ширина детали          |       |
| ертеж                     | BS103-112.03-010          | Номер узла             |       |
| аименование чертежа       | Секция днища 98+300110+30 | Ош Количество узлов    |       |
| DRAW                      | 2                         | Раздел спецификации    |       |
| озиций секции в чертеже   | 903                       | Подраздел спецификации |       |
| рефикс DWG                | 131                       | Статья нагрузки        |       |
| апка общепроектных данных | D:\BSHIP\Projects\        | Код установки          |       |
| редприятие-строитель      | Ю-З завод                 | Код покрытия           |       |
| амилия И.О.               | Карпушкина Н.Г.           | Техкомплект            | 10002 |
| абельный номер            | 30336                     | Код ведомости заказа   |       |
| мя DWG-файла              |                           | Дополнительный чертеж  |       |

Рисунок 92. Окно Текущие установки системы

DWG-файлов деталей всего=1184 Секция="131" Чертеж="BS103-112.03-010" Наименование чертежа="Секция днища 98+300...110+300 шп." KDRAW="2" Позиций секции в чертеже=903 Папка общепроектных данных="D:\\BSHIP\\Projects\\" Предприятие-строитель="Ю-3 завод" Техкомплект="10002" и т. д.

## **7.2.** Команды подменю УСТАНОВИ Подменю УСТАНОВИ имеет следующую структуру (рис. 93):

| LA | ? | Имя объекта     |
|----|---|-----------------|
| ĻA | 2 | Слой по объекту |
| ו  | 2 | Показать РД     |

Рисунок 93. Подменю УСТАНОВИ

Команда **Имя объекта** (кнопка **(м?)**) показывает слой (имя) выбираемого примитива. Команда **Слой по объекту** (кнопка **(м?)**) устанавливает текущий слой по примитиву.

Команда **Показать РД** (кнопка 🐑) предназначена для вывода в командную строку параметров указываемых примитивов с включением содержимого расширенных данных. Пример с расширенными данными для мультитекста фаски:

Объект 0: ((-1. <Имя объекта: -139e38>) (0. "МТЕХТ") (330. <Имя объекта: -13b308>) (5. "131") (100. "AcDbEntity") (67. 0) (410. "Model") (8. "FASKA") (62. 7) (100. "AcDbMText") (10 85.3083 285.974 0.0) (40. 8.375) (41. 0.0) (46. 0.0) (71. 7) (72. 5) (1. "\A1;{\\H1.0x;\\SΦomc./6x40%%d;}") (7. "Standard") (210 0.0 0.0 1.0) (11 1.0 0.0 0.0) (42. 26.1719) (43. 19.5417) (50. 0.0) (73. 1) (44. 1.0) (-3 ("R\_EdgeHandling" (1000. "{0.000,500.000}{0.000,279.281}{0.000,0.000} Haumeнование ЛицеваяФаска Corner 40.0 Removal 6.0 LengthEdge 500.000 Concavity 0"))))

Другие команды работы с расширенными данными входят в подменю **РД объекта** модуля **Part**.

# 7.3. Команда КОНТРОЛЬ ДЕТАЛЕЙ

Команда Контроль деталей (кнопка 💽) позволяет выполнить аудит (проверку) DWG-файлов деталей по некоторым формальным признакам.

**Внимание!** В скрытом режиме используется предустановленное ядро графического процессора AutoCAD. При отсутствии AutoCAD команда не работает.

Команда открывает диалоговое окно Контроль DWG-файлов деталей (рис. 94).

| 🔀 Контроль DWG-файлов деталей                                                                                                    | - • 💌      |
|----------------------------------------------------------------------------------------------------|------------|
| Папка с файлами деталей                                                                                                    |            |
| D:\BSHIP\Samples\bs103_1\Dwg\                                                                                                    | Обзор      |
| Контролируемые ошибки                                                                                                    |            |
| Слой КАLL (результирующий контур детали) Слой КВАS (исходный контур                                                                  | ир детали) |
| <ul> <li>✓ Открытая линия контура</li> <li>✓ Количество точек больше</li> <li>Выполнить</li> <li>ОткрСтат</li> <li>Отмена</li> </ul> | Справка    |
|                                                                                                    |            |

Рисунок 94. Окно Контроль DWG-файлов деталей

В этом окне необходимо задать папку с проверяемыми DWG-файлами и выбрать опции проверки.

Результаты контроля дописываются в текстовый файл статистики *statist.txt*, который располагается в папке заказа (например, *D:\Bs103\_1*), если проверяются файлы проекта из подпапки DWG (*D:\Bs103\_1\Dwg*), или прямо в папке с деталями, если проверяемые DWG-файлы расположены в папке вне структуры заказа (например, *C:\Temp*). Пользователь имеет возможность очищать файл статистики.

Задание полного имени проверяемой папки выполняется в редактируемом текстовом поле Папка с файлами деталей. Предпочтительнее задавать имя папки с помощью кнопки Обзор, открывающей диалоговое окно (рис. 95). Укажите любой DWG-файл в проверяемой папке – это позволяет отсечь папки без DWGфайлов.

| 🔥 Укажите любо                    | ой DWG-файл в                                                                  | проверяемой папке |     |                       |                   |                                            |                                                                        | × |
|-----------------------------------|--------------------------------------------------------------------------------|-------------------|-----|-----------------------|-------------------|--------------------------------------------|------------------------------------------------------------------------|---|
| <u>П</u> апка:                    | 📗 Dwg                                                                          |                   | -   | G 🌶 📂 🛄               |                   |                                            |                                                                        |   |
| Рабочий стол                      | Имя<br>3 1030040<br>3 1030041<br>3 1030042<br>3 1030042                        | Дата изменения    | Тип | Размер                |                   | Описание<br>Размер:<br>Создан:<br>Изменен: | 23949 bytes<br>01.07.2017 14:40<br>14.04.2006 8:26<br>01.07.2017 14:40 |   |
| Компьютер                         | <ul> <li>1030043</li> <li>1030044</li> <li>1030045</li> <li>1030046</li> </ul> |                   |     |                       |                   | Открыты<br>Использо                        | только для чтения                                                      |   |
| <b>У</b><br>Избранное             | <ul> <li>1030047</li> <li>1030060</li> <li>1030061</li> </ul>                  |                   |     |                       |                   | Предварит                                  | ельный просмотр                                                        |   |
| Царавние<br>Недавние<br>документы | <ul> <li>▲ 1030062</li> <li>▲ 1030063</li> <li>▲ 1030064</li> </ul>            |                   |     |                       | -                 |                                            |                                                                        |   |
|                                   | <u>И</u> мя файла:<br><u>Т</u> ип файлов:                                      | 1030047<br>*.dwg  |     | <ul> <li>▼</li> </ul> | Открыть<br>Отмена |                                            |                                                                        |   |

Рисунок 95. Окно задания папки с деталями для выполнения контроля

В ходе контроля приложение поочередно сканирует все DWG-файлы указанной папки. Операция проверки выполняется без визуализации на экране, что позволяет значительно уменьшить время обработки. Однако проверяемые файлы не должны в этот момент быть открыты в том же сеансе BricsCAD или в сеансах других одновременно запущенных копий BricsCAD и других графических процессоров (такие файлы недоступны для сканирования и пропускаются). При проверке анализируется формат DWG-файлов и в случае обнаружения нарушенной структуры выводится сообщение. Кроме того, допустимыми считаются только DWG- файлы с форматом версий AutoCAD 2000 и старше.

Опции проверки устанавливаются пользователем для слоев KALL (результирующий контур детали) и KBAS (исходный контур детали) с помощью флажков в диалоговом окне (см. рис. 90).

Для слоя KALL предусмотрены следующие опции контроля: Отсутствие слоя; Другие объекты на слое; Нет линии контура; Больше одной линии контура; Открытая линия контура; Количество точек больше N (для N допускаются целые числа от 0 до 9999; значение по умолчанию - 1000).

Для слоя KBAS предусмотрена одна опция контроля — Отсутствие слоя.

После установки полного имени папки и опций проверки следует запустить операцию проверки с помощью кнопки **Выполнить**. Номер проверяемого в текущий момент файла выводится в левом нижнем углу диалогового окна (см. рис. 94).

В нижней части окна расположены также следующие кнопки:

**ОткрСтат** (открывает в программе Блокнот файл статистики для проверяемой в данный момент папки);

ОчистСтат (очищает файл статистики для проверяемой в данный момент папки);

Отмена (закрывает диалоговое окно);

Справка (открывает справку к команде Контроль деталей).

Приложение запоминает координаты положения диалогового окна в последнем вызове и имя последней папки, проверка которой выполнена нажатием кнопки **Выполнить**.

#### 7.4. Команда ПЕЧАТЬ DWG ИЗ ПАПКИ

Команда **Печать DWG из папки** реализована в виде одноименного подменю из двух пунктов: **в PDF** (кнопка ) и **на системный принтер** (кнопка ). Она позволяет выполнить печать всех DWG-файлов из выбираемой папки. Возможны два варианта печати: в PDF-файлы и на системный принтер.

Команда печати в PDF открывает диалоговое окно (рис. 96).

| 🔀 Печать всех DWG-файлов из папки    |                                           | - • • |
|--------------------------------------|-------------------------------------------|-------|
| Принтер:                             | DWG To PDF.pc3                            |       |
| Папка с DWG-файлами                  |                                           |       |
| D:\BSHIP\Samples\bs103_1\Dwg\        |                                           | Обзор |
| Параметры печати                     |                                           |       |
| Имя вкладки (листа)                  | Модель                                    |       |
| Формат листа бумаги                  | предыдущий                                |       |
| Единицы измерения размеров листа     | Миллиметры                                |       |
| Ориентация чертежа                   | Книжная                                   |       |
| Перевернуть чертеж                   | Нет                                       |       |
| Печатаемая область                   | Границы                                   |       |
| Масштаб или Вписать                  | предыдущий                                |       |
| Смещение или Центрировать            | Центрировать                              |       |
| Учитывать стили печати               | Нет                                       |       |
| Имя таблицы стилей печати или .      | 1. A. A. A. A. A. A. A. A. A. A. A. A. A. |       |
| Учитывать веса линий                 | Да                                        |       |
| Режим визуализации                   | Как на экране                             |       |
| Запись в файл                        | Да                                        |       |
| Сохранить изменения параметров листа | Нет                                       |       |
| Печать                               | Отмена Справка                            |       |

Рисунок 96. Окно Печать всех DWG-файлов из папки

В этом окне в редактируемом поле **Папка с DWG-файлами** необходимо задать папку с выводимыми DWG-файлами. Путь к папке можно задать вручную или с помощью кнопки **Обзор** (второй вариант предпочтительнее). Если нажать кнопку **Обзор**, то откроется диалоговое окно с папкой, активизированной по умолчанию из предыдущей печати. Пользователь должен перейти в нужную папку, выбрать в ней любой DWG-файл и нажать кнопку **Открыть**.

Все параметры печати в PDF, кроме двух, формируются по умолчанию (в скобках приведены значения параметров в английской версии):

Имя вкладки (листа) – Модель (Model); Единицы измерения размеров листа – Миллиметры (Millimeters); Ориентация чертежа – Книжная (Landscape); Перевернуть чертеж – Нет (No); Печатаемая область – Границы (Extents); Смещение или Центрировать – Центрировать (Center); Учитывать стили печати – Нет (No); Имя таблицы стилей печати – .; Учитывать веса линий – Нет (No); Режим визуализации – Как на экране (As Displayed); Запись в файл – Да (Yes); Сохранить изменения параметров листа – Нет (No). Еще два параметра наследуются из установок предыдущей печати: Формат листа бумаги; Масштаб или Вписать.

Поэтому для формирования правильных значений этих параметров необходимо перед групповой печатью вручную выполнить печать одного файла в PDF с нужными форматом и масштабом.

После нажатия в диалоговом окне (см. рис. 96) кнопки **Печать** выполняется печать на принтер, зарегистрированный в системе BricsCAD с именем *DWG To PDF.pc3*, с помощью стандартных средств (вызывается команда –PLOT) с выставленными в упомянутом окне значениями параметров. Каждый DWG-файл выводится в отдельный PDF-файл с тем же именем, что и DWG, и размещается в той же папке, что и DWG.

Внимание! Необходимо иметь в виду, что ни один из выводимых из папки файлов не должен быть открыт в текущем сеансе графического редактора или в параллельных сеансах (в том числе других программ) – это вызовет сбой операции печати.

Команда печати на системный принтер открывает свой вариант диалогового окна **Печать всех DWG из папки** (рис. 97).

В этом окне в редактируемом поле Папка с DWG-файлами необходимо задать папку с выводимыми DWG-файлами. Путь к папке можно задать вручную или с помощью кнопки Oбзор (второй вариант предпочтительнее). Если нажать кнопку Oбзор, то откроется диалоговое окно с папкой, активизированной по умолчанию из предыдущей печати. Пользователь должен перейти в нужную папку, выбрать в ней любой DWG-файл и нажать кнопку **Открыть**.

Все параметры печати на системный принтер, кроме одного, формируются по умолчанию (в скобках приведены значения параметров в английской версии):

Имя вкладки (листа) – Модель (Model);

Единицы измерения размеров листа – Миллиметры (Millimeters);

Ориентация чертежа – Книжная (Landscape);

**Перевернуть чертеж** – Нет (No);

Печатаемая область - Границы (Extents);

Масштаб или Вписать – Вписать;

Смещение или Центрировать – Центрировать (Center);

Учитывать стили печати – Нет (No);

| 🖥 Печать всех DWG-файлов из папки    | - 8 🛋                              |  |  |
|--------------------------------------|------------------------------------|--|--|
| Принтер:                             | Default Windows System Printer.pc3 |  |  |
| Папка с DWG-файлами                  |                                    |  |  |
| D:\BSHIP\Samples\bs103_1\Dwg\        | Обзор                              |  |  |
| Параметры печати                     |                                    |  |  |
| Имя вкладки (листа)                  | Модель                             |  |  |
| Формат листа бумаги                  | предыдущий                         |  |  |
| Единицы измерения размеров листа     | Миллиметры                         |  |  |
| Ориентация чертежа                   | Книжная                            |  |  |
| Перевернуть чертеж                   | Нет                                |  |  |
| Печатаемая область                   | Границы                            |  |  |
| Масштаб или Вписать                  | Вписать                            |  |  |
| Смещение или Центрировать            | Центрировать                       |  |  |
| Учитывать стили печати               | Нет                                |  |  |
| Имя таблицы стилей печати или .      |                                    |  |  |
| Учитывать веса линий                 | Да                                 |  |  |
| Режим визуализации                   | Как на экране                      |  |  |
| Запись в файл                        | Нет                                |  |  |
| Сохранить изменения параметров листа | Нет                                |  |  |
| Печать О                             | Справка                            |  |  |

Рисунок 97. Окно команды печати на системный принтер

Имя таблицы стилей печати – имя таблицы стилей печати; Учитывать веса линий – Нет (No); Режим визуализации – Как на экране (As Displayed); Запись в файл – Нет (No); Сохранить изменения параметров листа – Нет (No).

Еще один параметр (**Формат листа бумаги**) наследуется из установок предыдущей печати, поэтому для формирования правильного значения параметра формата необходимо перед групповой печатью вручную выполнить печать одного файла на системный принтер с нужным форматом.

После нажатия в диалоговом окне (см. рис. 97) кнопки **Печать** выполняется печать на принтер, зарегистрированный в операционной системе на данном компьютере как принтер по умолчанию (он должен быть обязательно выбран), а в системе BricsCAD – с именем *Default Windows System Printer.pc3*. Применяются стандартные средства печати (вызывается команда –PLOT) с выставленными в окне значениями параметров. Все DWG-файлы поочередно открываются и выводятся на системный принтер один за другим.

## 7.5. Прочие команды

Остальные команды предназначены либо для вызова справочной системы, либо для загрузки других падающих меню системы **B-Ship**, либо смены языка пользовательского интерфейса.

Рекомендуется загружать другие меню средствами самого BricsCAD, пункт **BDATA > MENULOAD** (кнопка M) как раз вызывает предназначенную для этого команду MENULOAD). Или пользоваться кнопкой **B-Ship+** в строке состояния для загрузки (или перезагрузки) меню всех модулей.